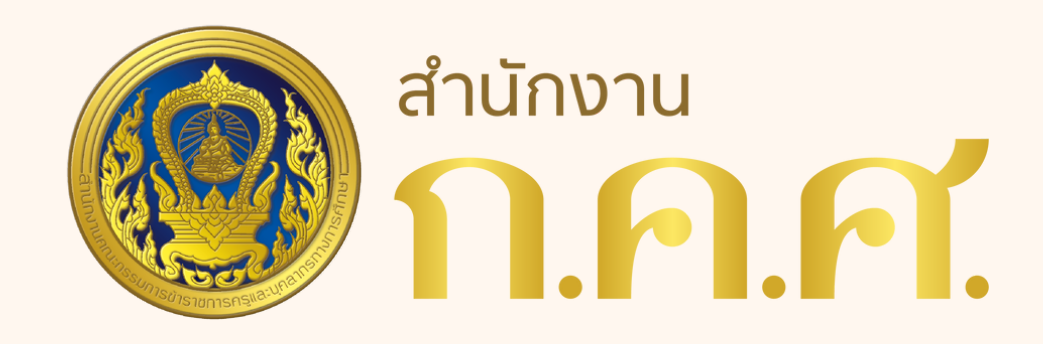

# ระบบบริหารการประชม (e-Meeting)

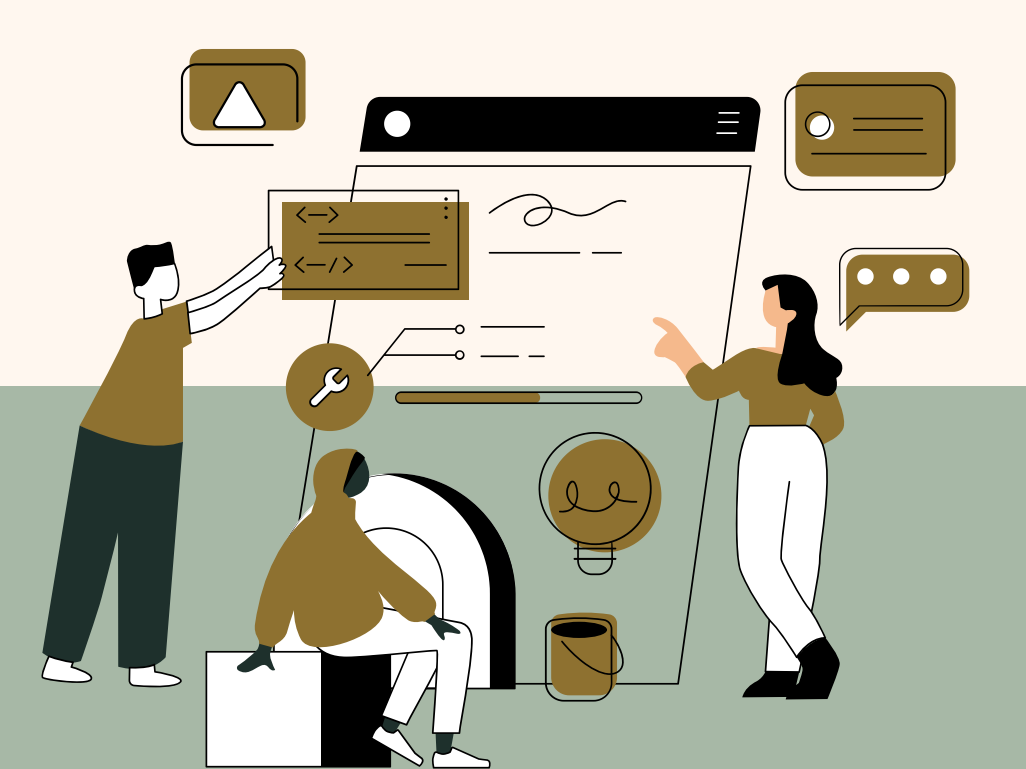

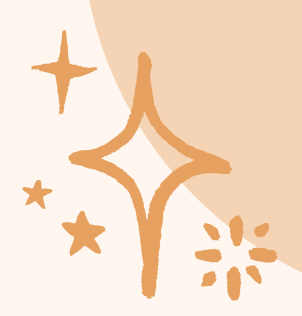

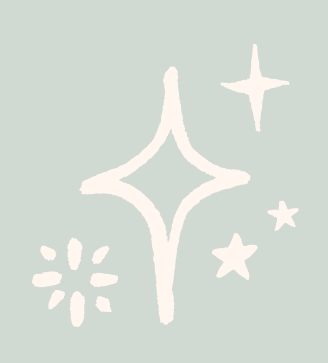

#### ภารกิจตรวจติดตามและประเมินผลการบริหารงานบุคคล สำนักงาน ก.ค.ศ.

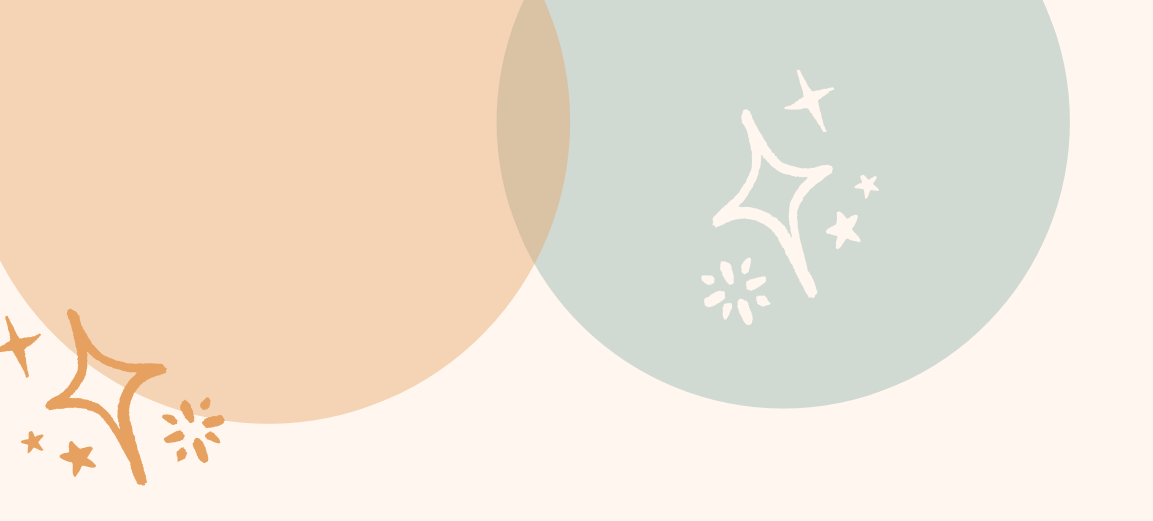

# MARCE STREET

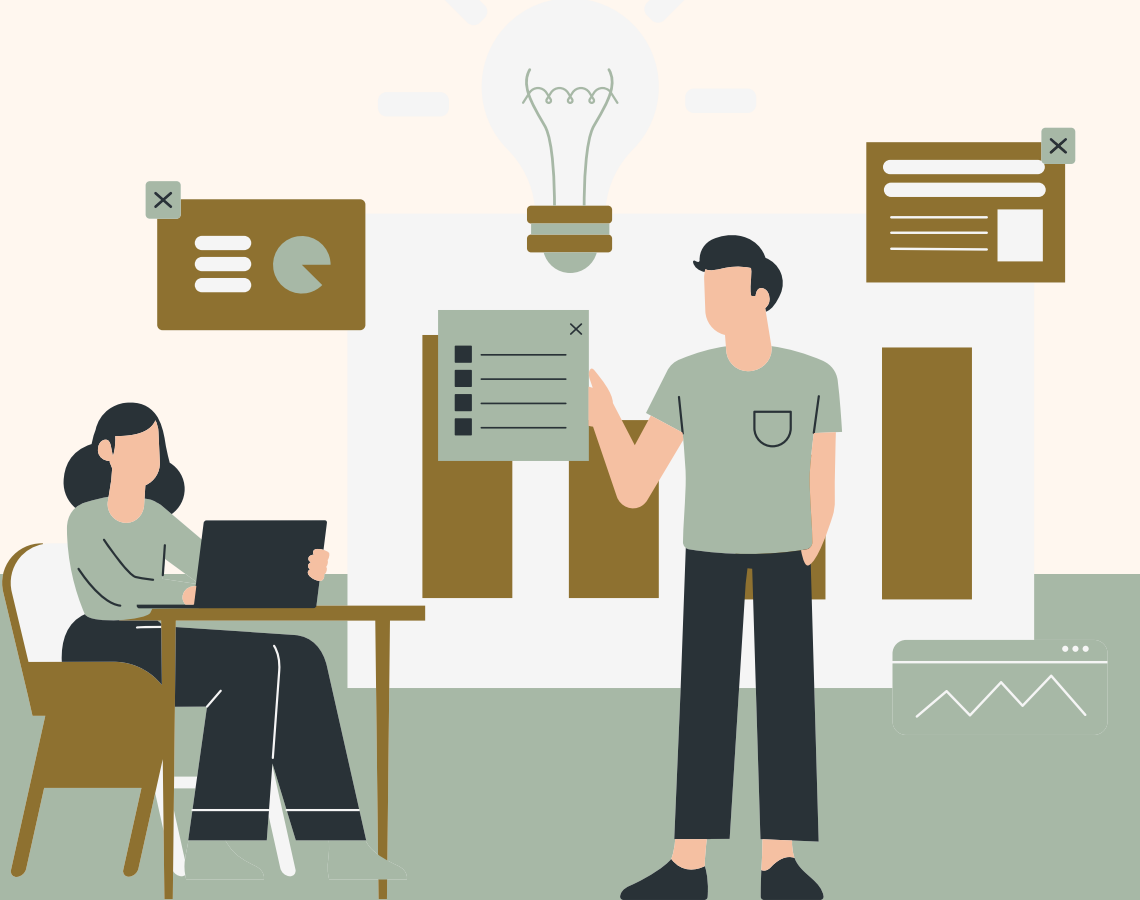

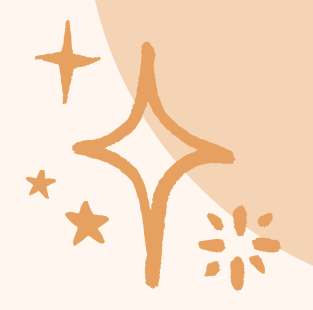

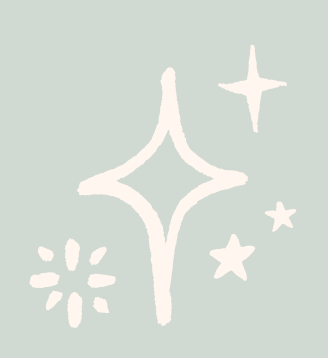

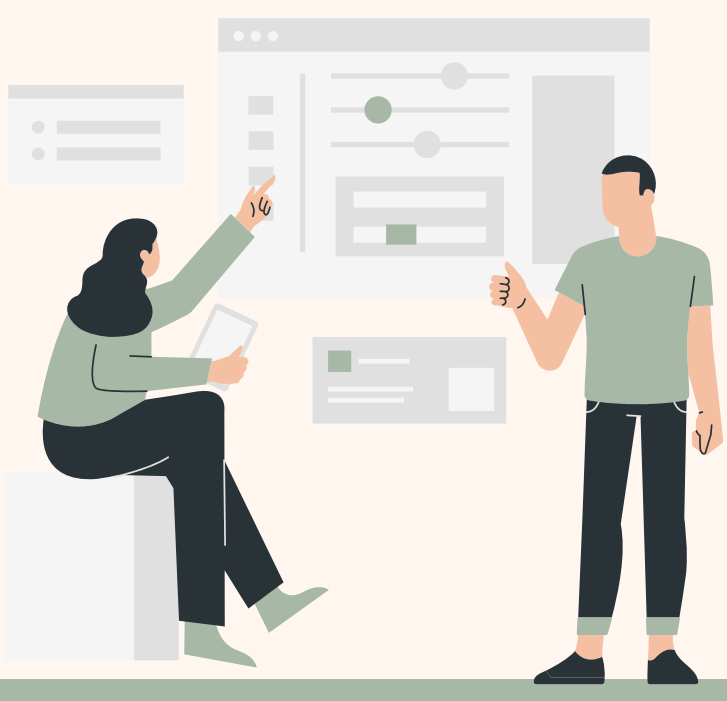

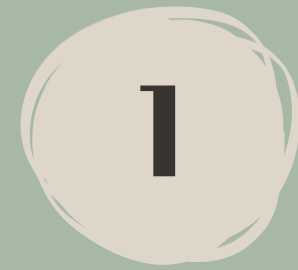

## บทบาทผู้ใช้งานในระบบ e-Meeting

ຜູ້ດູແລ**ຣະບບ** (ແວດມັนຣະບບ)

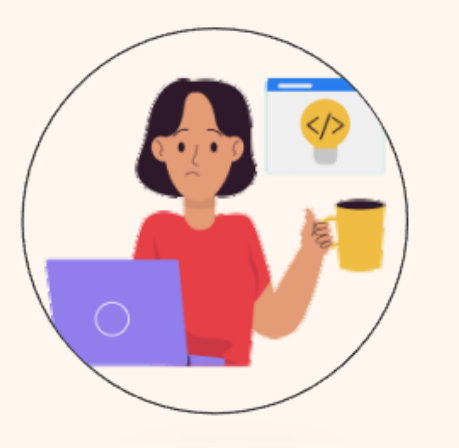

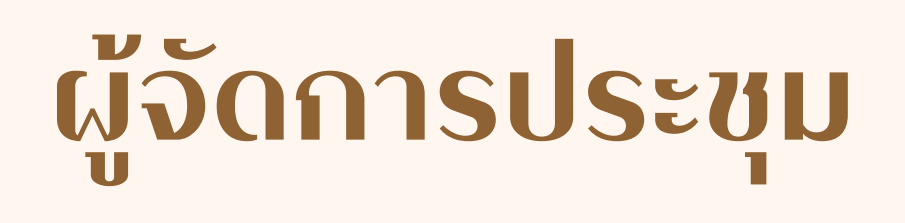

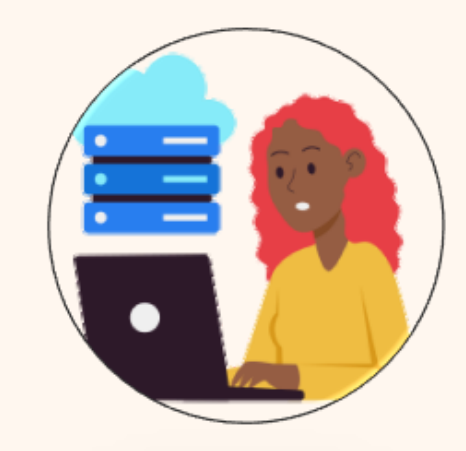

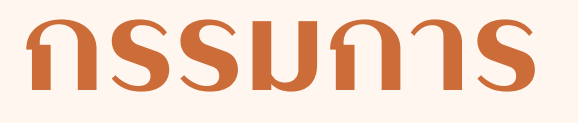

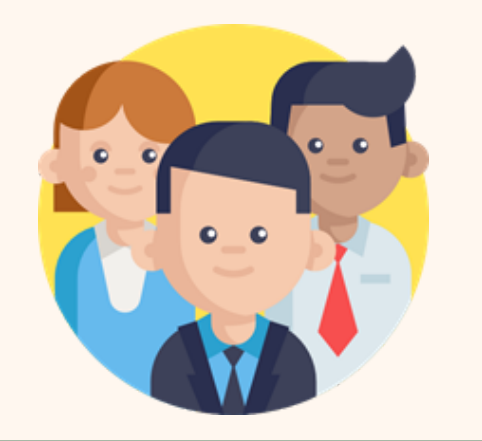

#### มีสิทธ์เข้าอ่านวาระการประชุมในคณะที่ตนมีสิทธิ์ ้ได้แก่ กรรมการ และผู้เข้าร่วมประชุม

#### สร้าง แก้ไข กำหนดสิทธิ์ รายชื่อผู้ใช้งาน และข้อมูลต้นแบบการประชุม

### สร้าง และแก้ไข ข้อมูลการประชุมในคณะที่ตนมีสิทธิ์

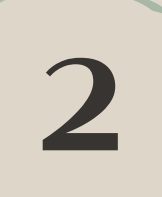

## 2.

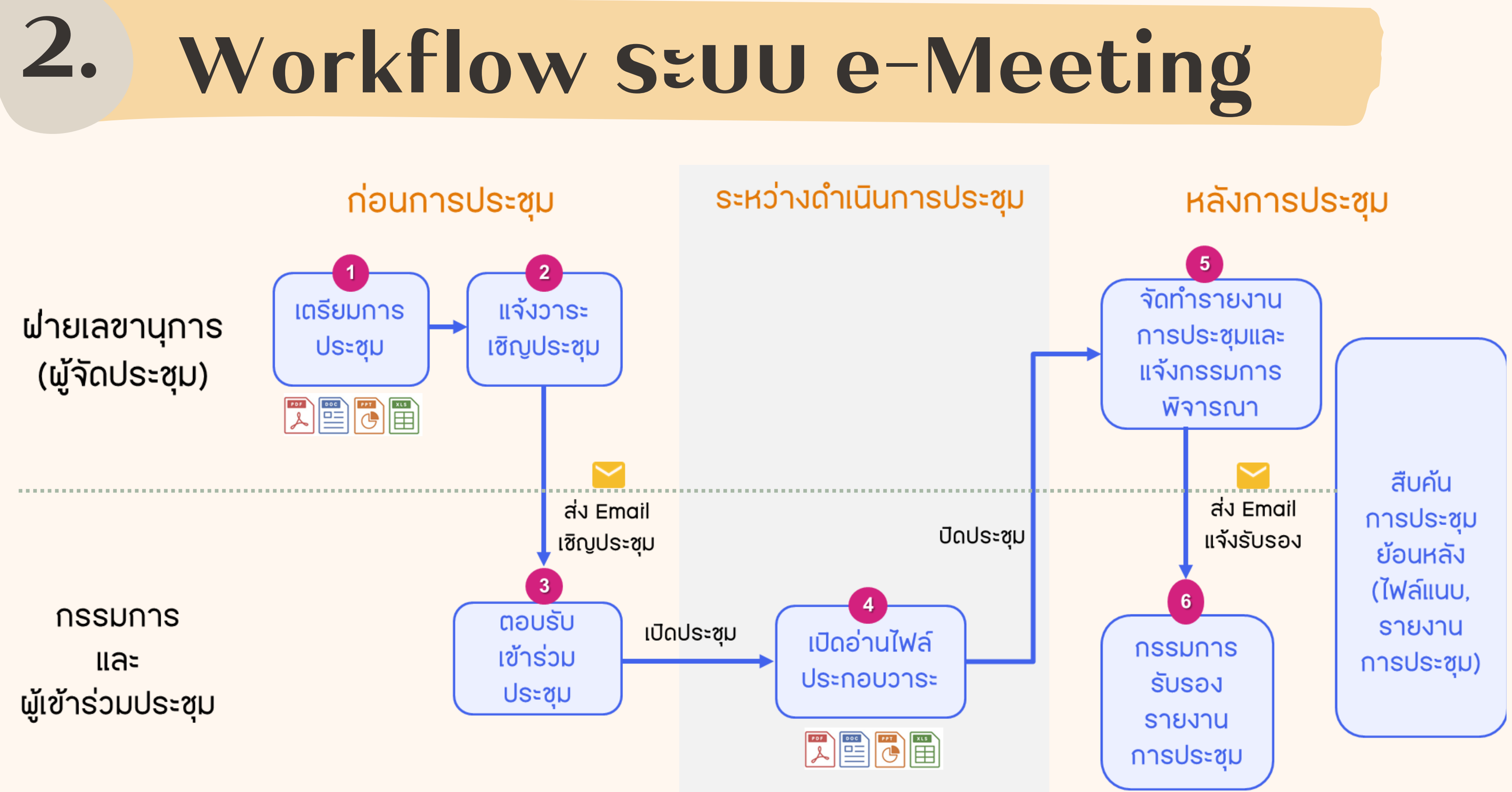

3

#### 3. มมมองการบ<u>ร</u>ีหารระบบ

#### <u>แอดมิน</u> สร้างคณะการประชุม

## จัดการประชม

อ.ก.ค.ศ. เขตพื้นที่การศึกษาประถมศึกษา ... ครั้งที่ 1/2567 อ.ก.ค.ศ. เขตพื้นที่การศึกษาประถมศึกษา ... ครั้งที่ 2/2567 อ.ก.ค.ศ. เขตพื้นที่การศึกษาประถมศึกษา ... ครั้งที่ 3/2567 อ.ก.ค.ศ. เขตพื้นที่การศึกษาประถมศึกษา ... ครั้งที่ 4/2567 อ.ก.ค.ศ. เขตพื้นที่การศึกษาประถมศึกษา ... ครั้งที่ 5/2567 อ.ก.ค.ศ. เขตพื้นที่การศึกษาประถมศึกษา ... ครั้งที่ 6/2567

### ประเภท : อ.ก.ค.ศ. เขตพื้นที่การศึกษาประถม/มัธยม

#### อ.ก.ค.ศ. เขตพื้นที่การศึกษาประถมศึกษา ...

## 4. ประโยชน์ของระบบ e-meeting

| -                                         |                                                                                                | พีรณัฐ 🛛                                                    | เพชรานนท์ 🔵 user 🛛        |  |  |  |  |
|-------------------------------------------|------------------------------------------------------------------------------------------------|-------------------------------------------------------------|---------------------------|--|--|--|--|
| :≣<br>สารบัญ                              |                                                                                                |                                                             | =                         |  |  |  |  |
| โน็ตส่วนดัว<br>โน็ตส่วนดัว<br>ไฟล์ส่วนดัว | คณะบริหาร<br>วันพฤหัสบดี ที่ 01 เมษาย<br>ณ อาคาร 3 ข้                                          | A ดรั้งที่ 1/256<br>น 2564 เวลา 09.0<br>ั้น 4 ห้องประชุม 30 | 54<br>00 - 13.00 u.<br>01 |  |  |  |  |
| QR Code                                   | 🖿 เข้าร่                                                                                       | 📑 ເข้າร่วม Conference                                       |                           |  |  |  |  |
| ปี<br>ใบเข็นชื่อ                          | เป็<br>หมายเหตุ มีการ Video Conference<br>ใบเช็นชื่อ                                           |                                                             |                           |  |  |  |  |
| <b>เอี</b><br>ไฟล์<br>ประกอบ              | ∓ ไฟล์ปักหมุด<br>Is รวมเอกสารประกอบการประชุม.pdf                                               |                                                             |                           |  |  |  |  |
| ไฟล์สรุป                                  |                                                                                                |                                                             |                           |  |  |  |  |
| 🖹<br>ไฟล์สรุป<br>การประชุม                | รายชื่อองค์ประชุม                                                                              |                                                             | 🔀 ดูการตอบกลับ            |  |  |  |  |
| ไฟลัสรุป<br>การประชุม                     | รายชื่อองค์ประชุม<br>1. นางสาวรัชนิกร คำ<br>ทิพย์                                              | ประธานกรรมการ                                               | 🔀 ดูการตอบกลับ            |  |  |  |  |
| ไฟล์สรุป<br>การประชุม                     | รายชื่อองค์ประชุม<br>1. นางสาวรัชนิกร คำ<br>ทิพย์<br>2. นางสาวผกามาส ยอด<br>เขียว              | ประธานกรรมการ<br>ผู้แทนกรรมการ                              | 🔀 ดูการตอบกลับ<br>🧭       |  |  |  |  |
| ■<br>ไฟลัสรุป<br>การประชุม                | รายชื่อองค์ประชุม<br>1. นางสาวรัชนิกร คำ<br>ทิพย์<br>2. นางสาวผกามาส ยอด<br>เขียว<br>3. นายก ข | ประธานกรรมการ<br>ผู้แทนกรรมการ<br>กรรมการ                   | 🔀 ดูการตอบกลับ<br>🧭       |  |  |  |  |

#### องค์กร

•ลดค่าใช้จ่ายค่ากระดาษ •ลดค่าใช้จ่ายค่าพิมพ์เอกสาร •ไม่ต้องกลัวข้อมูลองค์กรสูญหาย ผู้จัดประชุม •ประหยัดเวลาในการเตรียมการประชุม •สามารถค้นหาการประชุมได้โดยง่าย องค์ประชุม •ค้นหารายงานการประชุมย้อนหลังได้ง่าย

- •จัดการไฟล์ประกอบการประชุมได้สะดวกมากขึ้น
- •สะดวกในการประชุมเปิดอ่านไฟล์ประกอบการประชุม

#### ช่องทางการเข้าใช้งานระบบ e-Meeting 5.

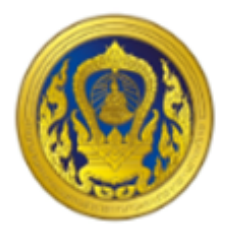

#### ชื่อบัญชีผู้ใช้งาน

💄 ชื่อบัญชีผู้ใช้งาน

#### รหัสผ่าน

| <b>อ</b> ิรหัสผ่าน | 2                   |
|--------------------|---------------------|
|                    | <u>ลืมรหัสผ่าน?</u> |
|                    |                     |
| เข้าสู่ระบบ        |                     |
|                    |                     |
|                    |                     |

### URL: https://emt.otepc.go.th

## ชื่อบัญชีผู้ใช้งาน : e-Mail ของท่าน

#### รหัสผ่าน : User@1234 (การเข้าใช้ครั้งแรก หรือยังไม่มีการเปลี่ยนรหัสผ่าน)

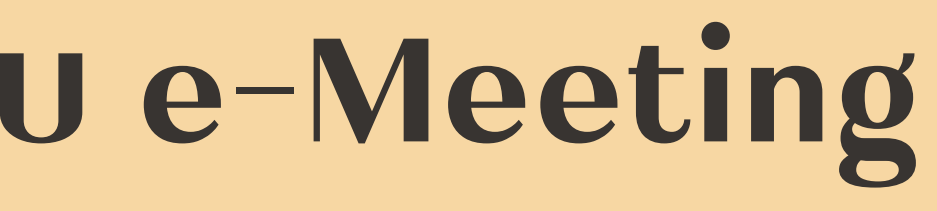

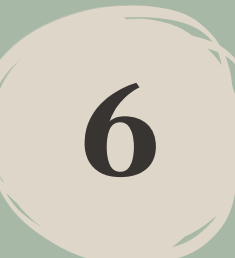

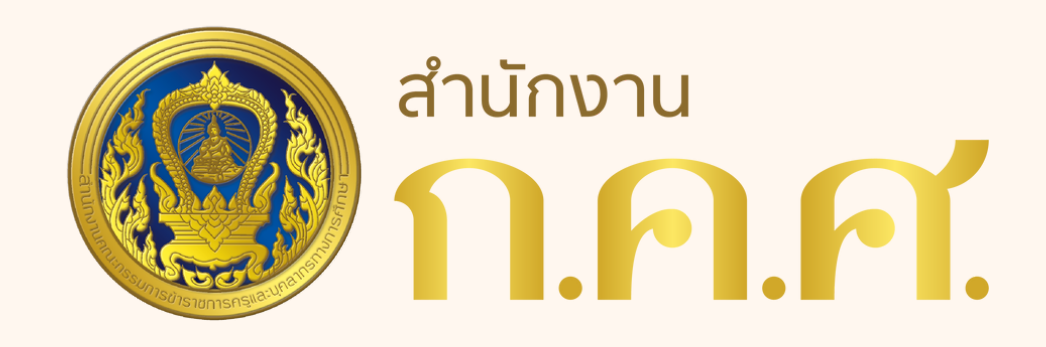

# การใช้งานระบบบริหารการประชุม (e-Meeting)

# ฉบับผู้จัดการประชุม

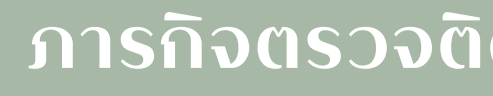

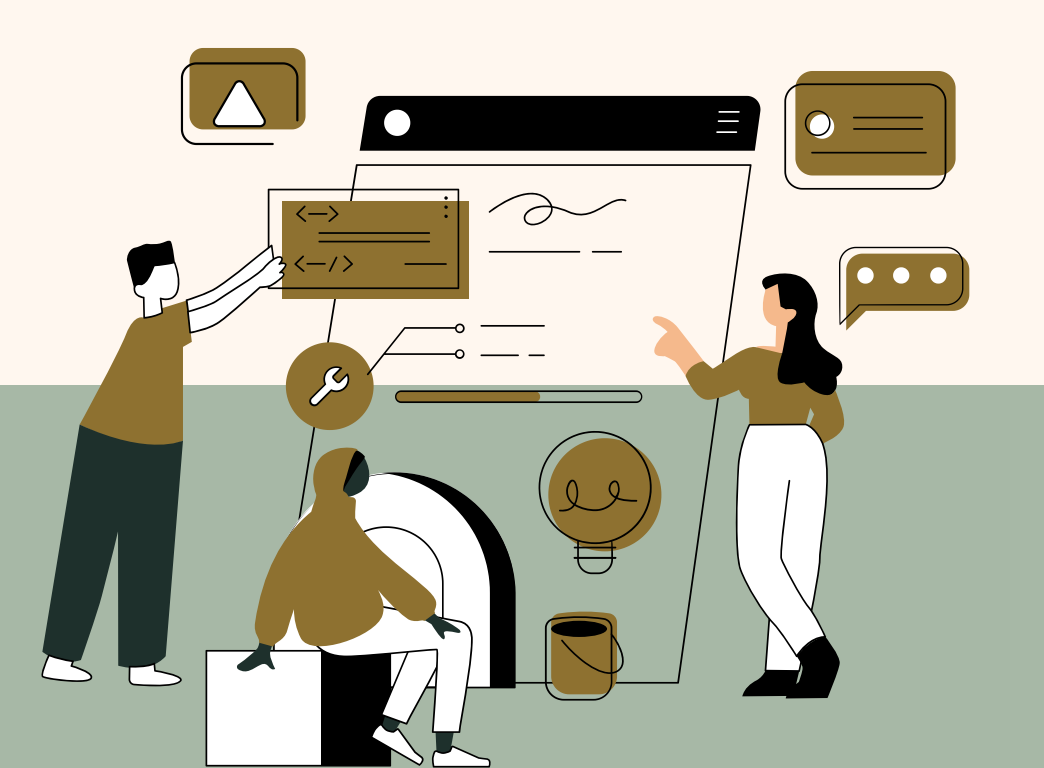

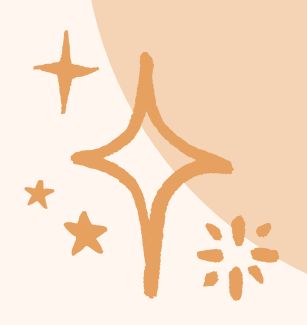

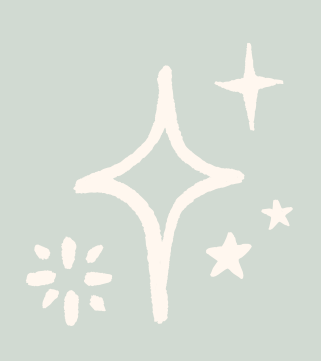

ภารกิจตรวจติดตามและประเมินผลการบริหารงานบุคคล สำนักงาน ก.ค.ศ.

## การบริหารจัดการประชุม

### การเข้ามาบริหารจัดการภายในการประชุม ให้ Log in เข้าสู่ระบบ และคลิก eMeeting

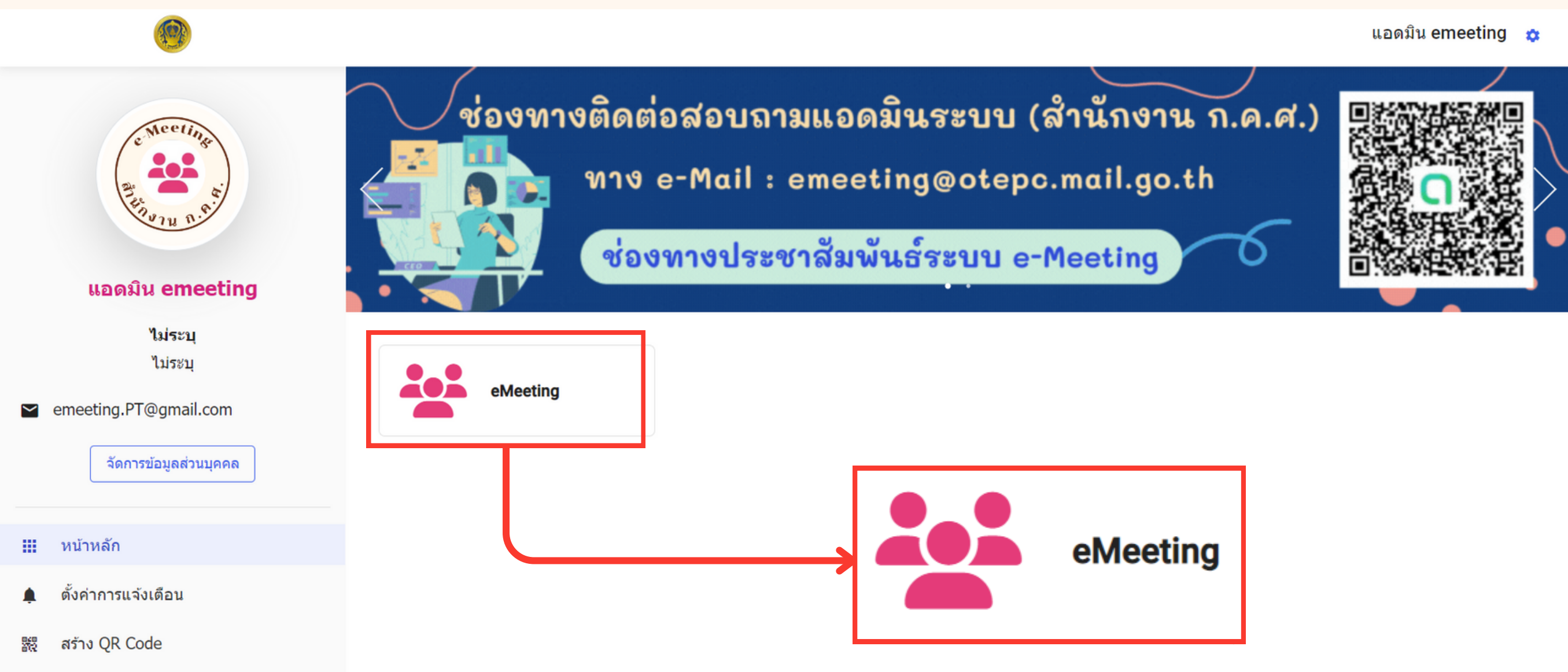

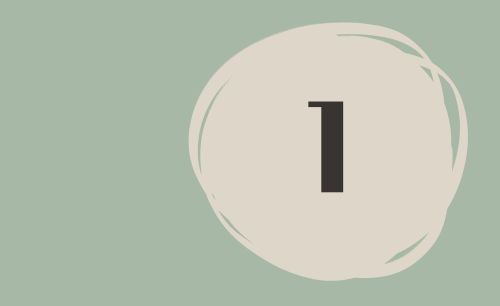

## การบริหารจัดการประชุม

#### ้จะพบซื่อการประชุมที่ท่านมีสิทธิ์เป็นผู้จัดการประชุม คลิกที่ซื่อการประชุมนั้น

|                                                                                                    | หน้าหลัก ปฏิทิน                                    |                                                     |                                                             |     |
|----------------------------------------------------------------------------------------------------|----------------------------------------------------|-----------------------------------------------------|-------------------------------------------------------------|-----|
| การประชุม >>><br>ค้นหา Q                                                                                                    | <ol> <li>การประชุมที่<mark>ผ่านม</mark></li> </ol> | าล่าสุด                                             | O การประชุมเร็วๆนี้                                         |     |
| <ul> <li>อ.ก.ค.ศ. เขตพื้นที่การศึกษาประถม</li> <li>ศึกษา</li> <li>อ.ก.ค.ศ. เขตพื้นที่การศึกษาประถม</li> <li>ศึกษา</li> </ul> | <b>ไ</b> ม่มีก′<br>ดันหาจากชือการประชุม            | <b>อ.ก.ด.ศ.</b><br>ประถมศึก<br>• อ.ก.ค.ศ<br>ประถมด์ | เขตพื้นที่การศึกร<br>เษา<br>เ. เขตพื้นที่การศึกร<br>สึกษา 🖍 | ъ.  |
|                                                                                                    | วัน/เวลา ที่ประชุม                                 | ชื่อการประชุม                                       |                                                             | สถา |
|                                                                                                    |                                                    |                                                     | ไม่มีการประชุม                                              |     |

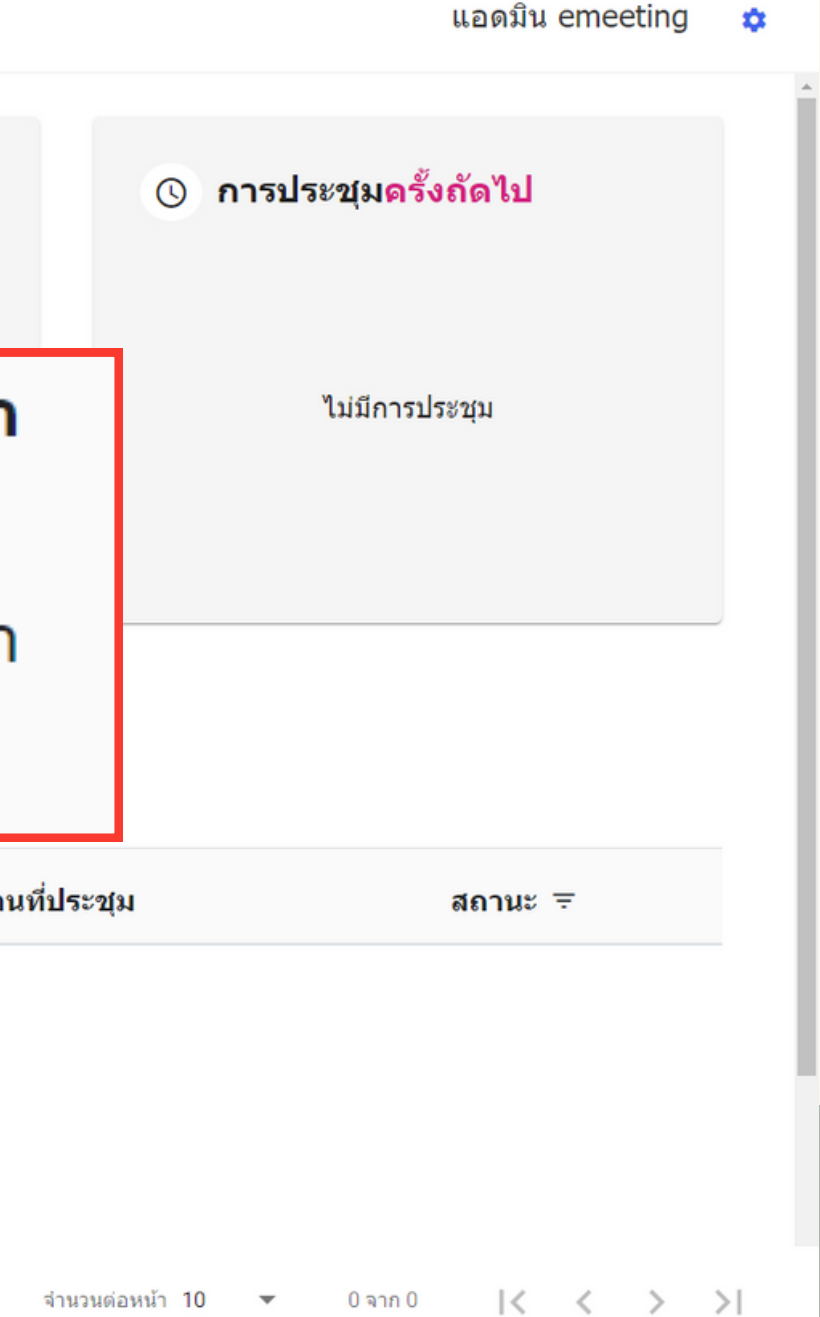

## การบริหารจัดการประชุม

## ด้านซ้ายมือจะปรากฏฟังก์ชั่นต่างๆ ให้ผู้จัดการประชุมเข้าไปเพิ่มข้อมูลที่เกี่ยวข้องกับการประชุม โดยเฉพาะข้อมูล องค์ประชุมชุดปัจจุบัน ซึ่งจะเป็น Template ไปในทุกๆ การจัดการประชุมย่อยด้วย

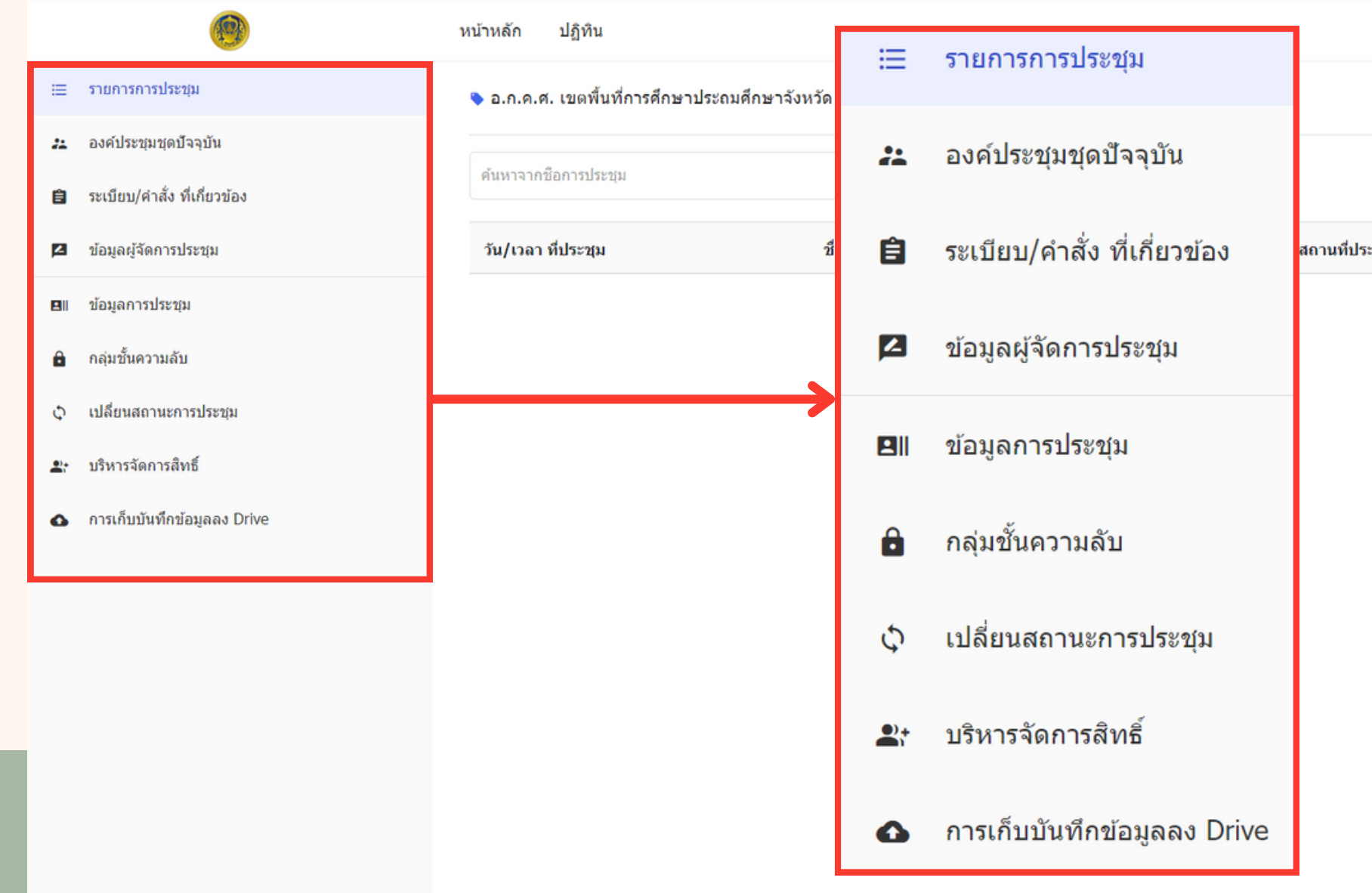

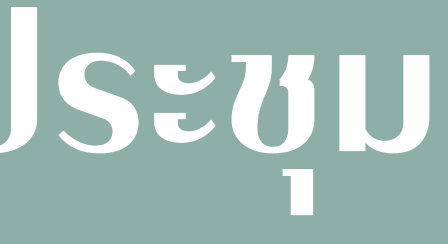

|       |         | แอดมิน emeeting  | ٠ |
|-------|---------|------------------|---|
|       |         |                  |   |
|       |         | + เพิ่มการประชุม |   |
| ะวชุม | สถานะ ≂ |                  |   |

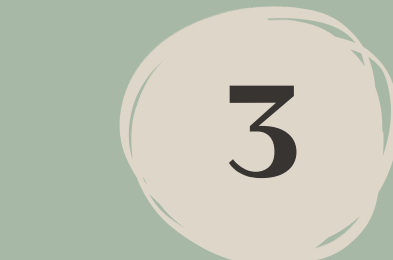

# การจัดการประชม

### ระบบจะแบ่งสถานะการประชุมเป็น 5 สถานะ ดังนี้

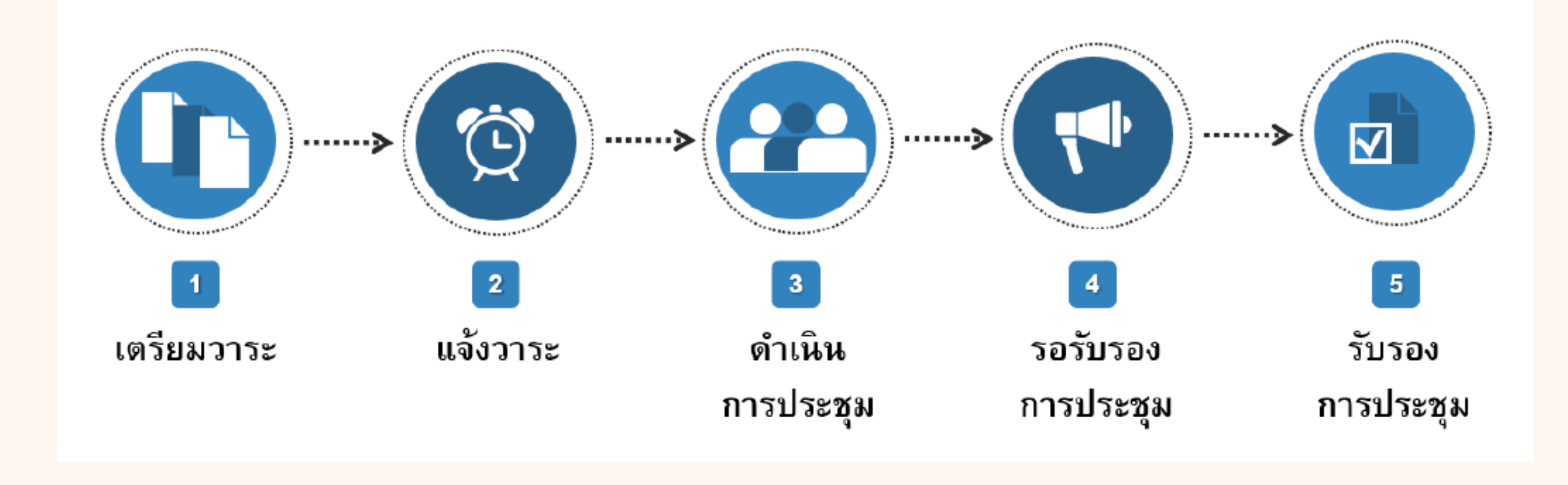

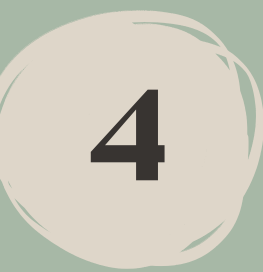

## 

# 1.1 เพิ่มการประชุม เมื่อต้องการเพิ่มการประชุม ให้มาที่เมนู "รายการการประชุม" และคลิกปุ่ม "เพิ่มการประชุม"

|        | D-HOLLITON DOT CON CO., UTD.                          | หน้าหลัก                         |                                                         |               |       |
|--------|-------------------------------------------------------|----------------------------------|---------------------------------------------------------|---------------|-------|
| ≡      | รายการการประชุม                                       | 💊 การใช้งานระบบบริหารการประชุม ส | ฉบับผู้จัดการประชุม (Tool Emeeting)                     |               |       |
| た<br>自 | องค์ประชุมชุดปัจจุบัน<br>ระเบียบ/คำสั่ง ที่เกี่ยวข้อง | ค้นหาจากชื่อการประชุมภายในคณะ    | Q                                                       |               |       |
| 2      | ข้อมูลผู้จัดการประชุม                                 | วัน/เวลา ที่ประชุม               | ชื่อการประชุม                                           | สถานที่ประชุม | สถา   |
| 81     | ข้อมูลการประชุม                                       | 02 สิงหาคม 2564 09.00 - 12.00 บ. | ขั้นตอนการใช้งานระบบ emeeting สำหรับผู้จัดการ<br>ประชุม | ทดสอบ ทดสอบ   | เตรีย |
| Ô      | กลุ่มขั้นความลับ                                      |                                  |                                                         |               |       |
| Q      | ดีนสถานะการประชุม                                     |                                  |                                                         |               |       |
| 2:     | บริหารจั <mark>ด</mark> การสิทธิ์                     |                                  |                                                         |               |       |
|        |                                                       |                                  |                                                         |               |       |

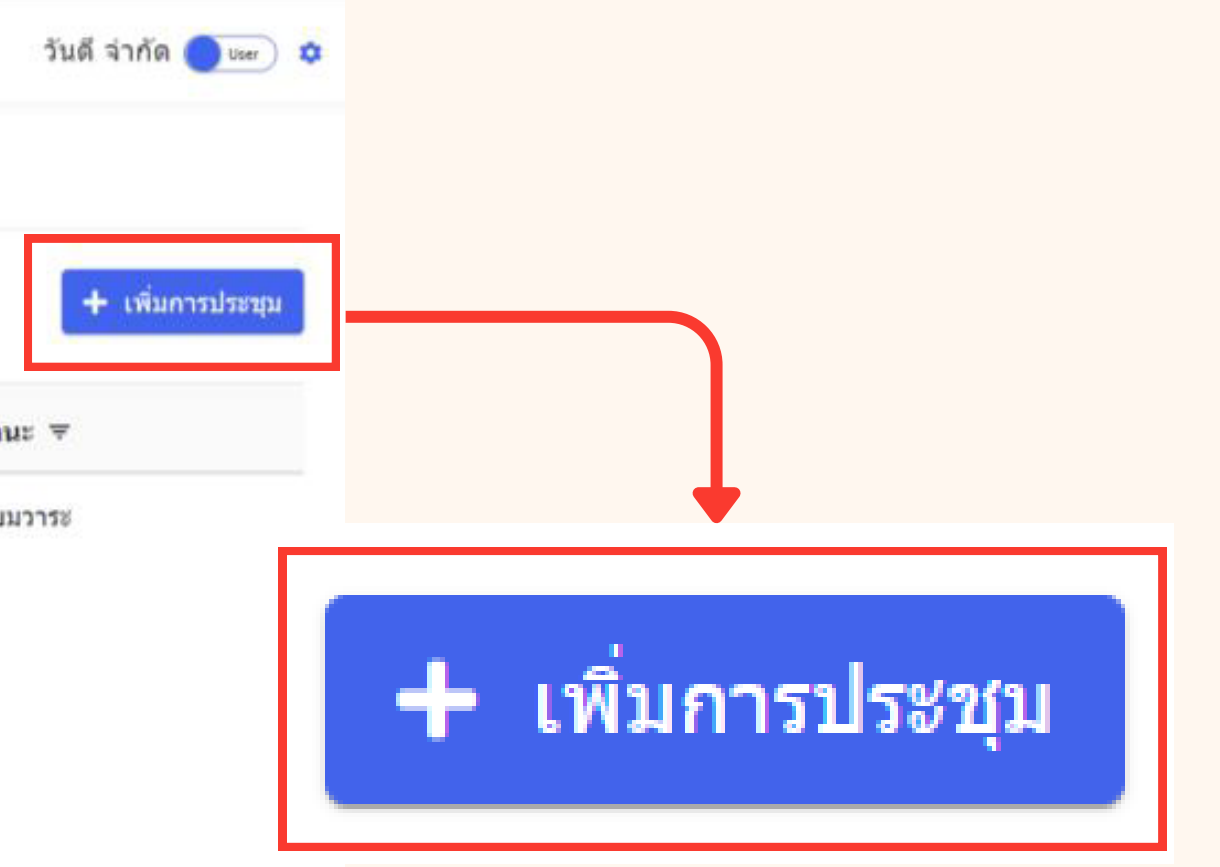

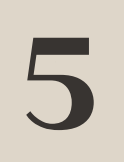

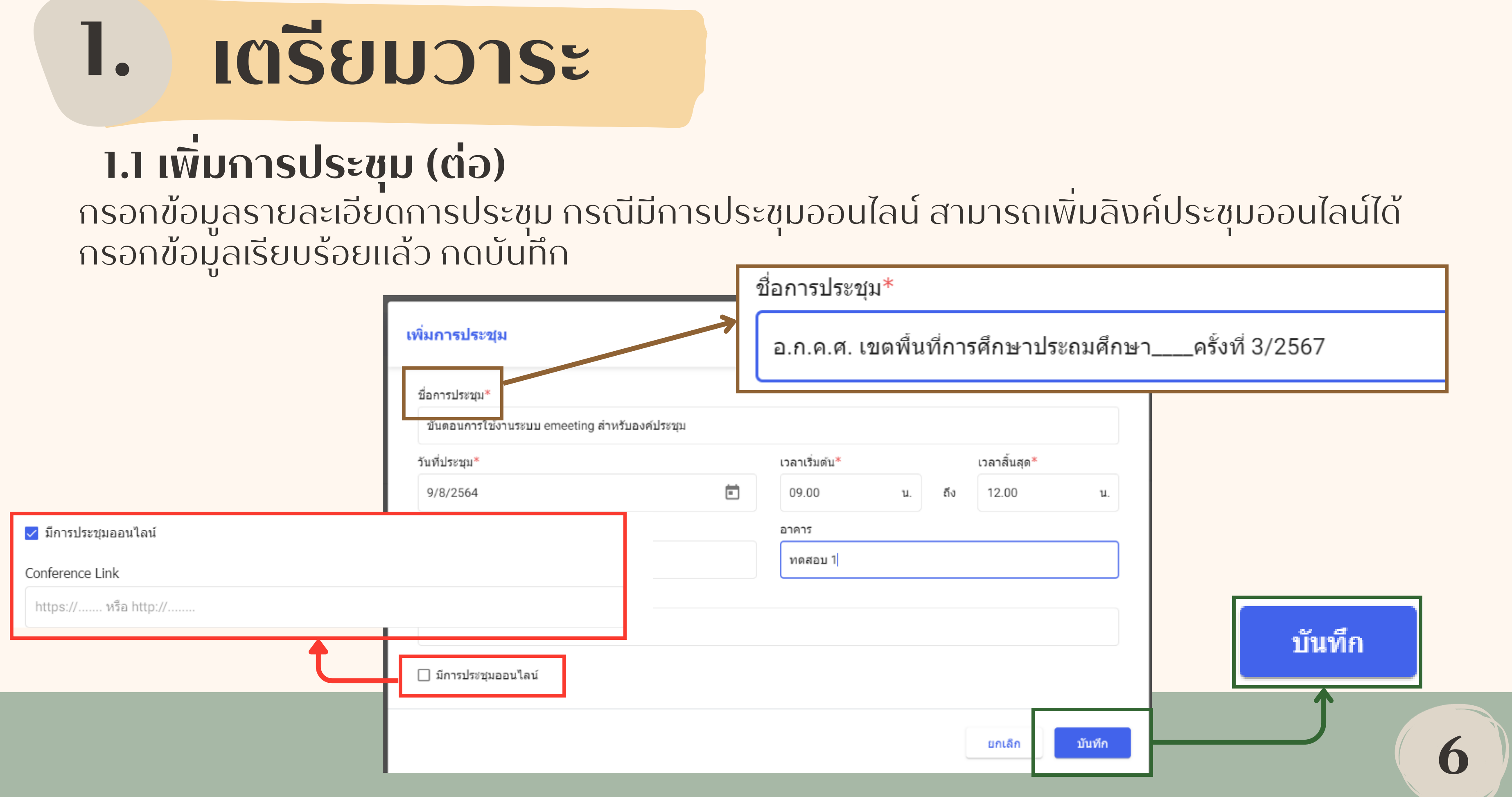

#### ເຕຣີຍມວາຣະ 1.

หน้าหลัก

### 1.1 เพิ่มการประชุม (ต่อ) เมื่อเพิ่มการประชุมเสร็จ จะเห็นรายการประชุมที่เพิ่งเพิ่มสถานะเป็น "เตรียมวาระ"

- C D-SOLUTION DOT COM CD. UTB 🗏 รายการการประชุม องค์ประชุมชุดปัจจุบัน 22 ระเบียบ/คำสั่ง ที่เกี่ยวข้อง Ê ข้อมูลผู้จัดการประชุม ~ ข้อมูลการประชุม กลุ่มขั้นความลับ .

0

ดินสถานะการประชม

บริหารจัดการสิทธิ์ ...

- 🗞 การใช้งานระบบบริหารการประชุม ฉบับผู้จัดการประชุม (Tool Emeeting) ด้นหาจากชื่อการประชนภายในคณะ Q วัน/เวลา ที่ประชุม ชื่อการประชม 09 สิงหาคม 2564 09.00 - 12.00 น. ขั้นตอนการใช้งานระบบ emeeting ส่าหรับองค์ประชุม
- ขั้นตอนการใช้งานระบบ emeeting สำหรับผู้จัดการประชุม 02 สิงหาคม 2564 09.00 - 12.00 น. ทดสอบ ทด

|                 | วันดี จำกัด 🔵 🕬 | > ♥                |
|-----------------|-----------------|--------------------|
|                 |                 |                    |
|                 | + เพิ่มการประช  | μ.                 |
| สถานที่ประชุม   | สถานะ 🗟         | สถานะ <del>-</del> |
| ทดสอบ 1 ทดสอบ 1 | เตรียมวาระ      |                    |
| ทดสอบ ทดสอบ     | รับรองการประชุม | เตรียมวารช         |
|                 |                 |                    |
|                 |                 | 7                  |

สานวนต่อหน้า 10 ▼ แสดง 1 - 2 จาก 2 รายการ  $|\langle \langle \rangle \rangle$ 

## ICISEUDISE

#### 1.2 การเตรียมวาระ คลิกรายการประชุมที่สถานะเป็นเตรียมวาระ จะปรากฏหน้าสำหรับอ่านวาระการประชุม

|                                         | 6-solution par com co., LTD. | หน้าหลัก          |                      |                                                             |                                               |                           |                                     |                                              |         |
|-----------------------------------------|------------------------------|-------------------|----------------------|-------------------------------------------------------------|-----------------------------------------------|---------------------------|-------------------------------------|----------------------------------------------|---------|
| :≡<br>ສາsນັญ                            | รายละเอียดการประชุม          | /                 | 1. เตรียมวาร         | <b>5</b> 2 2                                                | 3                                             | 4                         | 5                                   |                                              |         |
| โน๊ดส่วนด้ว                             | รายชื่อองค์ประชุม            | /                 |                      | 2                                                           | <i>¥</i>                                      | 9-5                       |                                     |                                              | 1       |
| ไฟล์ส่วนด้ว                             | รายชื่อผู้เข้าร่วมประชุม     | /                 |                      |                                                             | ขนดอเ<br>ว่                                   | มการ เขง<br>มันจันทร์ ที่ | านระบา<br>02 สิงห <sup>.</sup><br>ณ | าคม 2564 เวลา<br>ทดสอบ ทดสอ                  | 09<br>U |
| QR Code                                 | วาระการ <mark>ป</mark> ระชุม | i≡ จัดการวาระหลัก |                      |                                                             |                                               |                           |                                     |                                              |         |
| ปังหรือ<br>ใบเช็นชื่อ<br>ไฟด์<br>ประกอบ |                              |                   | รายชื่ออง<br>1.      | <b>งค์ประชุม</b><br>นางสาวผกาม                              | าศ ยอดเว่                                     | ยียว                      |                                     | ประธานคณะทำง                                 | ภาน     |
| ไฟลสรุป<br>การประชุม                    |                              |                   | 2.<br>3.<br>4.<br>5. | นายพีรณัฐ เพ<br>นางสาวกัญญ<br>นางสาววันดี :<br>นางสาวมัลลิก | เชรานนท์<br>ารัดน์ พวเ<br>จำกัด<br>เา ศรีเพช: | กพระลับ<br>ร์             |                                     | คณะทำงาน<br>คณะทำงาน<br>คณะทำงาน<br>คณะทำงาน |         |
| เลือกการ<br>ประชุม                      |                              |                   |                      |                                                             |                                               |                           |                                     |                                              |         |

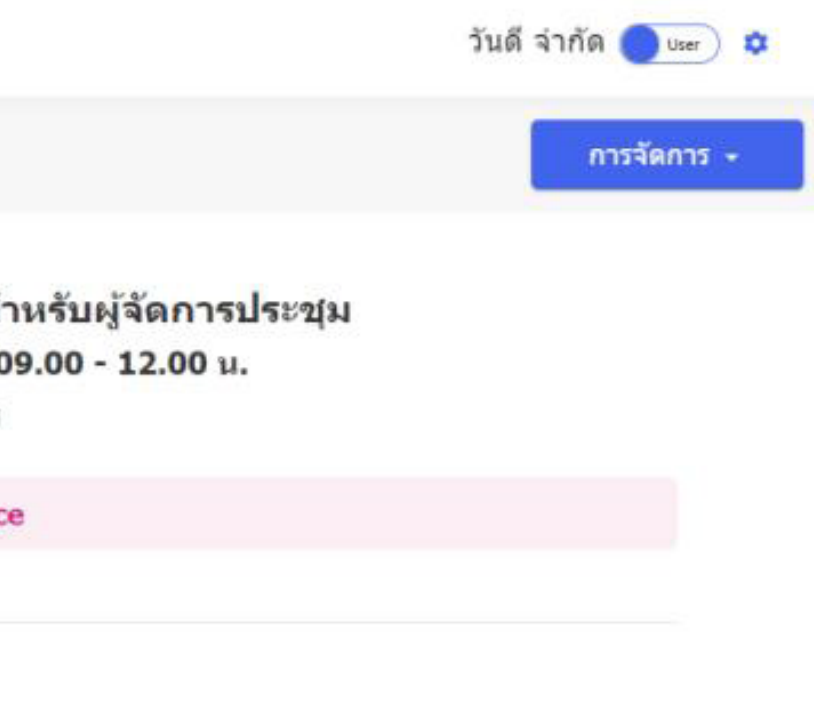

#### ເຕຣີຍມວາຣະ 1.

### 1.2 การเตรียมวาระ (ต่อ)

้คลิกรายการประชุมที่สถานะเป็นเตรียมวาระ จะปรากฎหน้าสำหรับอ่านวาระการประชุม คลิก "จัดการวาระหลัก"

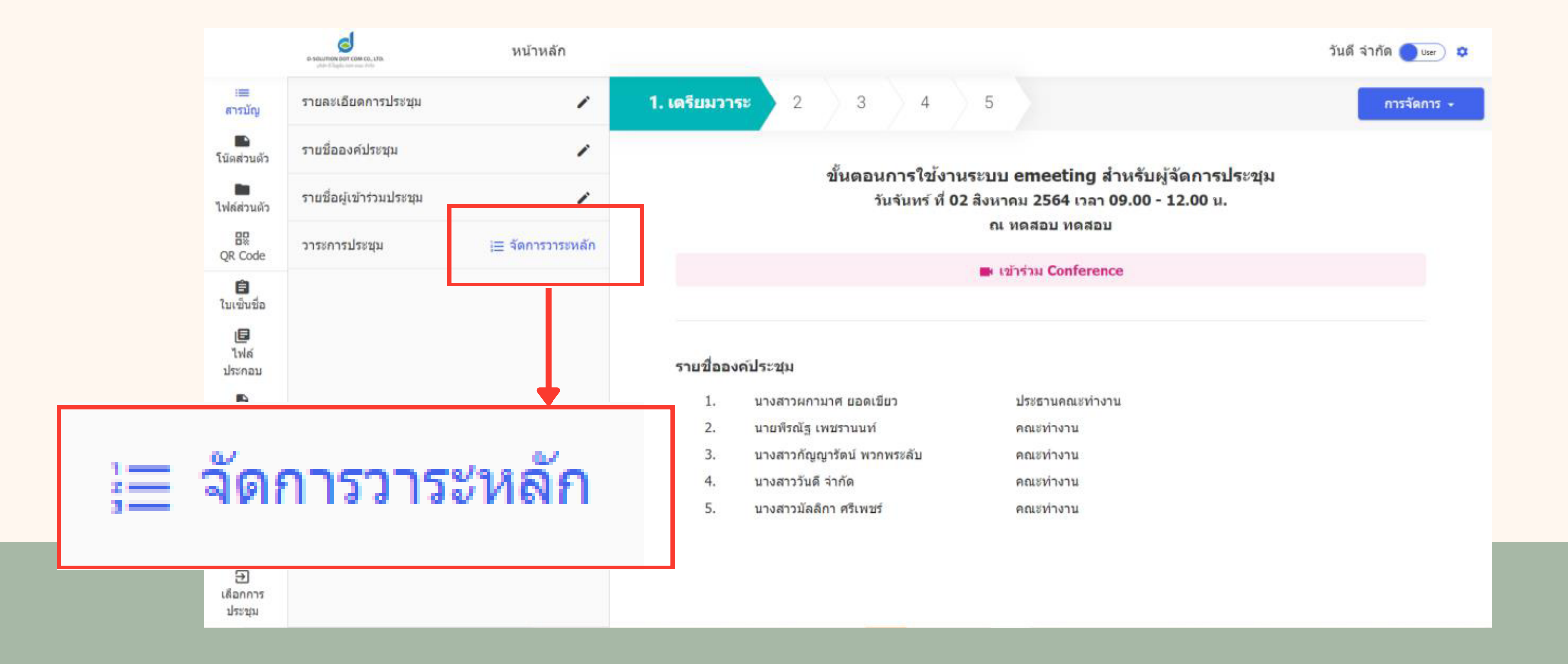

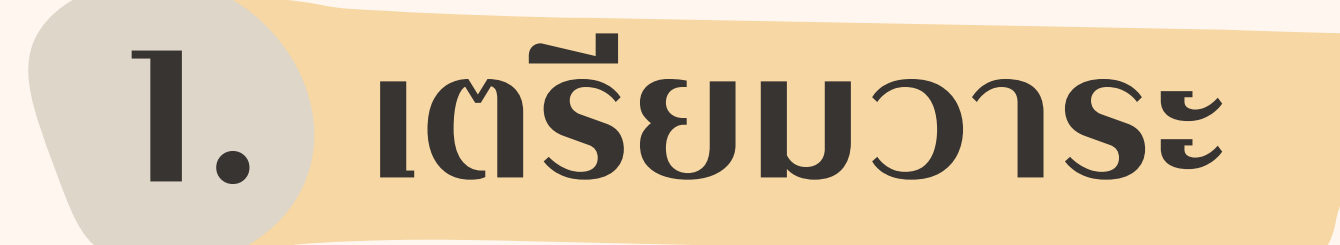

#### 1.2 การเตรียมวาระ (ต่อ)

้กรอกซื่อวาระหลัก กำหนดซั้นความลับ คลิกเพิ่ม เพื่อเพิ่มวาระหลัก วาระหลักที่เพิ่มจะแสดงขึ้นมา เมื่อเพิ่มวาระหลัก เรียบร้อยแล้ว กดบันทึก

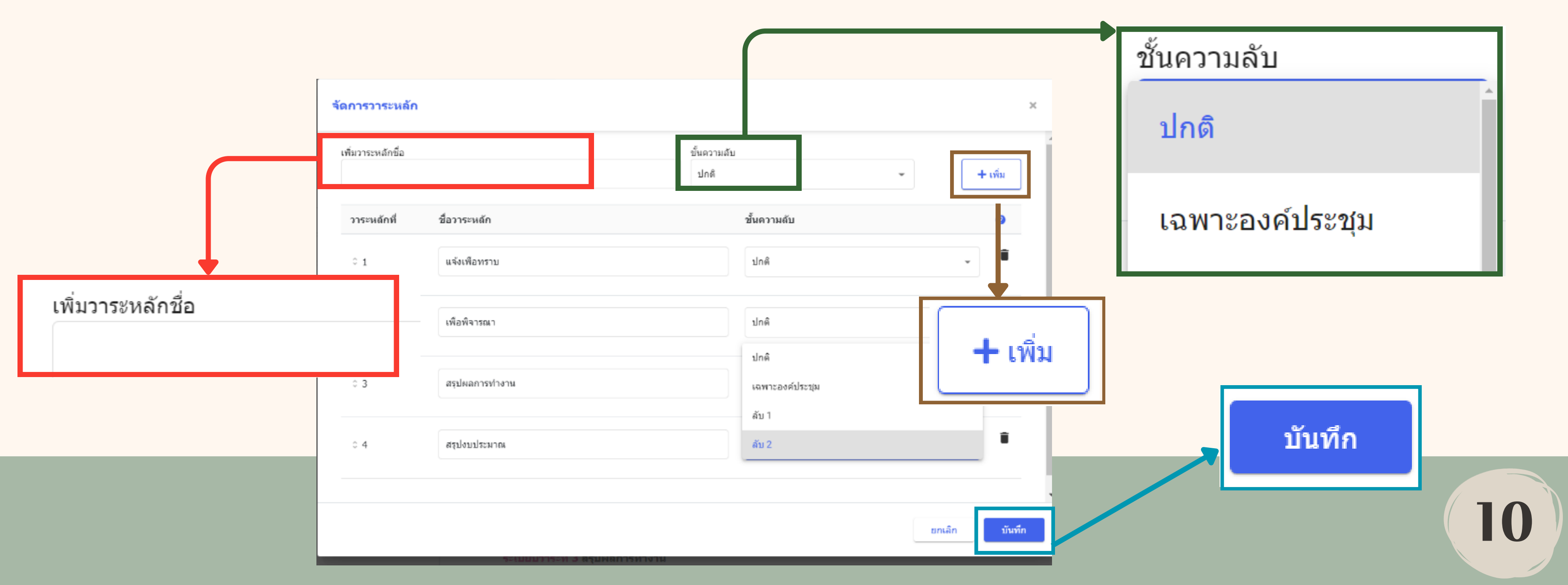

## ເຕຣีຍມວາຣະ

### 1.2 การเตรียมวาระ (ต่อ) จะปรากฎหน้าอ่านวาระ จากนั้นสร้างวาระย่อย โดยคลิก และคลิก "เพิ่มวาระย่อย"

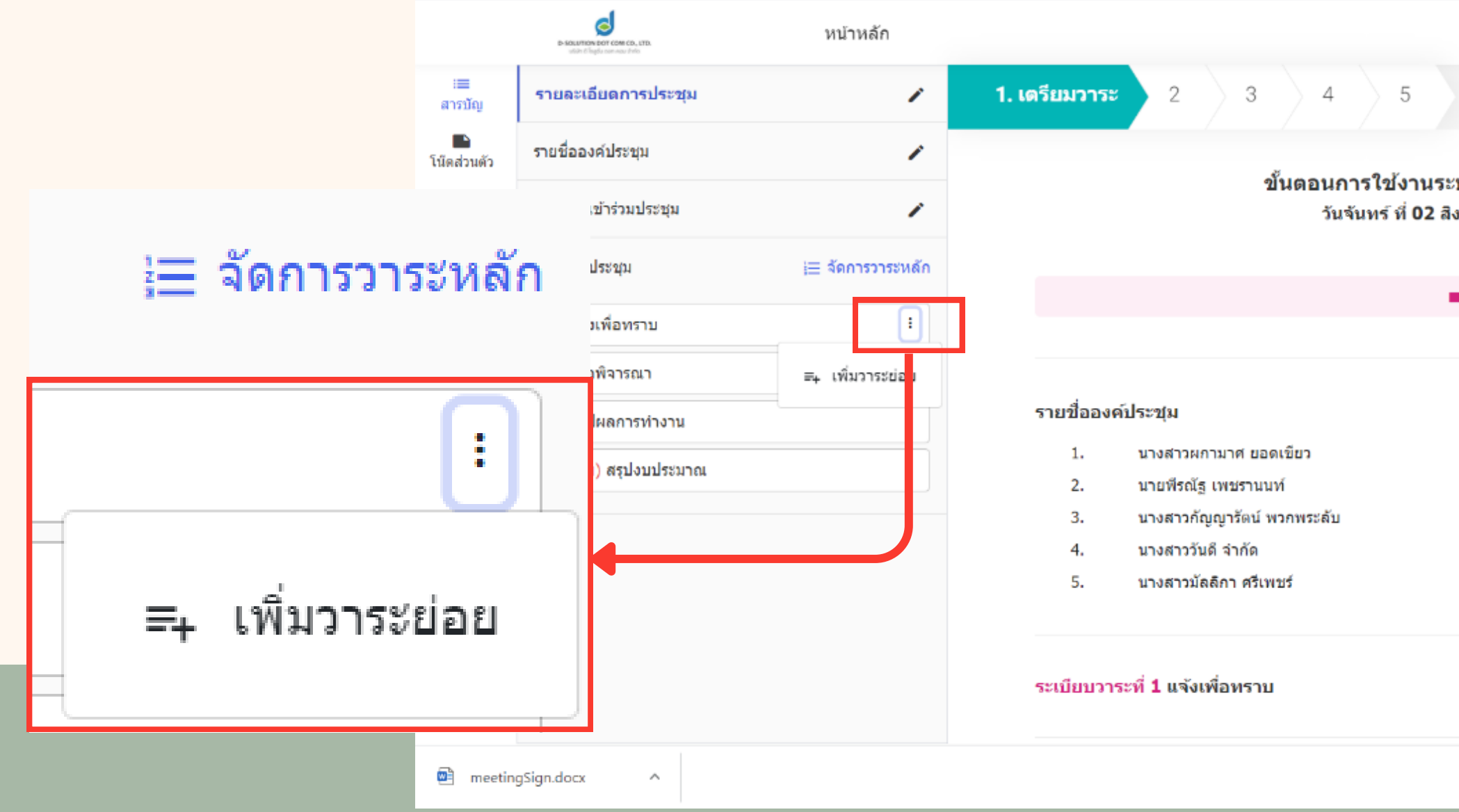

| ระบบ emeeting สำหรับผู้จัดการประชุม<br>สิงหาคม 2564 เวลา 09.00 - 12.00 น.<br>ณ พดสอบ พดสอบ<br>■ เร้าร่วม Conference<br>ประธานคณะทำงาน<br>คณะทำงาน<br>คณะทำงาน<br>คณะทำงาน<br>8 คณะทำงาน |                                                                                           | วันดี จำกัด 🔵 🗤 🌣 |
|----------------------------------------------------------------------------------------------------|-------------------------------------------------------------------------------------------|-------------------|
| ะบบ emeeting สำหรับผู้จัดการประชุม<br>โงหาคม 2564 เวลา 09.00 - 12.00 น.<br>ณ พดสอบ พดสอบ<br>■ เข้าร่วม Conference<br>ประธานคณะทำงาน<br>คณะทำงาน<br>คณะทำงาน<br>คณะทำงาน<br>คณะทำงาน     |                                                                                           | การจัดการ -       |
| ■ เข้าร่วม Conference                                                                                                    | ะบบ emeeting สำหรับผู้จัดการประชุม<br>งิงหาคม 2564 เวลา 09.00 - 12.00 น.<br>ณ ทดสอบ ทดสอบ |                   |
| ประธานคณะทำงาน<br>คณะทำงาน<br>คณะทำงาน<br>คณะทำงาน<br>Show all                                                                                                    | ■ เข้าร่วม Conference                                                                     |                   |
| ประธานคณะทำงาน<br>คณะทำงาน<br>คณะทำงาน<br>คณะทำงาน<br>Show all X                                                                                                    |                                                                                           |                   |
| คณะทางาน<br>คณะทำงาน<br>คณะทำงาน<br>Show all X                                                                                                    | ประธานคณะทำงาน<br>คณะทำงาน                                                                |                   |
| คณะทำงาน<br>Show all X                                                                                                    | คณะทำงาน<br>คณะทำงาน                                                                      |                   |
| Show all X                                                                                                    | คณะทำงาน                                                                                  |                   |
| Show all X                                                                                                    |                                                                                           |                   |
| Show all X                                                                                                    |                                                                                           |                   |
|                                                                                                    |                                                                                           | Show all X        |

#### 1. ເຕຣີຍມວາຣະ

#### 1.2 การเตรียมวาระ (ต่อ)

้กรอกข้อมูลซื่อวาระย่อย รายละเอียดวาระย่อย และสามารถเลือกชั้นความลับของวาระย่อยได้ แล้วกดบันทึก

|                                   | รายละเอียดการประชุม                          | วาระที่ 1.1                                                   |    |
|-----------------------------------|----------------------------------------------|---------------------------------------------------------------|----|
|                                   | รายชื่อองค์ประชุม                            | ชื่อวาระย่อย*                                                 |    |
|                                   | รายชื่อผู้เข้าร่วมประชุม                     |                                                               |    |
|                                   | วาระการประชุม 📜 จัดการวาระหลัก               | รายละเอียดวาระโดยสรุป                                         |    |
|                                   | 1. (ลับ) เรื่องที่ประธานแจ้งให้ที่ประชุมทราบ |                                                               |    |
|                                   |                                              | ชั้นความลับ<br>๏ ปกติ ◯ เฉพาะองค์ประชุม ◯ จากกลุ่มชั้นความลับ |    |
|                                   |                                              | $\begin{array}{ c c c c c c c c c c c c c c c c c c c$        |    |
|                                   |                                              |                                                               |    |
| ชั้นความลับ                       |                                              |                                                               |    |
| 🔿 ปกติ 🦳 เฉพาะองค์ประชบ 🔿 ฉากกล่บ |                                              |                                                               |    |
|                                   |                                              | ⊌รับผิดชอบ <b>*</b>                                           |    |
|                                   |                                              | เลือกผู้รับผิดชอบวาระ                                         |    |
|                                   |                                              |                                                               |    |
|                                   |                                              | บันทึก 🚽 👘                                                    |    |
|                                   |                                              |                                                               | 10 |
|                                   |                                              |                                                               | 12 |
|                                   |                                              |                                                               |    |

## ເຕຣีຍມວາຣະ

#### 1.2 การเตรียมวาระ (ต่อ) แนบไฟล์ประกอบการประชุม โดยการคลิกที่ "ไฟล์ประกอบ"

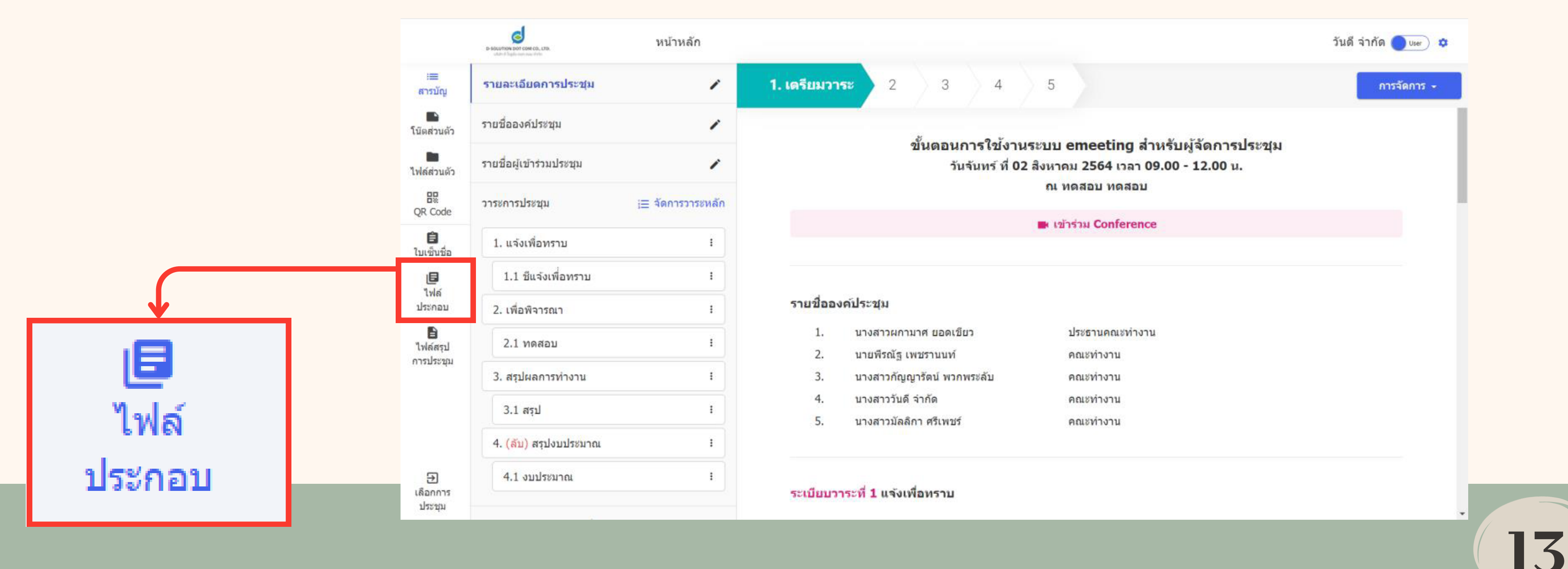

## 

#### 1.2 การเตรียมวาระ (ต่อ) คลิก "เลือกไฟล์" เพื่ออัปโหลดไฟล์เข้าระบบ

|                          | D SOLUTION DOT COM CO., LTD.<br>utile d'legée con neur Data | หน้าหลัก          |
|--------------------------|-------------------------------------------------------------|-------------------|
| :≡<br>สารบัญ             | รายละเอียดการประชุม                                         | 1                 |
| โน๊ดส่วนดัว              | รายชื่อองค์ประชุม                                           | 1                 |
| <b>โม</b><br>ไฟล์ส่วนดัว | รายชื่อผู้เข้าร่วมประชุม                                    | 1                 |
| QR Code                  | วาระการประชุม                                               | }⊒ จัดการวาระหลัก |
| ปี<br>ใบเซ็นชื่อ         | 1. แจ้งเพื่อทราบ                                            | :                 |
| <b>डि</b><br>१५/५        | 1.1 ชีแจ้งเพื่อทราบ                                         | i                 |
| ประกอบ                   | 2. เพื่อพิจารณา                                             | :                 |
| ไฟล์สรุป<br>เปลล์สรุป    | 2.1 ทดสอบ                                                   | :                 |
| нтоти                    | 3. สรุปผลการทำงาน                                           | 1                 |
|                          | 3.1 สรุป                                                    | i                 |
|                          | 4. (ลับ) สรุปงบประมาณ                                       | :                 |
| ⊖<br>เลือกการ<br>ประชุม  | 4.1 งบประมาณ                                                | :                 |

|                                             |                                 |        |   |                      |                            | วันดี จำกัด 🔵 user) 💲                               |           |
|---------------------------------------------|---------------------------------|--------|---|----------------------|----------------------------|-----------------------------------------------------|-----------|
| ใฟล์ประกอบกา                                | <mark>รประชุม</mark> (1 รายการ) |        |   | รองรั                | 📴 รวมไท<br>วับไฟล์ทุกนามสก | ไล์ PDF<br>โา เลือกไฟล์<br>เล ขนาดไฟล์ไม่เกิน 300 M | Β         |
| ชื่อไฟล์                                    | รายละเอียด                      | ประกอบ |   | เปิดให้<br>ดาวน์โหลด | ผู้เพิ่ม                   | วันนึ่เพิ่ม                                         |           |
| หนังสือราชการ<br>ภายใน_ไม่มี<br>ลายเซ็น.pdf | เอกสารประกอบ                    | อื่นๆ  | • |                      | วันดี จำกัด                | <b>+</b> 1                                          | .ลือกไฟล์ |

## Instant Instant

#### 1.2 การเตรียมวาระ (ต่อ) ี่กำหนดว่าจะให้ไฟล์ประกอบเป็นปักหมุด, วาระย่อย หรืออื่นๆ

| ชื่อไฟล์                                    | รายละเอียด   | ประกอบ                | เปิดให้<br>ดาวน์โหลด | ผู้เพิ่ม       | วันที่เพิ่ม            |   |
|---------------------------------------------|--------------|-----------------------|----------------------|----------------|------------------------|---|
| v2.3.0_User<br>คู่มือ<br>สารบรรณ.docx       | ລະເວັຍດ      | ปักหมุด 👻             | ~                    | วันดี<br>จำกัด | 04/08/2021<br>12.46 u. | Î |
| ระเบียบวาระการ<br>ประชุม.pdf                | รายละเอียด   | 1.1 ชีแจ้งเพื่อทราบ 👻 | ~                    | วันดี<br>จำกัด | 04/08/2021<br>12.44 u. | Î |
| หนังสือราชการ<br>ภายใน_ไม่มีลาย<br>เซ็น.pdf | เอกสารประกอบ | อื่นๆ 👻               | ~                    | วันดี<br>จำกัด | 04/08/2021<br>12.38 ນ. | Î |

15

#### ເຕຣີຍມວາຣະ Ι.

#### 1.2 การเตรียมวาระ (ต่อ) คลิก "สารบัญ" หน้าอ่านวาระจะปรากฎไฟล์ประกอบการประชุมที่อัปโหลดไว้

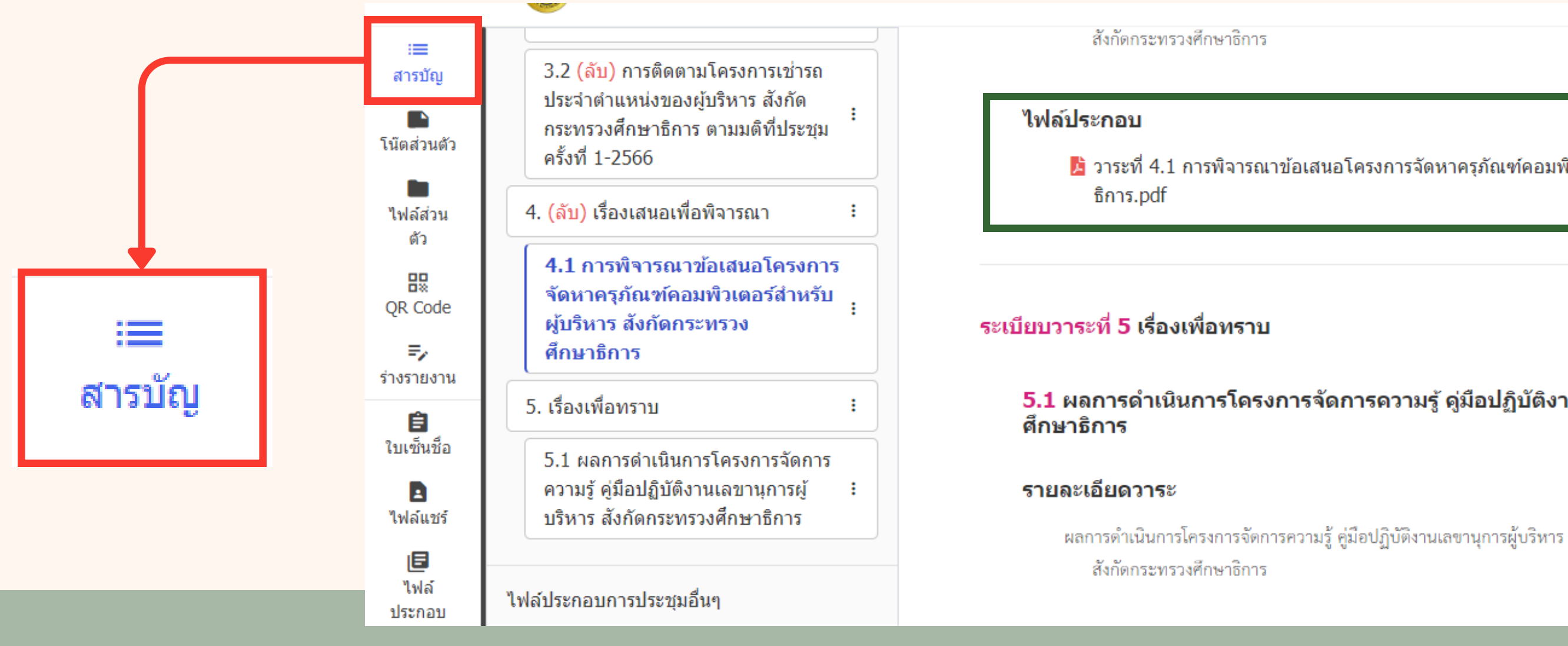

📙 วาระที่ 4.1 การพิจารณาข้อเสนอโครงการจัดหาครภัณฑ์คอมพิวเตอร์สำหรับผ้บริหาร สังกัดกระทรวงศึกษา

5.1 ผลการดำเนินการโครงการจัดการความรู้ คู่มือปฏิบัติงานเลขานการผู้บริหาร สังกัดกระทรวง

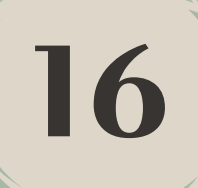

 $\equiv$ 

#### เมือบวาระ 2.

### 2.1 ผู้จัดการประชุมส่ง Email แจ้งระเบียบวาระการประชุม

ีเมื่อเตรียมวาระการประชุมเรียบร้อยแล้ว ผู้จัดการประชุมสามารถแจ้งระเบียบวาระการประชุม ไปยังองค์ประชุม โดยการคลิก "การจัดการ" แล้วเลือก "แจ้งวาระ (เปลี่ยนสถานะ)"

|                      | S-SOLUTION DOT COM CO., LTD.<br>utiling linguits can now thits | หน้าหลัก          |                                                                                                    |  |  |  |  |  |  |
|----------------------|----------------------------------------------------------------|-------------------|----------------------------------------------------------------------------------------------------|--|--|--|--|--|--|
| :≡<br>สารบัญ         | รายละเอียดการประชุม                                            | 1                 | <b>1. เดรียมวาระ</b> 2 3 4 5                                                                            |  |  |  |  |  |  |
| โน๊ดส่วนดัว          | รายชื่อองค์ประชุม                                              | 1                 | ขั้นความอารใช้งานระบบ emeeting สำหรับข้าออารประชาน                                                      |  |  |  |  |  |  |
| <b>ไ</b> ฟล์ส่วนด้ว  | รายชื่อผู้เข้าร่วมประชุม                                       | 1                 | ชนตอนการ เชง เนระบบ emeeting ล เหรบผูจตการบระชุม<br>วันจันทร์ ที่ 02 สิงหาคม 2564 เวลา 09.00 - 12.00 น. |  |  |  |  |  |  |
| QR Code              | วาระการประชุม                                                  | }⊒ จัดการวาระหลัก |                                                                                                    |  |  |  |  |  |  |
| Ê                    | 1 แอ้มเพื่อทราบ                                                | :                 | 📑 เข้าร่วม Conference                                                                                   |  |  |  |  |  |  |
| ใบเข็นชื่อ           | 1. 6406142143111                                               | •                 | - ไฟอ์ปัญหมด                                                                                            |  |  |  |  |  |  |
| (B<br>ไฟล์           | 1.1 ชีแจ้งเพื่อทราบ                                            | :                 | R SHOLV2 2.0 Hor distance docy                                                                          |  |  |  |  |  |  |
| ประกอบ               | 2. เพื่อพิจารณา                                                | :                 | @ aateen   vz.5.0_05er -9,46a isessa.docx                                                               |  |  |  |  |  |  |
| ไฟล์สรุป<br>ถารประชน | 2.1 ทดสอบ                                                      | i                 |                                                                                                    |  |  |  |  |  |  |
| 111111010            | 3. สรุปผลการทำงาน                                              | :                 | รายชื่อองค์ประชุม                                                                                       |  |  |  |  |  |  |
|                      | 3.1 สรป                                                        | :                 | <ol> <li>นางสาวผกามาศ ยอดเขียว</li> <li>ประธานคณะทำงาน</li> </ol>                                       |  |  |  |  |  |  |
|                      |                                                                |                   | <ol> <li>นายพีรณัฐ เพชรานนท์ คณะทำงาน</li> </ol>                                                        |  |  |  |  |  |  |
|                      | 4. (ลับ) สรุปงบประมาณ                                          | :                 | <ol> <li>นางสาวกัญญารัตน์ พวกพระลับ</li> <li>คณะทำงาน</li> </ol>                                        |  |  |  |  |  |  |
| Ð                    | 4.1 งบประมาณ                                                   | :                 | 4. นางสาววันดี จำกัด คณะทำงาน                                                                           |  |  |  |  |  |  |
| เลือกการ<br>ประชุม   |                                                                |                   | 5. นางสาวมัลลิกา ศรีเพชร์ คณะทำงาน                                                                      |  |  |  |  |  |  |

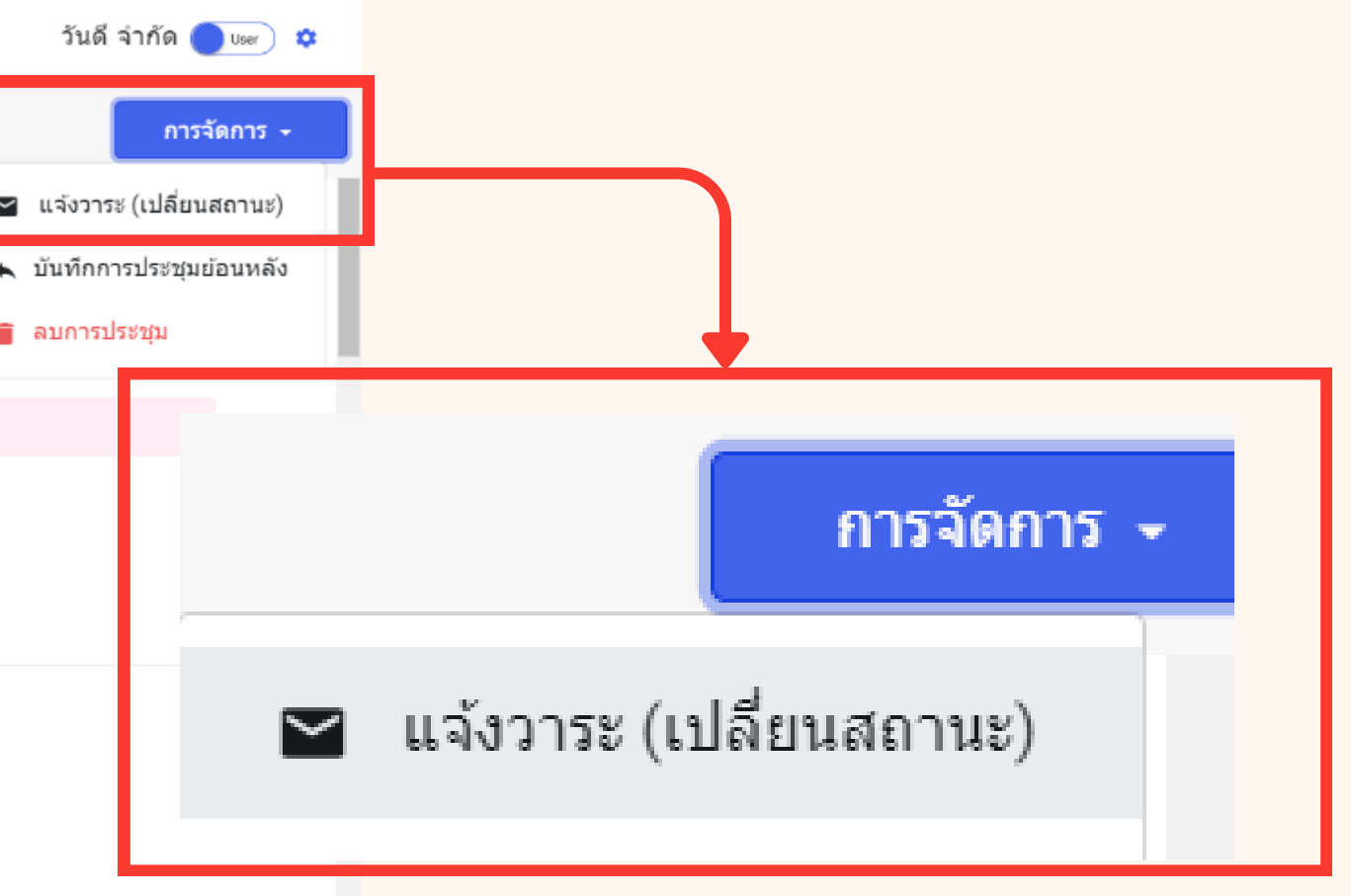

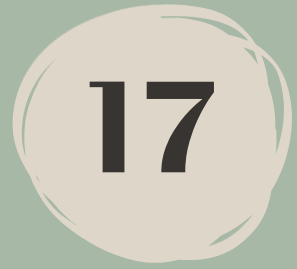

#### เเจ้บวาระ 2.

#### 2.1 ผู้จัดการประชุมส่ง Email แจ้งระเบียบวาระการประชุม (ต่อ) ระบบจะแสดงหน้า Template -ของ Email ที่จะส่งออกจากระบบ สามารถเลือกผู้รับ แก้ไขเนื้อหาได้ เมื่อเรียบร้อยแล้ว ้คลิกปุ่ม "ส่ง Email" ระบบจะส่ง Email ไปให้ผู้รับทันที และการประชุมจะเปลี่ยนเป็นสถานะที่ "2. แจ้งวาระ"

| ส่ง Email แจ้งวาระ                                                                                                    |                                                        | ×                                        |  |  |  |  |
|----------------------------------------------------------------------------------------------------|--------------------------------------------------------|------------------------------------------|--|--|--|--|
| ผู้ส่ง<br>สำนักงาน ก.ค.ศ.                                                                                                    | ดอบกลับมายัง<br>User01@mail.com                        |                                          |  |  |  |  |
| <ul> <li>ผู้รับ*</li> <li>องค์ประชุม</li> <li>✓ นางสาวผกามาศ ยอดเขียว ✓ นายพีรณัฐ เพชรานนท์ ✓ นางสาวกัญญารัต</li> <li>ผู้จัดการประชุม</li> <li>ส่งถึงผู้จัดการประชุมทุกท่าน</li> <li>เพิ่มผู้รับ (Cc)</li> </ul> |                                                        |                                          |  |  |  |  |
| ครอก 1 อีเมลเสร็จแล้วให้ Spacebar<br>เรื่อง*                                                                                                    | $ \begin{array}{c ccccccccccccccccccccccccccccccccccc$ | X <sub>2</sub> χ <sup>2</sup> <u>Α</u> Δ |  |  |  |  |
| แจ้งวาระ : ขันตอนการใช่งานระบบ emeeting สำหรับผู้จัดประชุม<br>รายละเอียด*<br>O O Font v Size v Formats v B U I S X <sub>e</sub>                                                                                  | ตอบรับการประชุม<br>ระเบียบวาระการประชุม                |                                          |  |  |  |  |
|                                                                                                    | เปลี่ยนสถานะโดยไม่ส่ง Email                            |                                          |  |  |  |  |

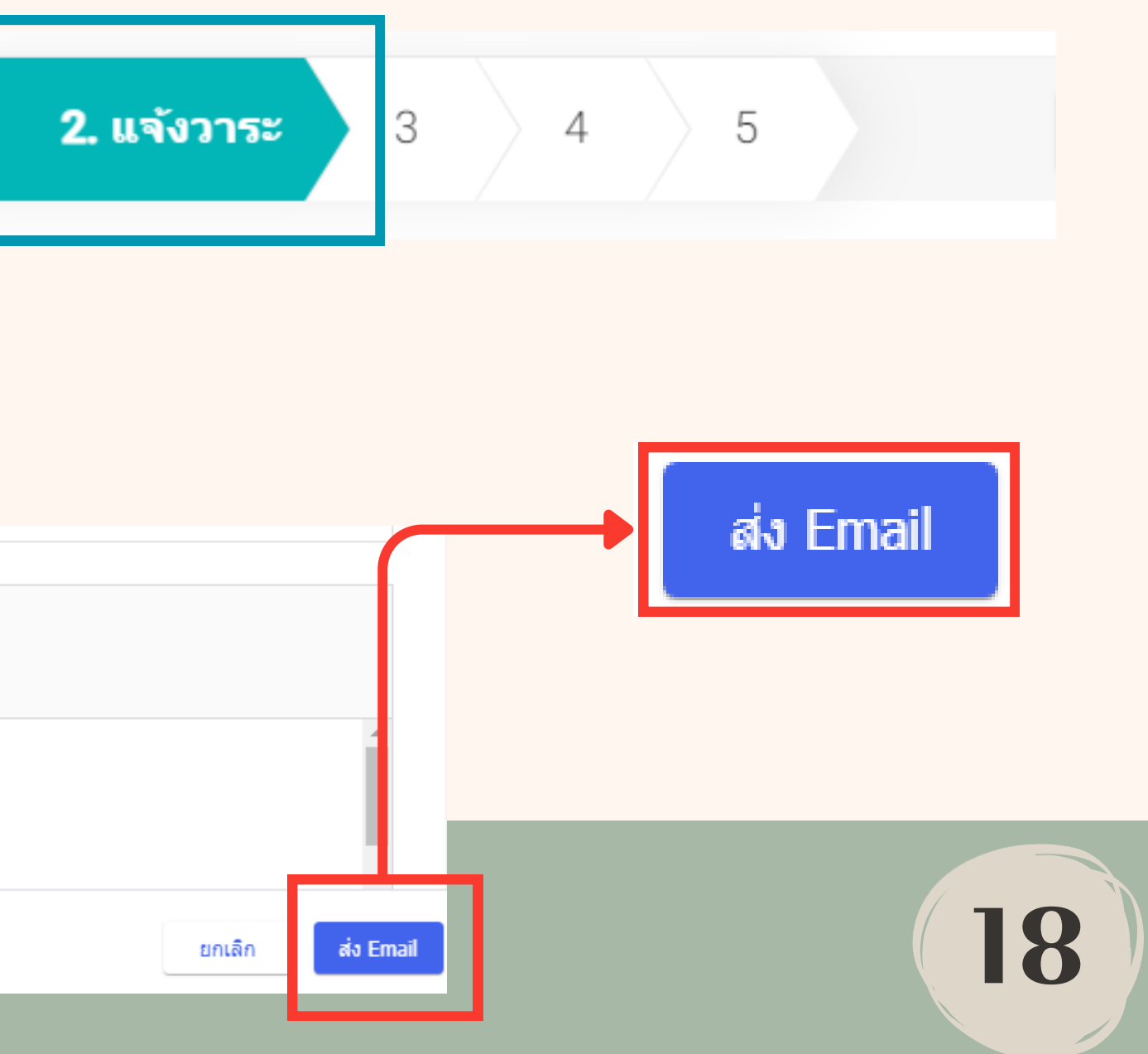

## 2. ແຈ້ນວາຣະ

#### 2.1 ผู้จัดการประชุมส่ง Email แจ้งระเบียบวาระการประชุม (ต่อ) เมื่อองค์ประชุมที่ได้รับ Email จะตอบรับการเข้าร่วมประชุม ซึ่งจะปรากฏด้านหลังซื่อองค์ประชุม

| :≡<br>สารบัญ            | รายละเอียดการประชุม      | 1                 | 1 <b>2. ແຈ້งวาระ</b> 3 4 5                                                                                                    | 4 ความรับการเข้าร่างเประชาน |
|-------------------------|--------------------------|-------------------|----------------------------------------------------------------------------------------------------|-----------------------------|
| โน๊ดส่วนดัว             | รายชื่อองค์ประชุม        | 1                 | เปิดประชุม (เปลี่ยนสถานะ)                                                                                                    | 🗾 ผยการกน เรยาราชการณ์ท     |
| <b>ไ</b> ฟล์ส่วนด้ว     | รายชื่อผู้เข้าร่วมประชุม | 1                 | ชนตอนการ เขง นระบบ emeeting ลำหรบผูจตการบระชุม ≧ แจ้งวารของอรัง<br>วันจันทร์ ที่ 02 สิงหาคม 2564 เวลา 09.00 - 12.00 น.<br>(2) แก่สักการประชุม | ตอบรับการเข้าร่วมประชุม ×   |
| QR Code                 | วาระการประชุม            | ¦⊒ จัดการวาระหลัก | ณ ทดลอบ ทดลอบ                                                                                                    | 🔘 ເຫັກຮ່ວມ                  |
| <b>ฮิ</b><br>ใบเซ็นชื่อ | 1. แจ้งเพื่อทราบ         | I                 |                                                                                                    | 🔲 เข้าร่วมแบบออนไลน์        |
| <b>E</b><br>Nata        | 1.1 ชีแจ้งเพื่อทราบ      | I                 | ∓ ไฟล์ปักหมุด                                                                                                    |                             |
| ประกอบ                  | 2. เพื่อพิจารณา          | I                 | @ ละเอยด   v2.3.0_0ser คูมอลารบรรณ.docx                                                                                                    | 🔿 ส่งผู้แทน                 |
| ไฟล์สรุป                | 2.1 ทดสอบ                | I                 |                                                                                                    | 🔿 ไม่เข้าร่วม               |
| การบระชุม               | 3. สรุปผลการทำงาน        | I                 | รายชื่อองค์ประชุม                                                                                                    | ยอเลือ บันชื่อ              |
|                         | 3.1 สรุป                 | I                 | 1. นางสาวผกามาศ ยอดเขียว ประธานคณะทำงาน                                                                                                    |                             |
|                         | 4. (ลับ) สรุปงบประมาณ    | I                 | <ol> <li>นายพีรณัฐ เพชรานนท์ คณะทำงาน</li> <li>นางสาวกัญญารัตน์ พวกพระลับ คณะทำงาน</li> </ol>                                                 |                             |
| Ð                       | 4.1 งบประมาณ             | i                 | 4. นางสาววันดี จำกัด คณะทำงาน 🥑 มาประชุม                                                                                                    |                             |
| เลอกการ<br>ประชุม       |                          |                   | 5. นางสาวมัลลิกา ศรีเพชร์ คณะทำงาน                                                                                                    | าระชน                       |
|                         |                          |                   |                                                                                                    |                             |
|                         |                          |                   |                                                                                                    |                             |

#### 3.1 เปิดประชุม ู้เมื่อถึงเวลาเริ่มประชุม ผู้จัดการประชุมคลิกปุ่ม "การจัดการ" เลือก "เปิดประชุม (เปลี่ยนสถานะ)"

📀 มาประชุม

| :≡<br>สารบัญ                              | รายละเอียดการประชุม                                                                                                    | 1                     | 1                                                                                    | 2.                                | แจ้งวาระ                                                     | 3                                                     | 4                        | 5                       |                                                                | 🔦 ตอบรับการเข้ |  |
|-------------------------------------------|----------------------------------------------------------------------------------------------------|-----------------------|--------------------------------------------------------------------------------------|-----------------------------------|--------------------------------------------------------------|-------------------------------------------------------|--------------------------|-------------------------|----------------------------------------------------------------|----------------|--|
| โน๊ดส่วนตัว                               | รายชื่อองค์ประชุม                                                                                                    | 1                     |                                                                                      |                                   |                                                              | สั้นควา                                               | ແດວຣໃຈໄ                  | 20152010                | emeeting for the                                               | ພໍ້ລັດດວຣະໄຣະແ |  |
| <b>ไ</b> ฟล์ส่วนตัว                       | รายชื่อผู้เข้าร่วมประชุม                                                                                                    | 1                     |                                                                                      |                                   |                                                              | 2140101                                               | ผก เจเบง<br>วันจันทร์ ท์ | ง เนระบบ<br>1่ 02 สิงหา | กอายาราช 1831<br>เคม 2564 เวลา 09.00                           | - 12.00 น.     |  |
| R Code                                    | วาระการประชุม 🏣 จั                                                                                                    | <b>เ</b> ดการวาระหลัก |                                                                                      |                                   |                                                              |                                                       |                          | 511<br>                 | ทตลอบ ทตลอบ                                                    |                |  |
| โป้นเซ็นชื่อ ใบเซ็นชื่อ ไปได้ ไหล์ ประกอบ | <ol> <li>แจ้งเพื่อทราบ</li> <li>1.1 ชีแจ้งเพื่อทราบ</li> <li>เพื่อพิจารณา</li> </ol>                                            | :                     | ■ เข้าร่วม Conference<br>∓ ไฟล์ปีกหมุด<br>@ ละเอียด   v2.3.0_User คู่มือสารบรรณ.docx |                                   |                                                              |                                                       |                          |                         |                                                                |                |  |
| ■<br>ไฟล์สรุป<br>การประชุม                | <ul> <li>2.1 ทดสอบ</li> <li>3. สรุปผลการทำงาน</li> <li>3.1 สรุป</li> <li>4. (ลับ) สรุปงบประมาณ</li> <li>4.1 งบประมาณ</li> </ul> | :                     |                                                                                      | รายชื่ออง<br>1.<br>2.<br>3.<br>4. | งค์ประชุม<br>นางสาวผง<br>นายพีรณัฐ<br>นางสาวกัง<br>นางสาววัน | กามาศ ยอดเ<br>รู เพชรานนท<br>ญญารัดน์ พว<br>เดี จำกัด | เขียว<br>í<br>วกพระลับ   |                         | ประธานคณะทำงาน<br>คณะทำงาน<br>คณะทำงาน<br>คณะทำงาน<br>คณะทำงาน |                |  |
| เลือกการ<br>ประชุม                        |                                                                                                    |                       |                                                                                      | 5.                                | นางสาวมัส                                                    | ลลิกา ศรีเพว                                          | ปรั                      |                         | คณะท่างาน                                                      |                |  |

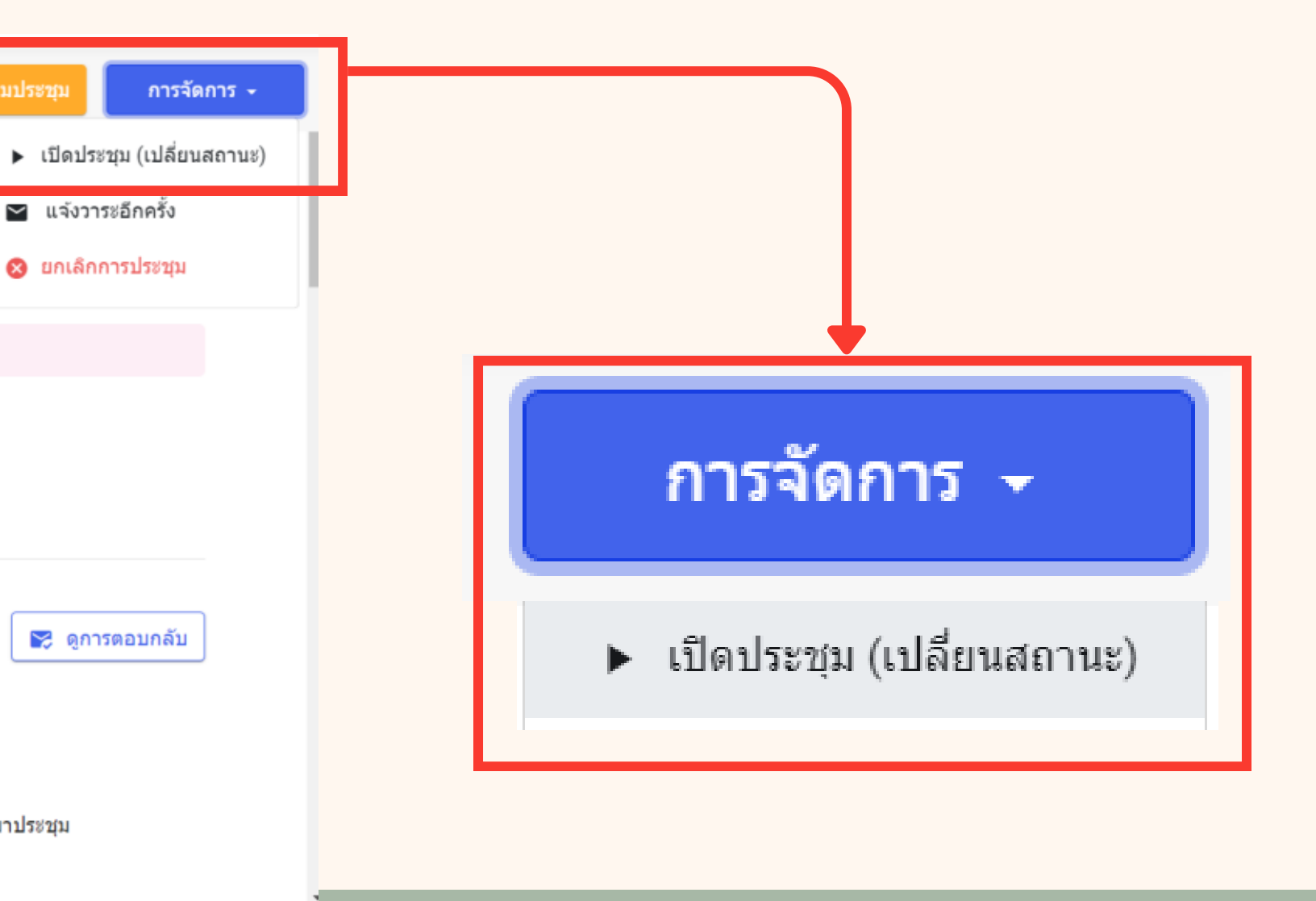

2

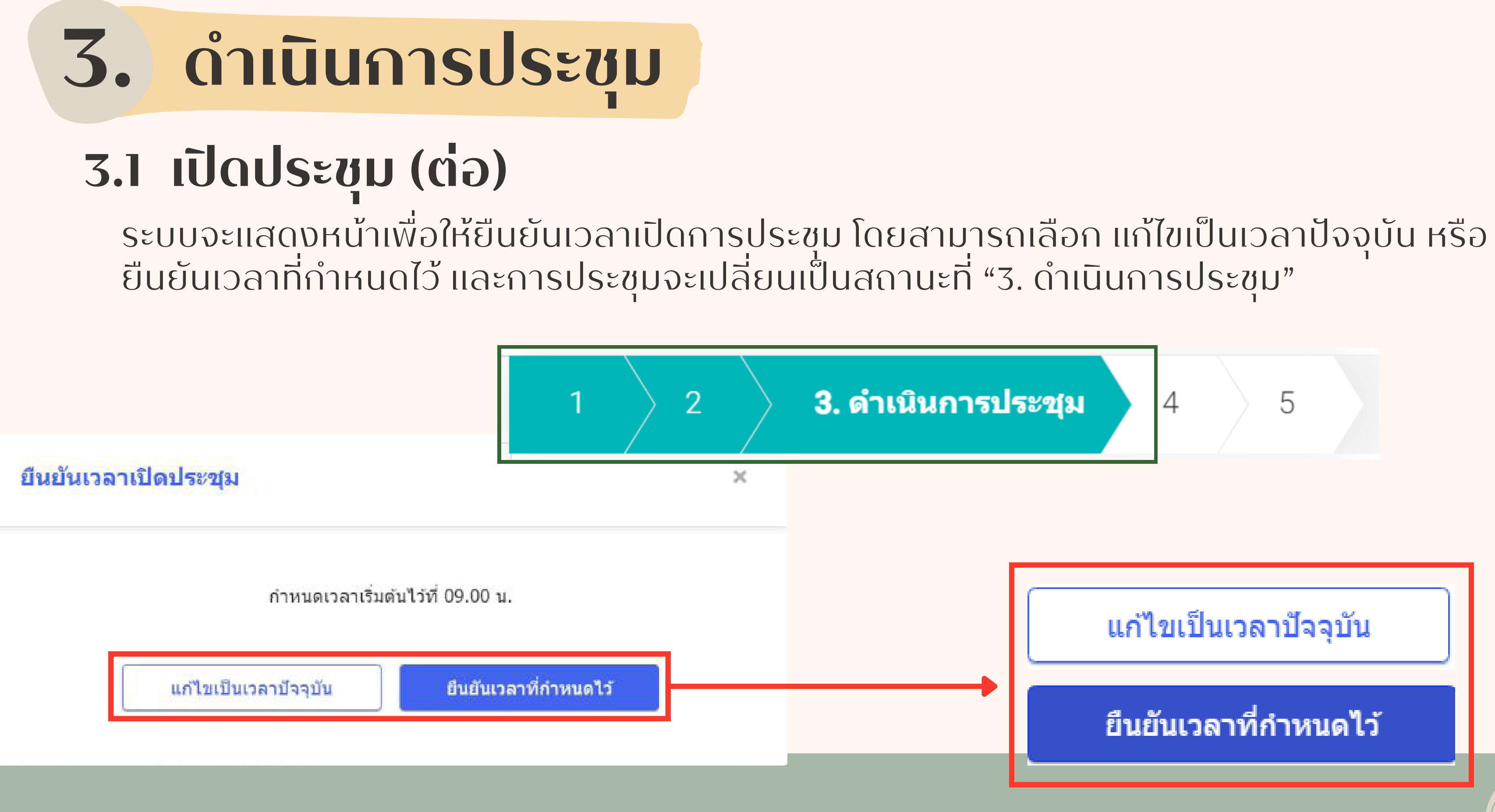

## 3.2 ระบุการมาเข้าร่วมประชุม ขององค์ประชุมหรือผู้เข้าร่วมประชุม ้ผู้จัดการประชุมสามารถระบุการเข้ามาร่วมประชุมขององค์ประชุม หรือผู้เข้าร่วมประชุมได้ โดยคลิกที่ "ดูการตอบกลับ"

| :≡<br>สารบัญ         | รายละเอียดการประชุม 🧪           | 1 2 <b>3. ดำเนินการประชุม</b> 4 5                                                                | การจัดการ 🗸    |
|----------------------|---------------------------------|--------------------------------------------------------------------------------------------------|----------------|
| โน็ดส่วนด้ว          | รายชื่อองค์ประชุม               |                                                                                                  |                |
| ไฟล์ส่วนด้ว          | รายชื่อผู้เข้าร่วมประชุม        | ขนดอนการ เชงานระบบ emeeting สาหรบผูจดการบ<br>วันจันทร์ ที่ 02 สิงหาคม 2564 เวลา 09.00 - 12.00 น. | าระชุม         |
| QR Code              | วาระการประชุม ไ⊒ จัดการวาระหลัก | ณ ทดสอบ                                                                                          | 🔽 ดการตอบกลับ  |
| ปังหนึ่ง             | 1. แจ้งเพื่อทราบ ะ              | 🖿 เขารวม Conference                                                                              |                |
| <b>E</b>             | 1.1 ชี้แจ้งเพื่อทราบ ะ          | ∓ ไฟล์ปักหมุด                                                                                    |                |
| ประกอบ               | 2. เพื่อพิจารณา ะ               | <i>⊛</i> ละเอียด   v2.3.0_User คู่มือสารบรรณ.docx                                                |                |
| ไฟล์สรุป<br>การประชน | 2.1 ทดสอบ ะ                     |                                                                                                  |                |
| in the total         | 3. สรุปผลการทำงาน ะ             | รายชื่อองค์ประชุม                                                                                | 😰 ดูการตอบกลับ |
|                      | 3.1 สรุป ะ                      | 1. นางสาวผกามาศ ยอดเขียว ประธานคณะทำงาน                                                          |                |
|                      | 4. (ลับ) สรุปงบประมาณ :         | <ol> <li>นายพีรณัฐ เพชรานนท์ คณะท่างาน</li> <li>มางสาวกัญญารัตน์ พวกพระลับ คณะท่างาน</li> </ol>  |                |
|                      | 4.1 งบประมาณ :                  | <ol> <li>นางสาววันดี จำกัด</li> <li>คณะท่างาน</li> </ol>                                         | 🥑 มาประชุม     |
|                      | ไฟล์ประกอบการประชุมอื่นๆ        | <ol> <li>นางสารมุลลุกา ศรเพชร</li> <li>ศณะทางาน</li> </ol>                                       |                |
|                      |                                 | ระเบียบวาระที่ 1 แจ้งเพื่อทราบ                                                                   |                |
|                      |                                 |                                                                                                  | ())            |
|                      |                                 |                                                                                                  |                |
|                      |                                 |                                                                                                  |                |

### 3.2 ระบุการมาเข้าร่วมประชุม ขององค์ประชุมหรือผู้เข้าร่วมประชุม (ต่อ) ระบุการมาเข้าร่วมประชุมหรือไม่ โดยการติ๊ก กรณีติ๊ก คือมาเข้าร่วมประชุม กรณีไม่ติ๊ก คือไม่มาเข้าร่วมประชุม

| << กล<br>องค์ | ลับ ขั้นด<br>การดา<br>ประชุมท่านเ         | อบรับการ                | เข้าร่วมป                        | ระ <b>ขุ</b> ม                |                |
|---------------|-------------------------------------------|-------------------------|----------------------------------|-------------------------------|----------------|
| #             | ชื่อ - นามสกุล                            | ดำแหน่งในที่ประชุม      | ชื่อ-นามสกุล <mark>ผู้แทน</mark> | ดำแหน่ง ผู้ <mark>แท</mark> น | Ema            |
| 1             | นางสาวผกามาศ ยอดเขียว                     | ประธานคณะทำงาน          | 5 <b>7</b> 1                     |                               | -              |
| 2             | นายพีรณัฐ เพชรานนท์                       | คณะทำงาน                |                                  | ×                             | ( <del>)</del> |
| 3             | นางสาวกัญญารัตน์ พว <mark>กพระ</mark> ลับ | คณะท่างาน               | 920                              | -                             | 72             |
| 4             | บางสาววันดี จำกัด                         | คณะทำงาน                |                                  |                               | 37             |
| 5             | นางสาวมัลลึกา ศรีเพชร์ **                 | คณะ <mark>ทำ</mark> งาน | 3 <b>8</b> 3                     |                               |                |

| il ผู้แทน | มาประชุม | ออนไลน์ | ไม่มาประชุม |
|-----------|----------|---------|-------------|
|           |          |         |             |
|           |          |         |             |
|           |          |         |             |
|           |          |         |             |
|           |          |         |             |
|           |          |         |             |

23

## 3.3 ปิดประชุม

์ เมื่อดำเนินการประชุมเสร็จเรียบร้อยแล้ว ให้ผู้จัดการประชุมคลิกปุ่ม "การจัดการ" เลือก "ปิดประชุม (เปลี่ยนสถานะ)"

| :≡<br>สารบัญ          | รายละเอียดการประชุม                | 1          | 1 | 2                                                                                                 | 3. ดำเนินการประชุม                             | 4                                           | 5         |                                  |            |  |  |  |
|-----------------------|------------------------------------|------------|---|---------------------------------------------------------------------------------------------------|------------------------------------------------|---------------------------------------------|-----------|----------------------------------|------------|--|--|--|
| โน๊ดส่วนดัว           | รายชื่อองค์ประชุม                  | 1          |   |                                                                                                   | ขั้นตอนการใช้เ                                 |                                             | emeet     | ing ສຳແຮັນພັລັດດາ                | elevatu    |  |  |  |
| <b>ไม</b> ่ล์ส่วนด้ว  | รายชื่อผู้เข้าร่วมประชุม           | 1          |   | ชนตอนการเชงานระบบ emeeting สำหรบผูจตการบระ<br>วันจันทร์ ที่ 02 สิงหาคม 2564 เวลา 09.00 - 12.00 น. |                                                |                                             |           |                                  |            |  |  |  |
| QR Code               | วาระการประชุม 🗦 จัดกา              | เรวาระหลัก |   | ะน ทดลอบ                                                                                          |                                                |                                             |           |                                  |            |  |  |  |
| ปังเซ็นชื่อ           | 1. แจ้งเพื่อทราบ                   | :          |   | <ul> <li>Mail and the</li> </ul>                                                                  |                                                |                                             | ขารวม Cor | iterence                         |            |  |  |  |
| <b>เฮ</b><br>ไฟล์     | 1.1 ชีแจ้งเพื่อทราบ                | :          |   | ∼ เพลบ⊮<br>∦ละ                                                                                    | กหมุด<br>ชเอียด   v2.3.0_User คู่มือสารบรรณ.ง  | docx                                        |           |                                  |            |  |  |  |
| ประกอบ                | 2. เพื่อพิจารณา                    | :          |   | -                                                                                                 |                                                |                                             |           |                                  |            |  |  |  |
| ไฟล์สรุป<br>การประชุม | 2.1 ทดสอบ                          | :          |   |                                                                                                   |                                                |                                             |           |                                  |            |  |  |  |
|                       | 3. สรุปผลการทำงาน                  | :          |   | รายชื่ออง                                                                                         | ค์ประชุม                                       |                                             |           |                                  |            |  |  |  |
|                       | 3.1 สรุป                           | i          |   | 1.                                                                                                | นางสาวผกามาศ ยอดเขียว                          |                                             | ประธานค   | ณะทำงาน                          | <b>S</b>   |  |  |  |
|                       | 4. <mark>(ลับ)</mark> สรุปงบประมาณ | i          |   | 2.<br>3.                                                                                          | นายพรณฐ เพชรานนท<br>นางสาวกัญญารัดน์ พวกพระลับ | คณะทาง <sup>-</sup><br>คณะท่าง <sup>-</sup> | าน        | <ul> <li>S</li> <li>S</li> </ul> |            |  |  |  |
| Ð                     | 4.1 งบประมาณ                       | i          |   | 4.                                                                                                | นางสาววันดี จำกัด                              |                                             | คณะท่างว  | าน                               | 🥥 :        |  |  |  |
| เลอกการ<br>ประชุม     |                                    |            |   | 5.                                                                                                | นางสาวมัลลิกา ศรีเพชร์                         |                                             | คณะทำงา   | าน                               | <b>S</b> : |  |  |  |

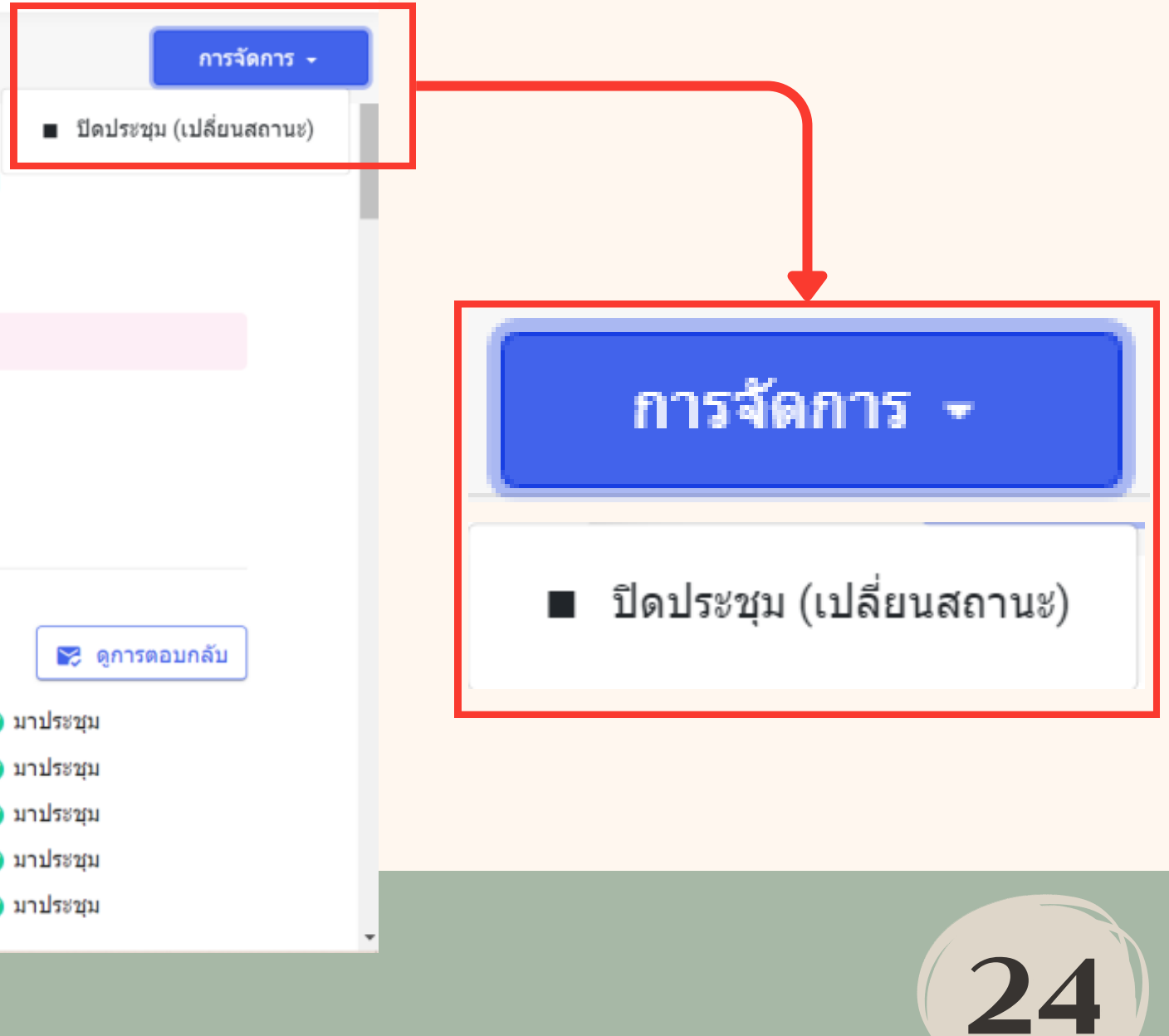

### 3.3 ปิดประชุม (ต่อ)

ระบบจะแสดงหน้าเพื่อให้ยืนยันเวลาปิดการประชุม โดยสามารถเลือก แก้ไขเป็นเวลาปัจจุบัน หรือยืนยันเวลาที่กำหนดไว้ และการประชุมจะเปลี่ยนเป็นสถานะที่ "4. รอรับรองการประชุม"

|             | 1<br>1<br>1 | 1 2 <b>3. ดำเนินการประชุม</b> 4<br>ขึ้นตอนการใช้งานระบบ<br>วับวับเหร์ ที่ 02 สิงหร      | 5<br>J emeeting สำหรับผู้จัดการประชุม<br>มอน 2564 เวลา 09 00 - 12.00 น. | 1 2 |
|-------------|-------------|-----------------------------------------------------------------------------------------|-------------------------------------------------------------------------|-----|
| ;≣ จัดการวา | ยืนยันเวล   | <b>ลาปิดประชุม</b><br>กำหนดเวลาสิ้นสุดไว้ที่ 12.00 น.                                   | ×                                                                       |     |
|             | -           | แก้ไขเป็นเวลาบัจจุบัน ยืนยันเวลาที่กำหนดไ<br>รายขอองคบระชุม<br>1. นางสาวผกามาศ ยุดเขียว | ว <b>ั</b><br>ประธานคณะทำงาน                                            |     |
| L           | :           | <ol> <li>นายพีรณัฐ เพชรานนท</li> <li>มามสาวดัญญารัตม์ พวดพระดับ</li> </ol>              |                                                                         |     |

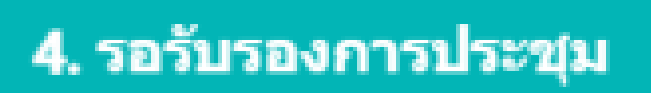

5

25

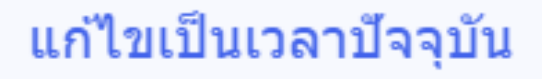

3

ยืนยันเวลาที่กำหนดไว้

### 4.1 การแนบไฟล์รายงานการประชุม

#### ีแนบไฟล์รายงานการประซุมฉบับสมบูรณ์ เพื่อส่งให้องค์ประซุมเข้ามารับรองการประซุมผ่านระบบ โดยการ คลิกที่ "ไฟล์สรุปการประซุม"

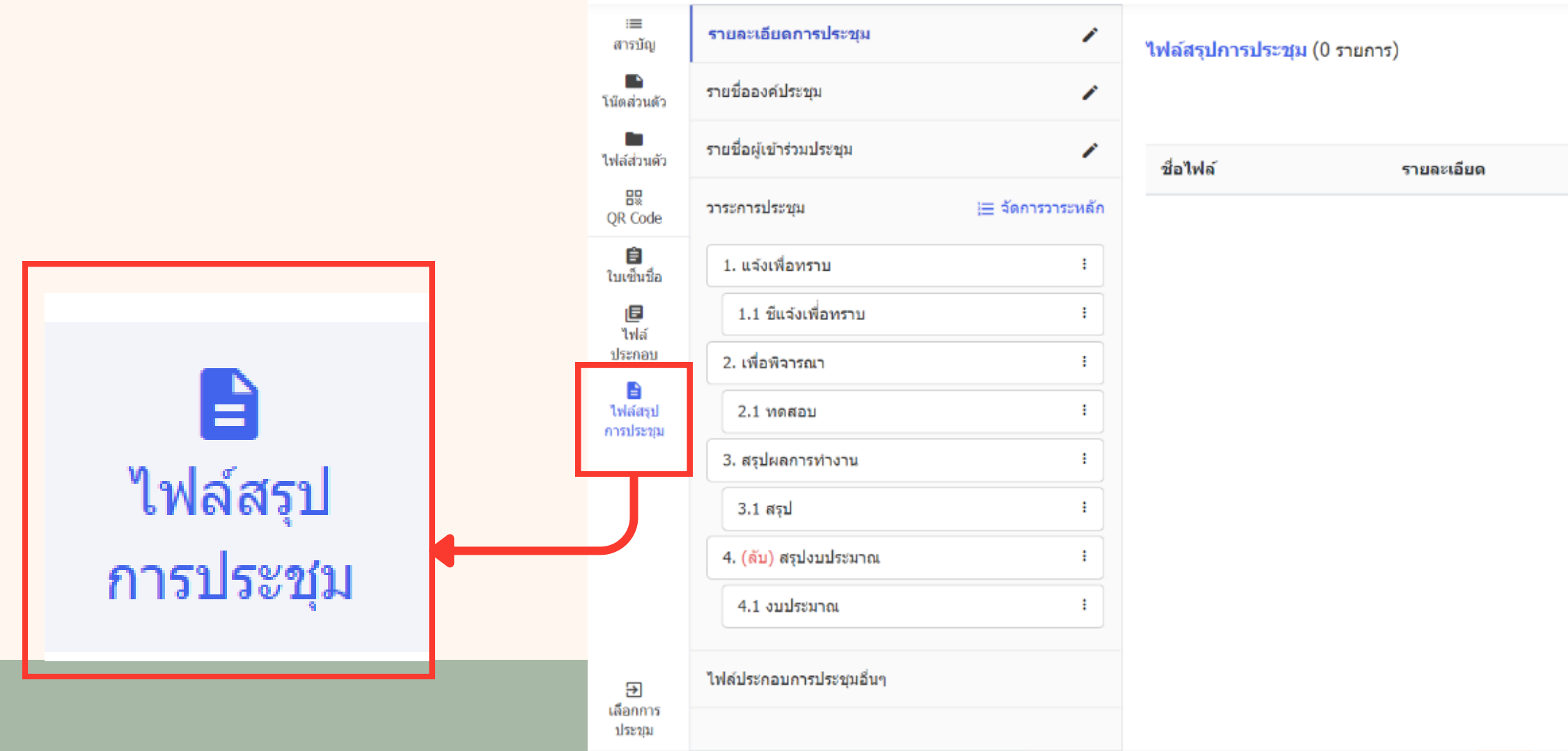

เลือกไฟล์
 รองรับไฟล์ทุกนามสกุล ขนาดไฟล์ไม่เกิน 300 MB
 เปิดให้ดาวน์โหลด ผู้เพิ่ม

ไม่มีไฟล์

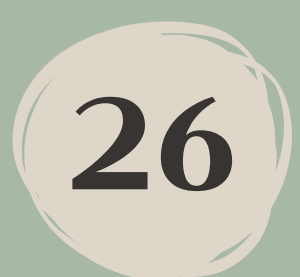

#### 4.1 การแนบไฟล์รายงานการประชุม (ต่อ) คลิก "เลือกไฟล์" เพื่ออัปโหลดไฟล์เข้าระบบ และไฟล์ที่อัปโหลดสามารถใส่รายละเอียดไฟล์ได้

| -                    |                          |                   |
|----------------------|--------------------------|-------------------|
| น็ดส่วนตัว           | รายชื่อองค์ประชุม        | 1                 |
| hล์ส่วนตัว           | รายชื่อผู้เข้าร่วมประชุม | 1                 |
| BR<br>QR Code        | วาระการประชุม            | ่⊞ จัดการวาระหลัก |
| (ชิ้นชื่อ)           | 1. แจ้งเพื่อทราบ         | 1                 |
| <b>เฮ</b><br>ไฟล์    | 1.1 ขึ้นจังเพื่อทราบ     | I                 |
| ประกอบ               | 2. เพื่อพิจารณา          | I                 |
| ไฟล์สรุป<br>ารประชุม | 2.1 ทดสอบ                | I                 |
|                      | 3. สรุปผลการทำงาน        | 1                 |
|                      | 3.1 สรุป                 | I                 |
|                      | 4. (ลับ) สรุปงบประมาณ    | I                 |
| €                    | 4.1 งบประมาณ             | I                 |

| 1.4.1.1.1.1.1.1.1.1.1.1.1.1.1.1.1.1.1.1 |               |                  |             |               |
|-----------------------------------------|---------------|------------------|-------------|---------------|
| พลสรุบการประชุม (1 รายกา                | 5)            |                  |             | ร่างรายงานกา  |
|                                         |               |                  |             | ๑ รองรับไฟล์ท |
| ชื่อไฟล์                                | รายละเอียด    | เปิดให้ดาวน์โหลด | ผู้เพิ่ม    |               |
| ร่างรายงานการประชุม (1).docx            | สรุปการประชุม |                  | วันดี จำกัด |               |
|                                         |               |                  |             |               |
|                                         |               |                  |             |               |
|                                         |               |                  |             |               |
|                                         |               |                  |             |               |
|                                         |               |                  |             |               |
|                                         |               |                  |             |               |
|                                         |               |                  |             |               |
|                                         |               |                  |             |               |

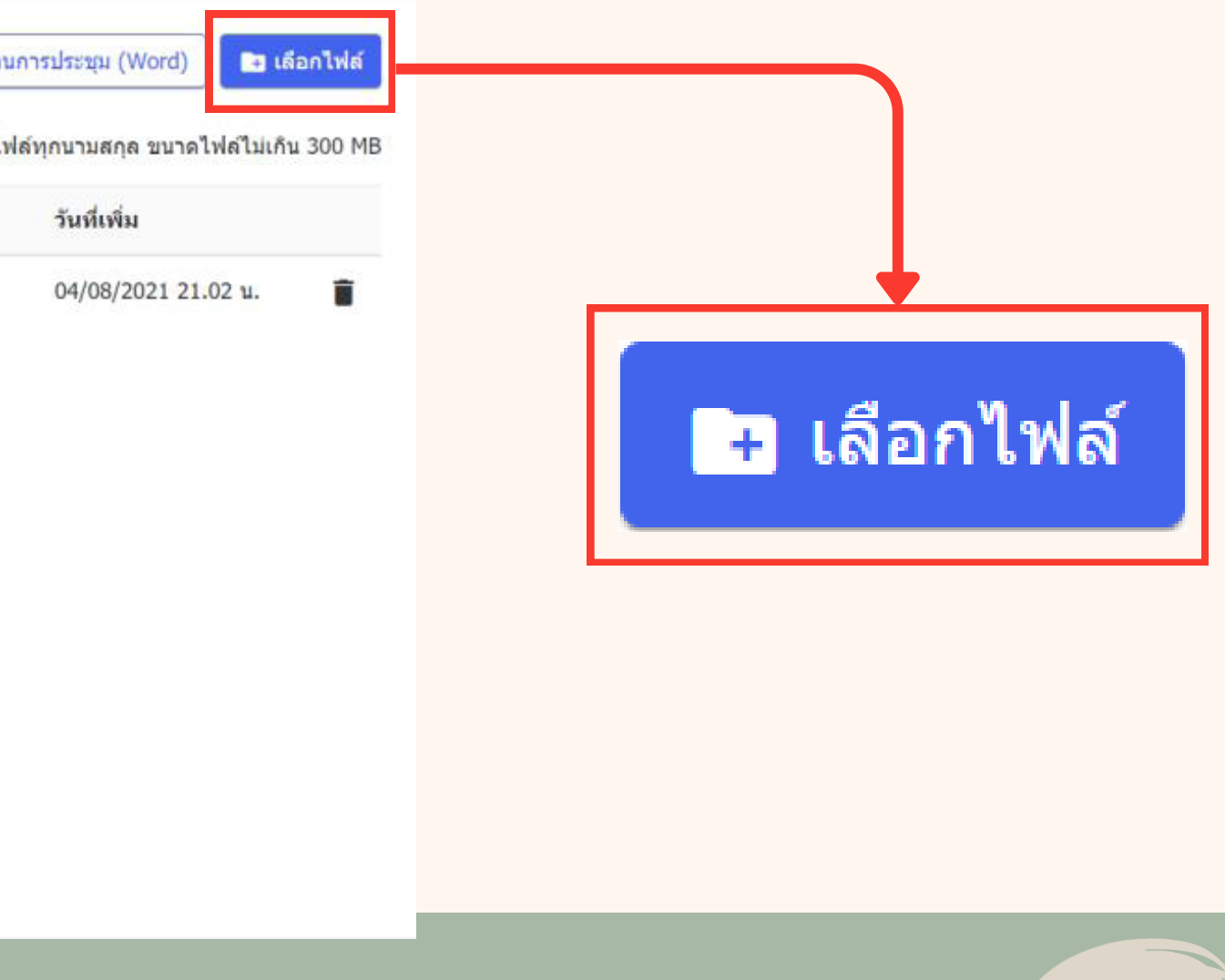

### 4.2 แจ้งรับรองการประชุม

#### ผู้จัดการประชุมสามารถแจ้ง Email ให้องค์ประชุมเข้ามารับรองการประชุมได้โดย คลิกปุ่ม "การจัดการ" เลือก "แจ้งรับรอง"

| :≡<br>สารบัญ             | รายละเอียดการประชุม      | 1           | 1                                                                                                    | 2              | 3                                | 4                  | . รอรับรองการประชุม | 5          |       | รับรองการ   |  |
|--------------------------|--------------------------|-------------|----------------------------------------------------------------------------------------------------|----------------|----------------------------------|--------------------|---------------------|------------|-------|-------------|--|
| โน็ดส่วนดัว              | รายชื่อองค์ประชุม        | 1           |                                                                                                    | /              |                                  |                    |                     | meetin     |       | <b>≌</b> แ≉ |  |
| <b>โล</b><br>ไฟล์ส่วนดัว | รายชื่อผู้เข้าร่วมประชุม | 1           | ขนตอนการใช่งานระบบ emeeting สาหรบผูจดการบร<br>วันจันทร์ ที่ 02 สิงหาคม 2564 เวลา 09.00 - 12.00 น.<br>ณ ทดสอบ ทดสอบ |                |                                  |                    |                     |            |       |             |  |
| QR Code                  | วาระการประชุม 🏣 จัด      | การวารชหลัก |                                                                                                    |                |                                  |                    |                     |            |       |             |  |
| ปี<br>ใบเซ็นชื่อ         | 1. แจ้งเพื่อทราบ         | i           |                                                                                                    |                |                                  |                    |                     | one come   | rence |             |  |
| 1<br>1                   | 1.1 ชีแจ้งเพื่อทราบ      | i           |                                                                                                    | ∓ ไฟล์ปีเ      | กหมุด<br>แร้แอ ( <sub>22</sub> : | 2.0 Цест           | de regure de co     |            |       |             |  |
| ประกอบ                   | 2. เพื่อพิจารณา          | ÷           |                                                                                                    | <i>(i</i> ) ละ | ແລບດ   vz                        | 3.0_User           | คูมอสารบรรณ.docx    |            |       |             |  |
| ไฟล์สรุป<br>การประชาย    | 2.1 ทดสอบ                | :           | รายชื่อองค์ประชุม                                                                                                  |                |                                  |                    |                     |            |       |             |  |
| н гэтэгци                | 3. สรุปผลการท่างาน       | i           |                                                                                                    |                |                                  |                    |                     |            |       |             |  |
|                          | 3.1 สรุป                 | 1           |                                                                                                    | 1.             | นางสาวผ                          | ผกามาศ ย           | อดเขียว             | ประธานคณะเ | ทำงาน | 🕑 มา        |  |
|                          | 4. (ลับ) สรปงบประมาณ     | :           |                                                                                                    | 2.             | นายพีรณั                         | <u>เั</u> ฐ เพชราเ | าบท์                | คณะทำงาน   |       | 🕑 มา        |  |
|                          |                          |             |                                                                                                    | 3.             | นางสาวก่                         | กัญญารัตน์         | ์ พวกพระลับ         | คณะทำงาน   |       | 🕑 มา        |  |
| ⇒                        | 4.1 งบประมาณ             | :           |                                                                                                    | 4.             | นางสาววั                         | วันดี จำกัด        |                     | คณะทำงาน   |       | רע 🤡        |  |
| ประชุม                   |                          |             |                                                                                                    | 5.             | นางสาวม่                         | มัลลิกา ศรี        | เพชร์               | คณะทำงาน   |       | 🕑 มา        |  |

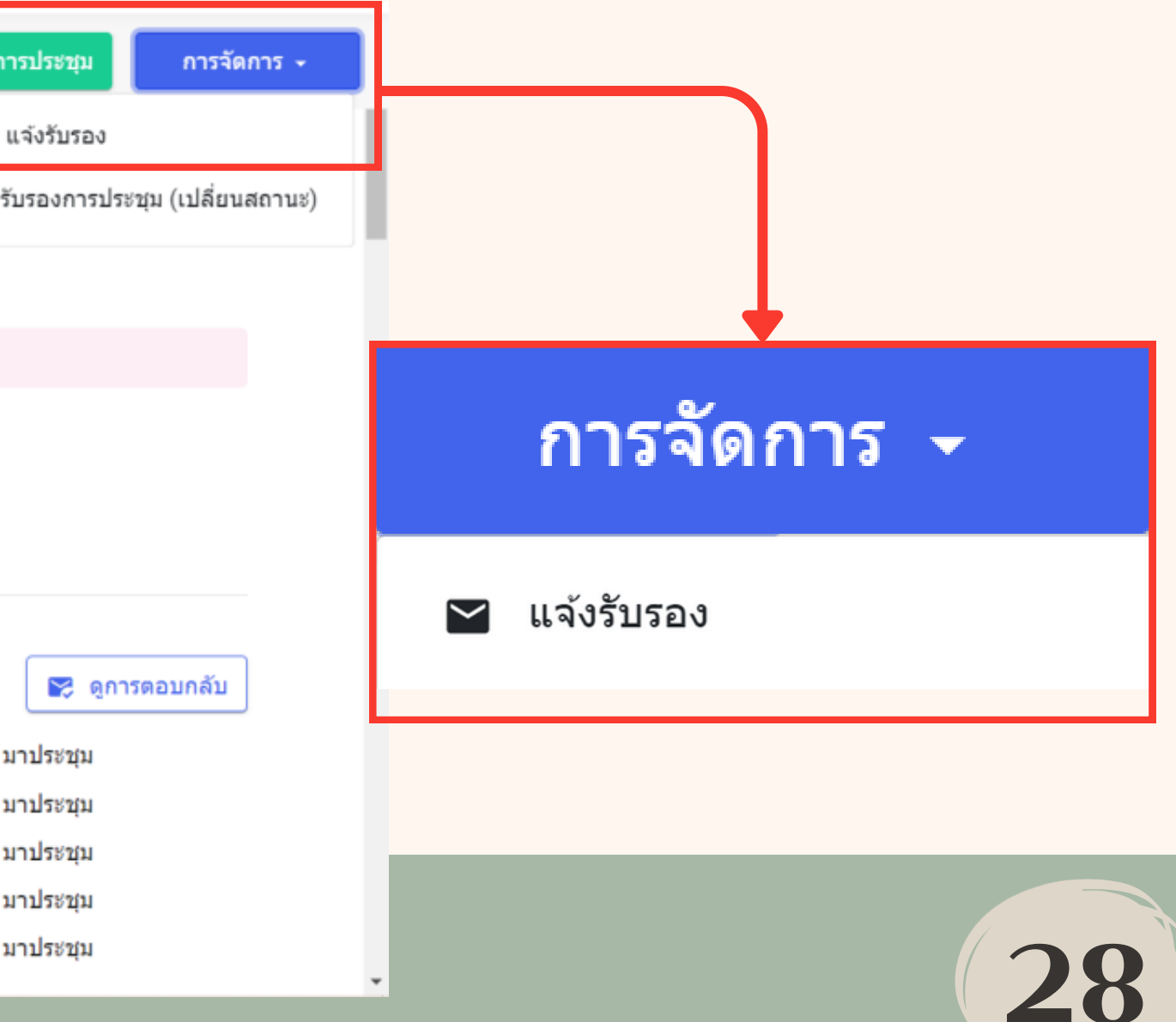

### 4.2 แจ้งรับรองการประชุม (ต่อ)

ระบบจะแสดงหน้า Template -ของ Email ที่จะส่งออกจากระบบ สามารถเลือกผู้รับ แก้ไขเนื้อหาได้ เมื่อเรียบร้อยแล้ว คลิกปุ่ม "ส่ง Email" ระบบจะส่ง Email ไปให้ผู้รับทันที

รายละเอียด\*

| ส่ง Email แจ้งรับรอง                                                       |                                                                 | B I <u>U</u> S II ↔ F<br>A X Sans Serif \$ =                                                                                                    |
|----------------------------------------------------------------------------|-----------------------------------------------------------------|----------------------------------------------------------------------------------------------------|
| <mark>ស្លីត់រ</mark><br>e-office                                           | <mark>ดอบกลับมายัง</mark><br>User01@mail.com                    | ขั้นดอนการใช้งานระบบ emeeting สำห<br>วันจันทร์ ที่ 02 สิงหาคม 2564 เวลา 09<br>ณ ทดสอบ ทดสอบ<br>โปรครับรองการประชุมภายในวันที่ :<br>ดรายงานการประชุม > https://uat.e-of |
| សូរីបំ                                                                     | 🛃 เลือกทั้งหมด                                                  | *หมายเหตุ : ผู้ที่มีชื่อบัญชีผู้ใช้งาน และ                                                                                                    |
| องค์ประชุม<br>🗹 นางสาวผกามาศ ยอดเขียว 🗹 นายพีร<br>🗹 นางสาวมัลลิกา ศรีเพชร์ | รณัฐ เพชรานนท์ 🗹 นางสาวกัญญารัดน์ พวกพระลับ 🗹 นางสาววันดี จำกัด |                                                                                                    |
| ເพิ່มผู้รับ (Cc)                                                           |                                                                 |                                                                                                    |
| ครอก 1 อีเมลเสร็จแล้วให้ Spacebar<br>เรื่อง*                               |                                                                 |                                                                                                    |
| แจ้งรับรอง : ขั้นตอนการใช้งานระบบ emeet                                    | ing สำหรับผู้จัดการประชุม                                       |                                                                                                    |

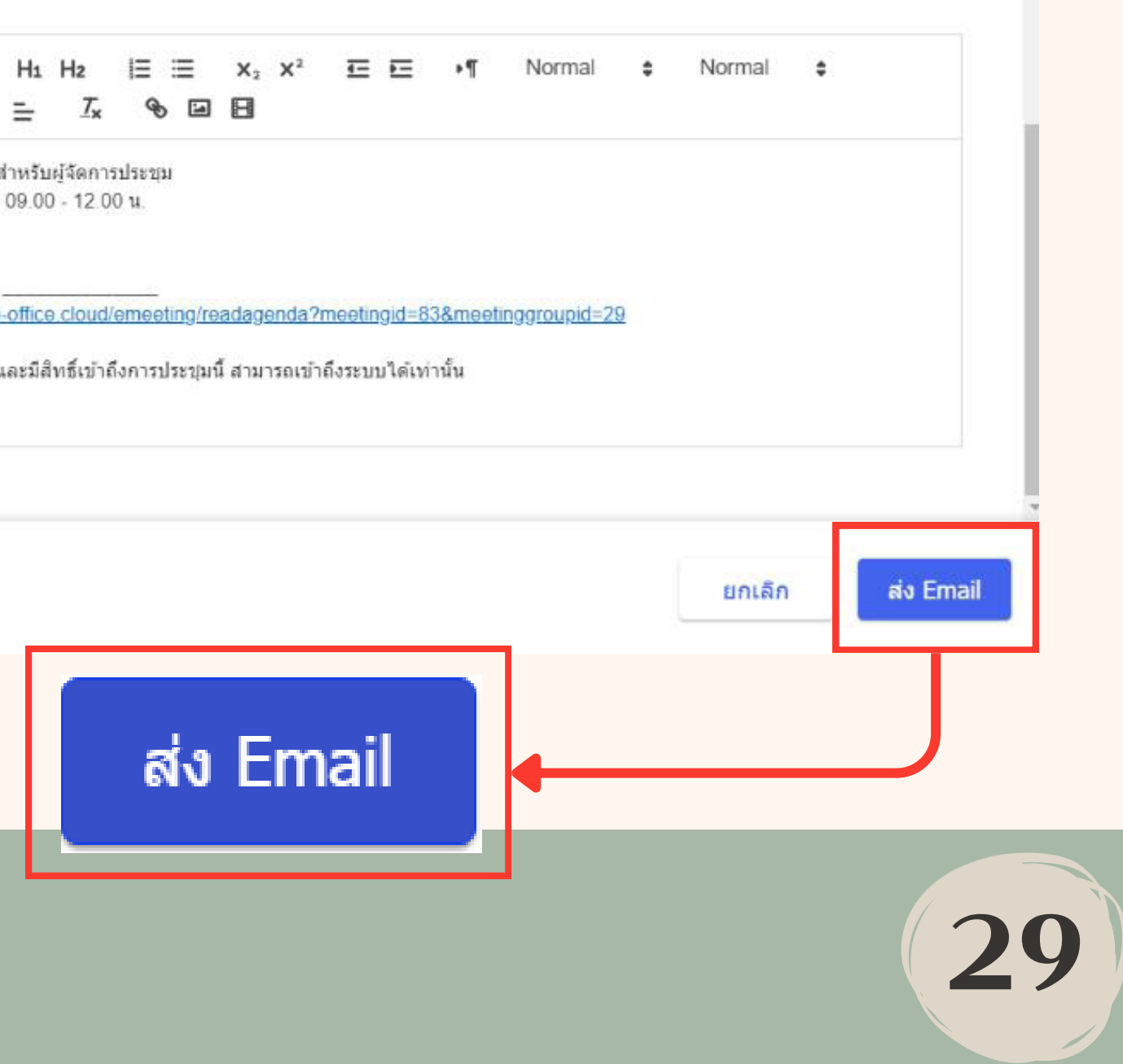

### 4.2 แจ้งรับรองการประชุม (ต่อ) เมื่อองค์ประชุมรับรองการประชุม จะปรากฏ "รับรอง" หลังชื่อขององค์ประชุม

#### รายชื่อองค์ประชุม

| 1. | นางสาวผกามาศ ยอดเขียว      | ประธานคณะทำงาน |
|----|----------------------------|----------------|
| 2. | นายพีรณัฐ เพชรานนท์        | คณะทำงาน       |
| 3. | นางสาวกัญญารัตน์ พวกพระลับ | คณะทำงาน       |
| 4. | นางสาววันดี จำกัด          | คณะทำงาน       |
| 5. | นางสาวมัลลิกา ศรีเพชร์     | คณะทำงาน       |

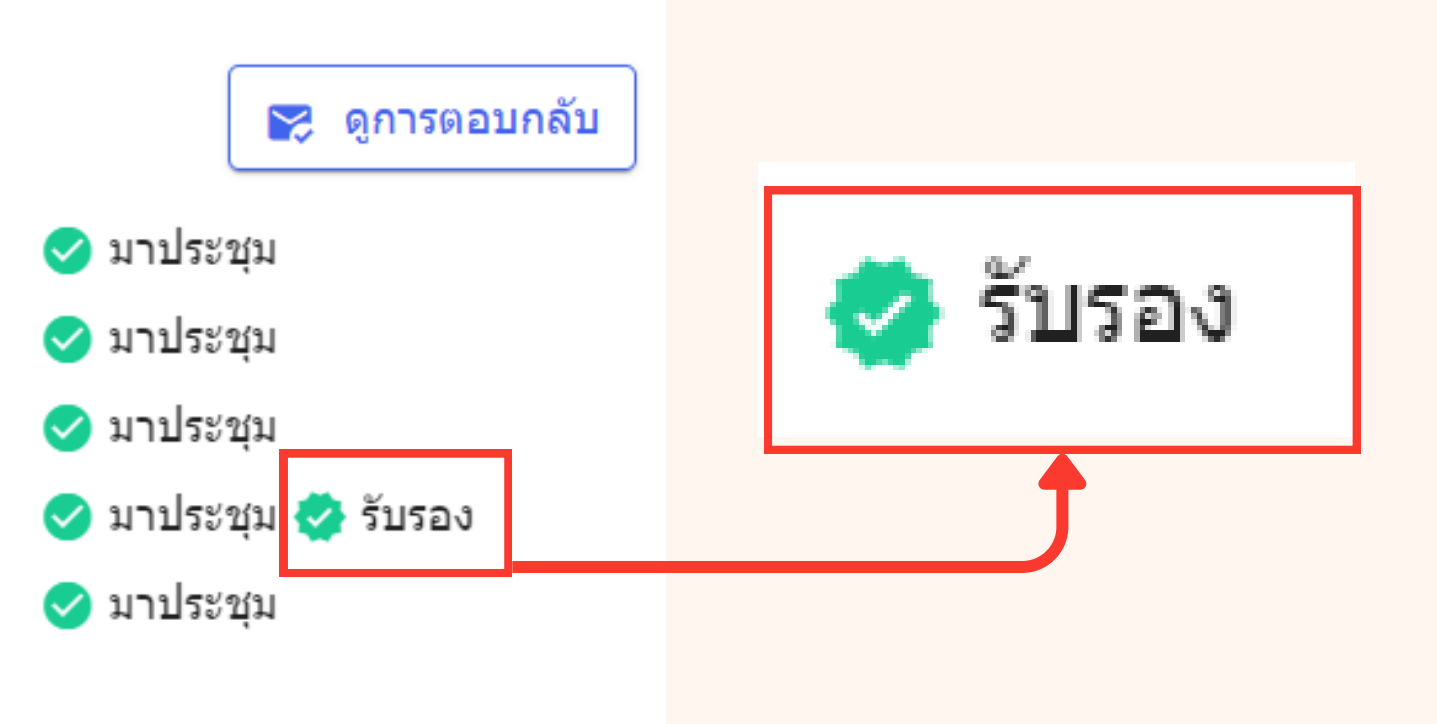

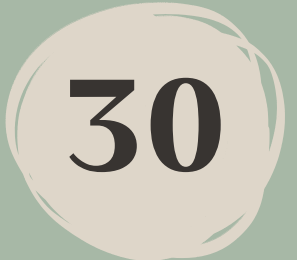

#### 4.3 ระบุรับรองการประชุม ขององค์ประชุม ผู้จัดการประชุมสามารถระบุรับรองการประชุมขององค์ประชุม ได้ โดยคลิกที่ "ดูการตอบกลับ"

#### รายชื่อองค์ประชุม

| 1. | นางสาวผกามาศ ยอดเขียว      | ประธานคณะทำงาน | < มาปร |
|----|----------------------------|----------------|--------|
| 2. | นายพีรณัฐ เพชรานนท์        | คณะทำงาน       | < มาปร |
| 3. | นางสาวกัญญารัตน์ พวกพระลับ | คณะทำงาน       | < มาปร |
| 4. | นางสาววันดี จำกัด          | คณะทำงาน       | < มาปร |
| 5. | นางสาวมัลลิกา ศรีเพชร์     | คณะทำงาน       | < มาปร |

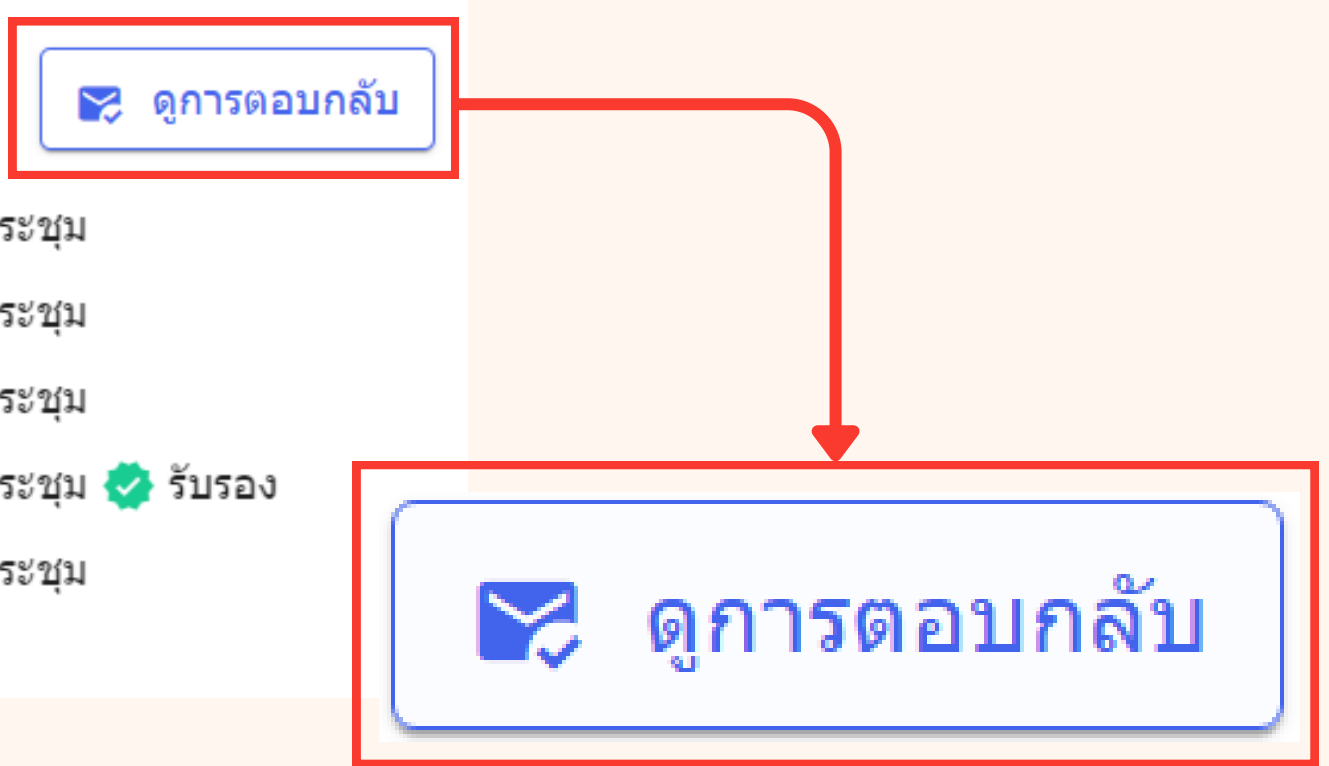

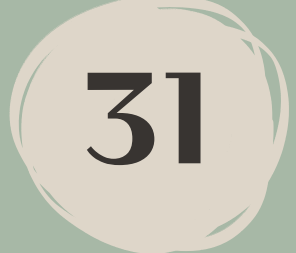

### 4.3 ระบุรับรองการประชุม ขององค์ประชุม (ต่อ) คลิกแท็บ "การรับรองการประชุม" ระบุรับรองการประชุม โดยการติ๊กที่ช่อง "รับรอง"

| << n  | ลับ ขั้นตอนการใช้งานระบบ emeeti                                                              | ing สำหรับผู้จัดการประชุม                                      | การรับรอง   | การป   | ระชุ |
|-------|----------------------------------------------------------------------------------------------|----------------------------------------------------------------|-------------|--------|------|
| 1 องศ | เประชุมท่านที่มี <sup>≭</sup> * หลังชื่อ เป็นองค์ประ<br>เอบรับการเข้าร่วบประชบ <b>การร</b> ั | ชชุมท่านที่ไม่มีบัญชีผู้ใช้งานในการเข้าสู่ระบบ<br>เรองการประชม |             |        |      |
| #     | ชื่อ - นามสกุล                                                                               | ตำแหน่งในที่ประชุม                                             | สถานะตอบรับ | รับรอง |      |
| 1     | <mark>นางสาวผกามาศ ยอดเขียว</mark>                                                           | กรรมการ                                                        | เข้าร่วม    |        |      |
| 2     | <mark>นายพีรณั</mark> ฐ เพช <mark>รานนท์</mark>                                              | กรรมการ                                                        | เข้าร่วม    |        |      |
| 3     | นางสาวกัญญารัตน์ พวกพระลับ                                                                   | กรรมการ                                                        | เข้าร่วม    |        |      |
| 4     | นางสาววันดี จำกัด                                                                            | กรรมการ                                                        | เข้าร่วม    |        |      |
| 5     | นางสาวมัลลิกา ศรีเพชร์ **                                                                    | กรรมการ                                                        | เข้าร่วม    |        |      |

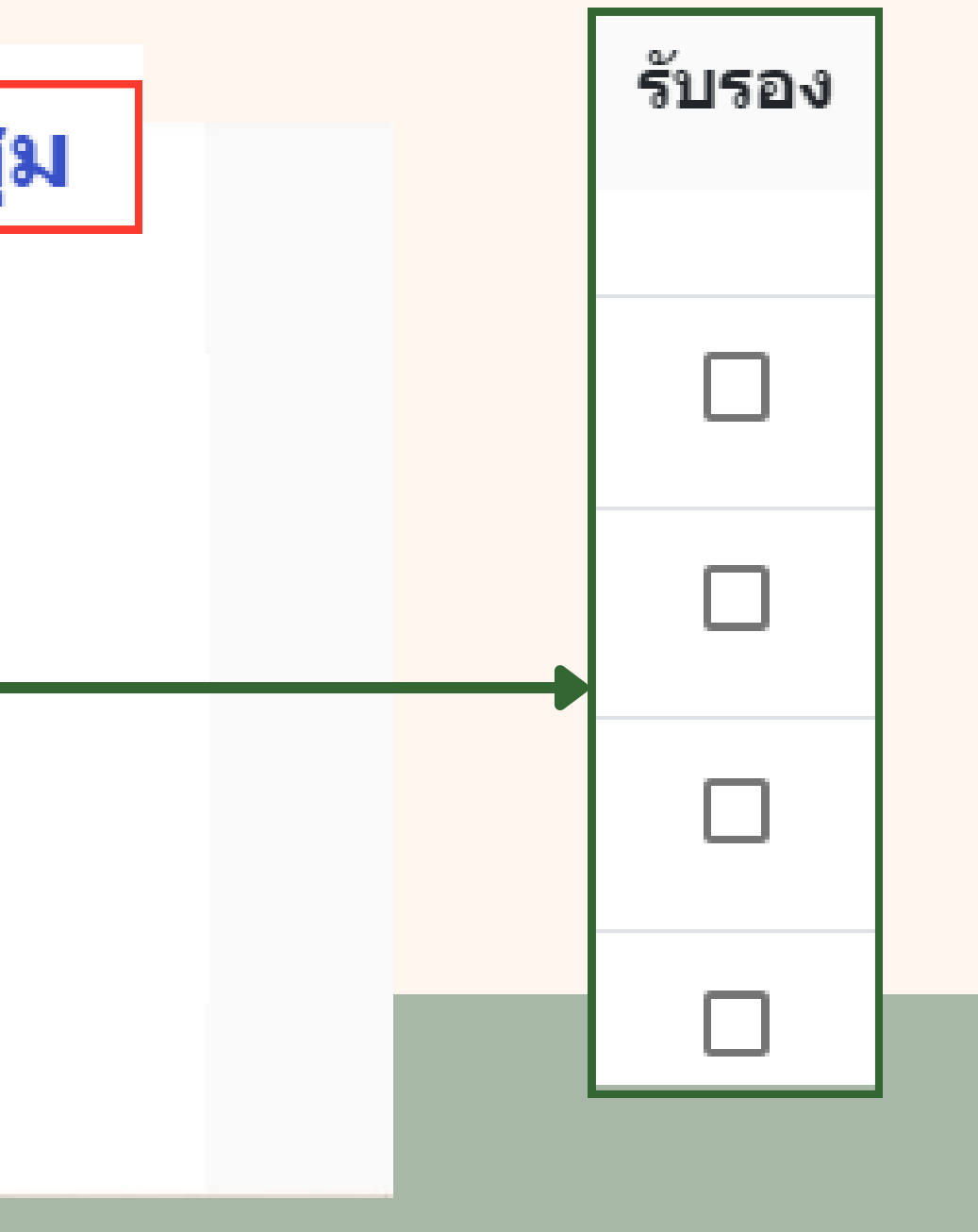

32

### 5.1 รับรองการประชุม

้เมื่อองค์ประชุมรับรองการประชุมในครั้งนั้นๆ เรียบร้อยแล้ว ผู้จัดการประชุมต้องเข้ามาทำการรับรองการประชุม ้ในระบบ โดยการคลิก "การจัดการ" เลือก "รับรองการประชุม (เปลี่ยนสถานะ)"

| ;≡<br>สารบัญ                                 | รายละเอียดการประชุม                                                                                                    | 1 | 2                                                    | 3                                                       | $\rangle$                                         | 4. รอรับรองการประชุม                                                  | 5                           |                                                                                    |        |
|----------------------------------------------|----------------------------------------------------------------------------------------------------|---|------------------------------------------------------|---------------------------------------------------------|---------------------------------------------------|-----------------------------------------------------------------------|-----------------------------|------------------------------------------------------------------------------------|--------|
| โน๊ดส่วนตัว<br>โน๊ดส่วนตัว<br>ไฟล์ส่วนตัว    | รายชื่อองค์ประชุม 🖍                                                                                                    |   |                                                      |                                                         |                                                   | ขั้นดอนการใช้งานร<br>วันจันทร์ ที่ 02                                 | ระบบ en<br>สิงหาคม<br>ณ ทดง | neeting สำหรับผู้จัดการปร<br>2564 เวลา 09.00 - <mark>1</mark> 2.00 น.<br>ชอบ ทดสอบ | ะชุม   |
| QR Code                                      | วาระการประชุม 洼 จัดการวาระหลัก                                                                                                    |   |                                                      |                                                         |                                                   |                                                                       | 🛋 เข้าร่ว                   | ม Conference                                                                       |        |
| ป้างเข็นชื่อ<br>ใบเข็นชื่อ<br>ไฟล์<br>ประกอบ | 1. แจ้งเพื่อทราบ     ะ       1.1 ชีแจ้งเพื่อทราบ     ะ       2. เพื่อพิจารณา     ะ                                                              |   | ื่≠ ไฟล์<br>๏                                        | ปักหมุด<br>ละเอียด   v2                                 | 2.3.0_U                                           | lser คู่มือสารบรรณ.docx                                               |                             |                                                                                    |        |
| ไฟล์สรุป<br>การประชุม<br>∋<br>เอือออาร       | 2.1 พดสอบ       ะ         3. สรุปผลการทำงาน       ะ         3.1 สรุป       ะ         4. (สับ) สรุปงบประมาณ       ะ         4.1 งบประมาณ       ะ |   | <mark>รายชื่อ</mark> อ<br>1.<br>2.<br>3.<br>4.<br>5. | มงค์ประชุม<br>นางส*<br>นายพื<br>นางส*<br>นางส*<br>นางส* | าวผกาม<br>รณัฐ เห<br>าวกัญญ<br>าววันดี<br>าววันดี | มาศ ยอดเขียว<br>ขชรานนท์<br>เารัดน์ พวกพระลับ<br>จำกัด<br>าา ศรีเพชร์ | ประช<br>คณะ<br>คณะ<br>คณะ   | รา <mark>น</mark> คณะทำงาน<br>ทำงาน<br>ทำงาน<br>ทำงาน                              | 000000 |
| นอกการ<br>ประชุม                             | ไฟล์ประกอบการประชมอื่นๆ                                                                                                    |   |                                                      |                                                         |                                                   |                                                                       |                             |                                                                                    |        |

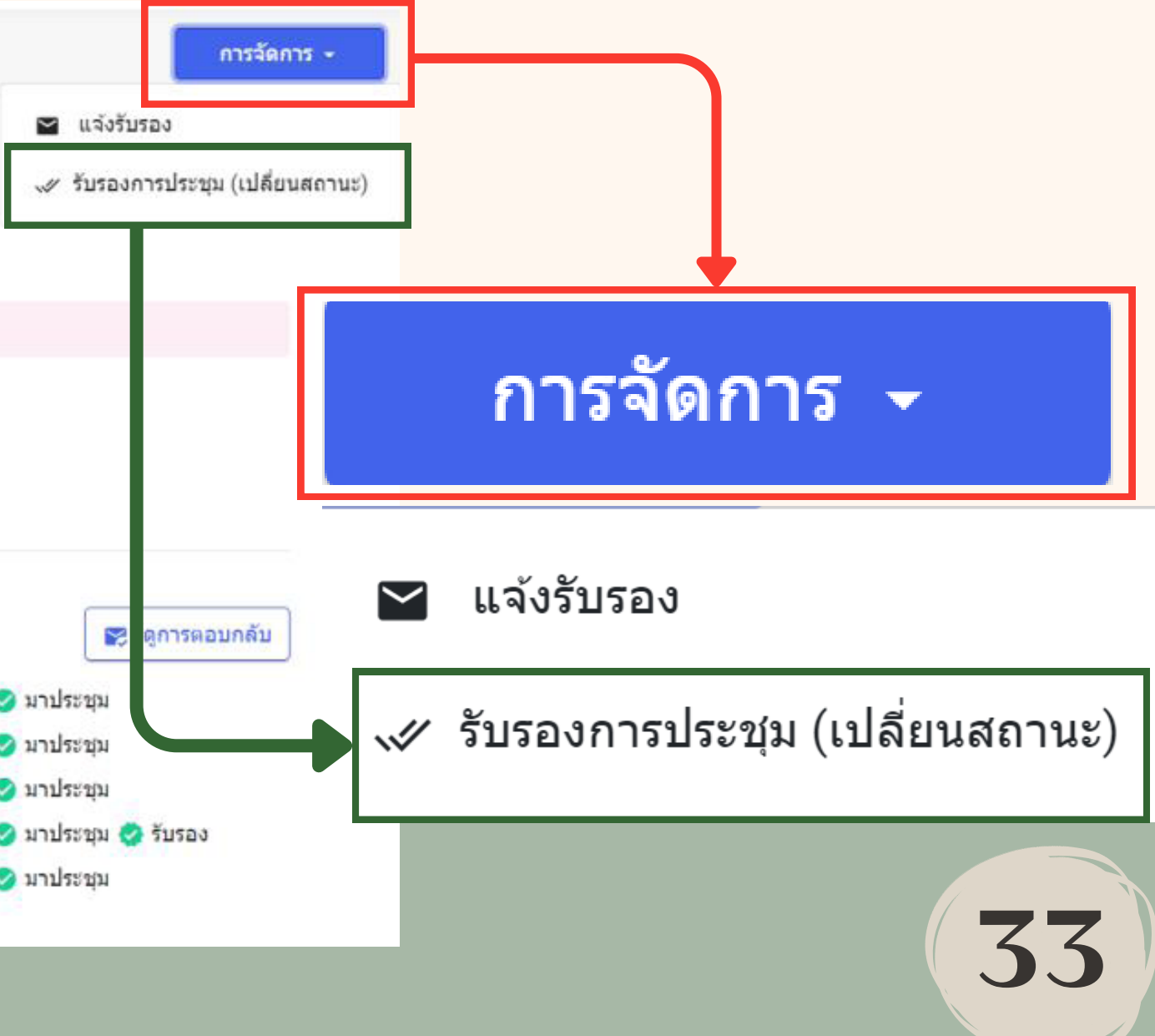

### 5.1 รับรองการประชุม (ต่อ)

#### การประชุมจะเปลี่ยนเป็นสถานะที่ "5. รับรองการประชุม" และผู้จัดการประชุมจะไม่สามารถแก้ไข รายละเอียดส่วนใดๆ ในการประชุมครั้งนี้ได้

| :≡<br>สารบัญ           | รายละเอียดการประชุม      | 1 2 3 4 5. รับรองการประชุม                                                                        |
|------------------------|--------------------------|---------------------------------------------------------------------------------------------------|
| โน๊ดส่วนดัว            | รายชื่อองค์ประชุม        |                                                                                                   |
| <b>ไ</b> ฟล์ส่วนด้ว    | รายชื่อผู้เข้าร่วมประชุม | ชนตอนการ เขงานระบบ emeeting สาหรบผูจดการบร<br>วันจันทร์ ที่ 02 สิงหาคม 2564 เวลา 09.00 - 12.00 น. |
| QR Code                | วาระการประชุม            |                                                                                                   |
| Ê                      | 1. แจ้งเพื่อทราบ         |                                                                                                   |
| ใบเซ็นชื่อ<br>🗐        | 1.1 ชีแจ้งเพื่อทราบ      | ∓ ไฟล์ปีกหมุด                                                                                     |
| ไฟล์<br>ประกอบ         | 2. เพื่อพิจารณา          | @ ละเอียด   v2.3.0_User คู่มือสารบรรณ.docx                                                        |
| B                      | 2.1 ทดสอบ                |                                                                                                   |
| ้ไฟล์สรุป<br>การประชุม | 3. สรุปผลการทำงาน        | รวยชื่อวงกัประชุญ                                                                                 |
|                        | 3.1 สรุป                 | ร เอขอองพบระชุม                                                                                   |
|                        |                          | <ol> <li>นางสาวผกามาศ ยอดเขียว</li> <li>ประธานคณะทำงาน</li> </ol>                                 |
|                        | 4. (พบ) พรุ่มงบบระมาณ    | <ol> <li>นายพีรณัฐ เพชรานนท์ คณะทำงาน</li> </ol>                                                  |
|                        | 4.1 งบประมาณ             | <ol> <li>นางสาวกัญญารัตน์ พวกพระลับ</li> <li>คณะทำงาน</li> </ol>                                  |
|                        |                          | 4. บางสาววันดี จำกัด คณะทำงาน                                                                     |
|                        | ไฟล์ประกอบการประชุมอื่นๆ | <ol> <li>บางสาวมัลลิกา ศรีเพชร์ คณะทำงาน</li> </ol>                                               |
| ประชุม                 | ไฟล์สรปการประชม          |                                                                                                   |

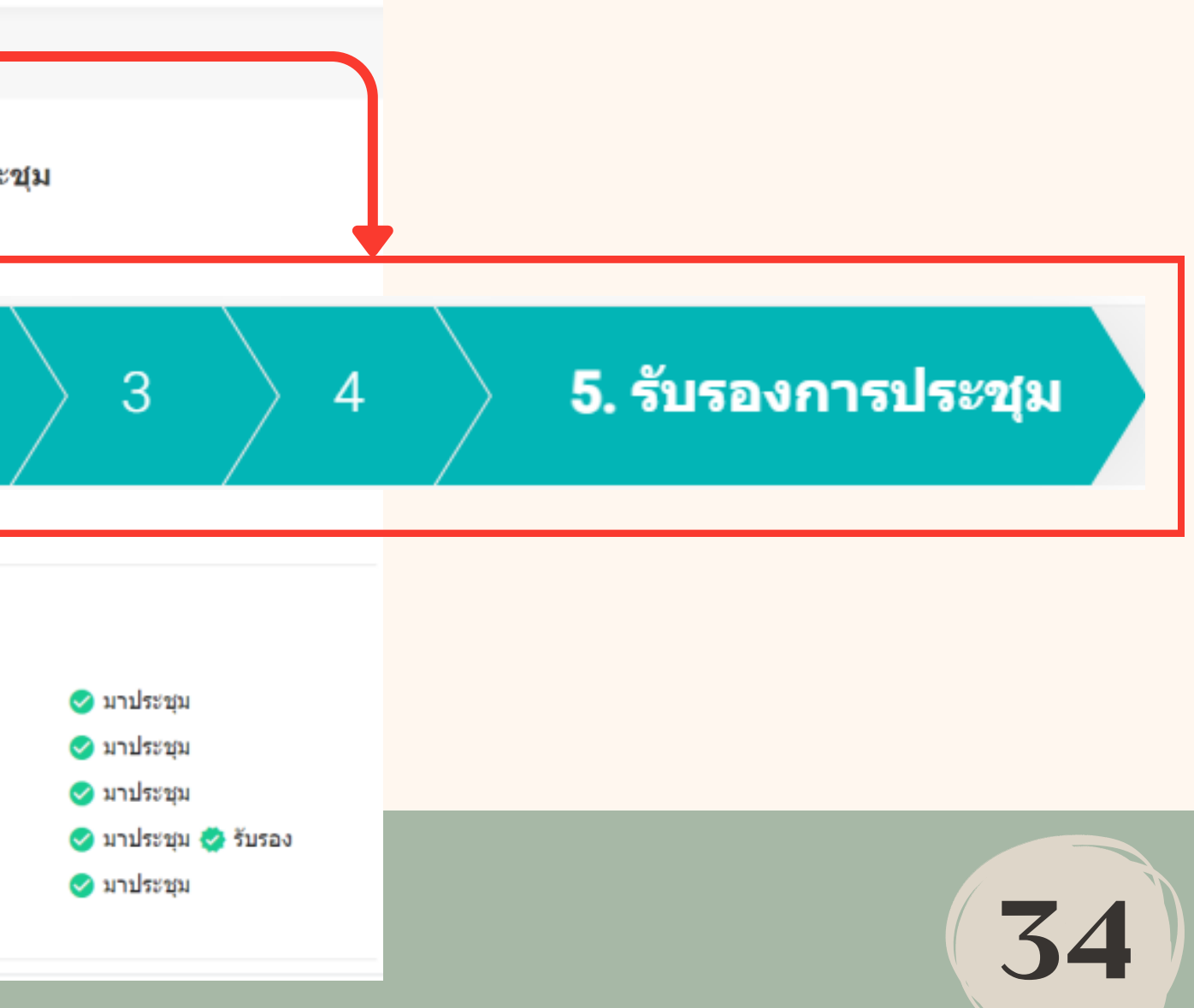

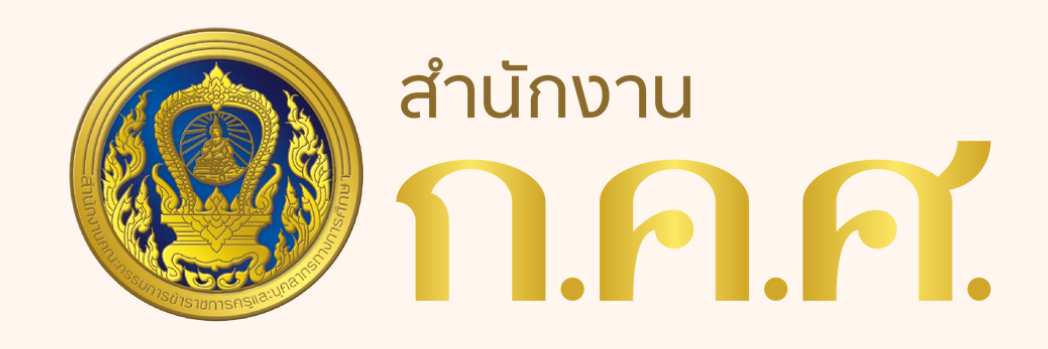

# การใช้งานระบบบริหารการประชุม (e-Meeting)

## สำหรับ องค์ประชุมและผู้เข้าร่วมประชุม

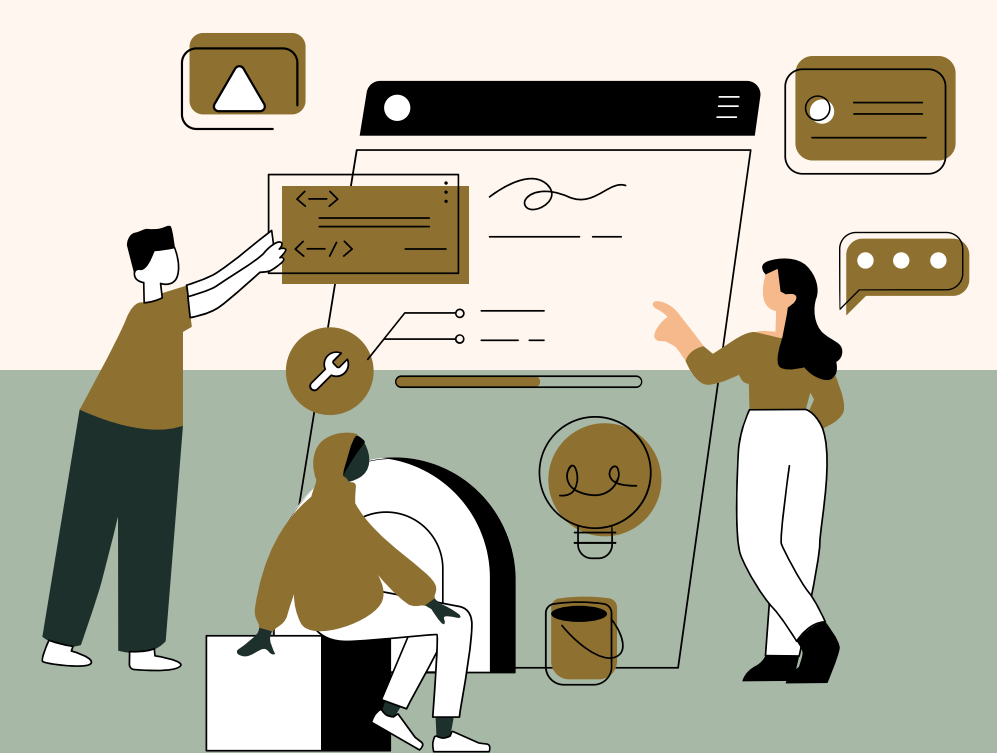

ภารกิจตรวจติดตามและประเมินผลการบริหารงานบุคคล สำนักงาน ก.ค.ศ.

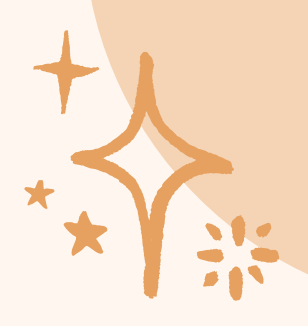

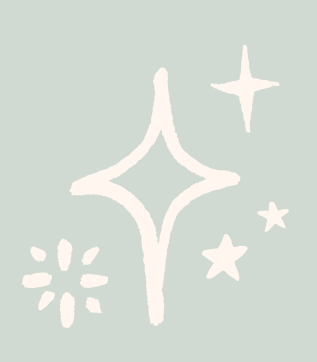

# หน้าที่ องค์ประชุมและผู้เข้าร่วมประชุม

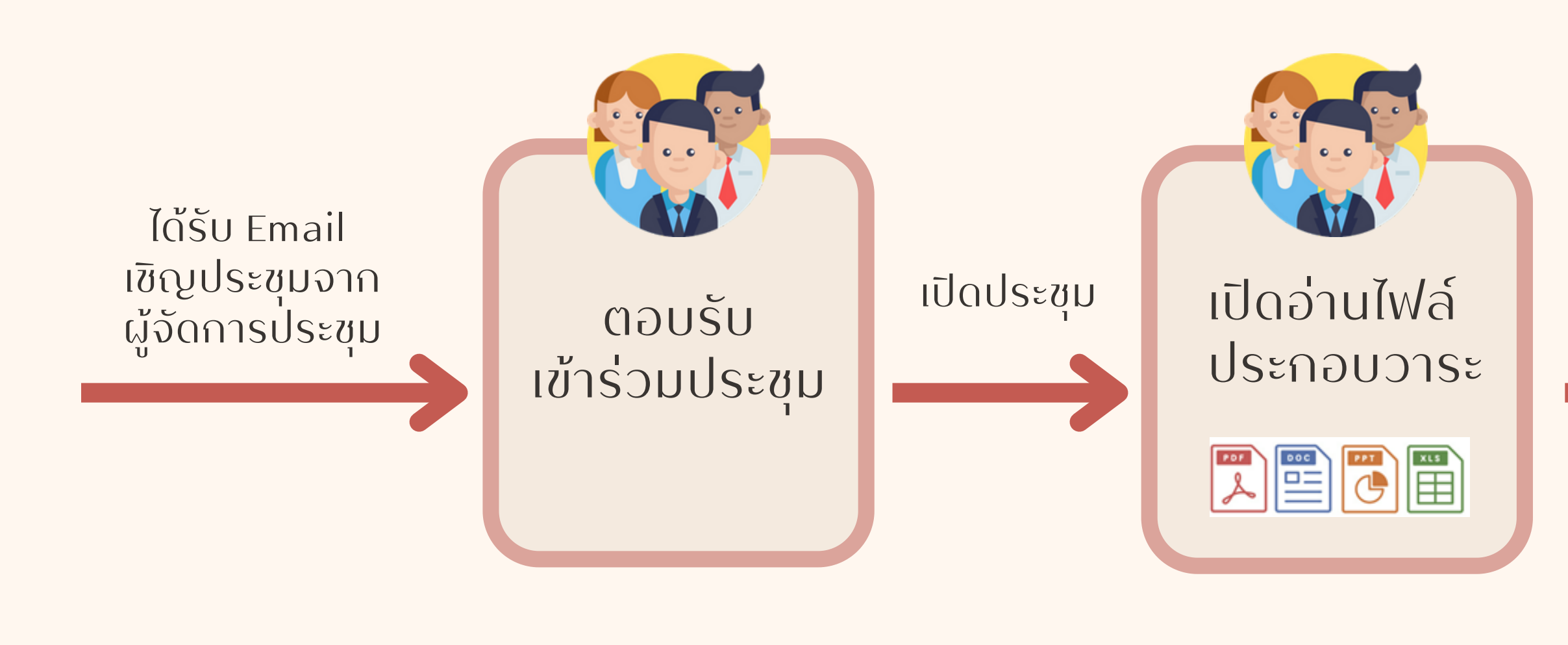

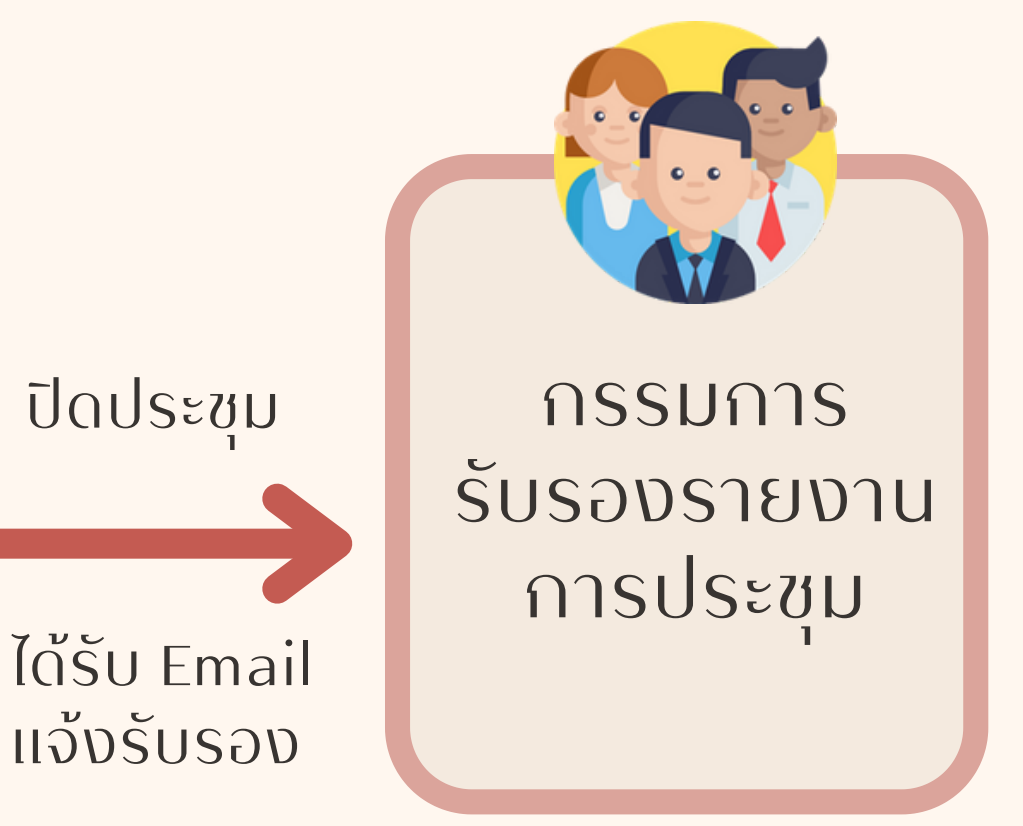

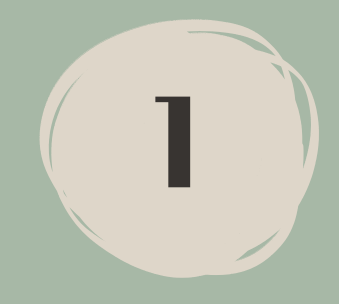

### ตอบรับการเข้าร่วมประชุม

#### 1.1 เปิดอ่านอีเมลแจ้งวาระการประชุม เพื่อตอบรับการเข้าร่วมประชุม

| 😑 附 Gmail              |    | Q ค้นหาอีเมล                                                                                       | 荘                                                   |
|------------------------|----|----------------------------------------------------------------------------------------------------|-----------------------------------------------------|
| 🖉 stiens               |    |                                                                                                    |                                                     |
|                        | 42 |                                                                                                    |                                                     |
| 🖬 กลองจุดหมาย          | 12 | แจ้งวาระ : อ.ก.ค.ศ. วิสามัญเกี่ยวกับการกำกับ ติดตาม และประเมิเ                                     | <i>เผลการบริหารงานบุ<mark>คคล ครั้</mark>งที่</i> 1 |
| ф явята                |    | -                                                                                                  | ดอนวันการประกอ                                      |
| () เลือนการแจงเตือนแลว |    |                                                                                                    |                                                     |
| ⊳ asuar                |    | สมมัญการสาราสุปสมคม                                                                                |                                                     |
| 🗋 ร่างจดหมาย           |    | a a a data da da da da da da da da da da da da da                                                  |                                                     |
| ∨ เพิ่มเติม            |    | алини, за шерпологиятия на сересниканиетории во церна изот т                                       |                                                     |
| ป้ายคำกับ              | +  | 544495 11 10 ISBN 2500 1381 05.50 - 12.00 4.                                                       |                                                     |
| 2.0.1.1.2              |    | ณ อาคารรชมงคลามเษก กระทรวงศกษาธการ พองบระชุมสุรฐา ชน /                                             |                                                     |
|                        |    | Conterence Link > www.google.com                                                                   |                                                     |
|                        |    |                                                                                                    |                                                     |
|                        |    | ระเบียนวาระพ 1 ระเบียนวาระท 1 เรื่องที่ประธานและหนุการแจงไฟที่ประชุมกราบ                           | <u>ตอบรบการบระขุม</u>                               |
|                        |    | 1.1 ประธานแจ้งไห้ที่ประชุมพราบ                                                                     |                                                     |
|                        |    | ระเนียนวาระพี 2 ระเบียนวาระที่ 2 เรื่องรับรองรายงานการประชุม                                       |                                                     |
|                        |    | ระเบียนวาระที่ 3 ระเบียนวาระที่ 3 เรื่องสืบเนื่อง                                                  |                                                     |
|                        |    |                                                                                                    |                                                     |
|                        |    | เข้าดูรายละเอียดการประชุมใต้ที่ > <u>https://emt.otepc.go.th/emeeting/readagenda?meetingid=1</u>   | 1208meetinggroupid=90                               |
|                        |    | "หมายเหตุ : ผู้ที่มีชื่อบัญชีผู้ใช้งาน และมีสิทธิ์เข้าอึงการประชุมนี้ สามารอเข้าอึงระบบได้เท่านั้น |                                                     |
|                        |    | <b>1 ไฟล์แหบ ·</b> สแกนโดย Gmail ①                                                                 |                                                     |
|                        |    | 📄 invite.ics ดาวปโหลด                                                                              |                                                     |
|                        |    |                                                                                                    |                                                     |
|                        |    | 🔶 คา ผอบ 🕞 ส่งต่อ                                                                                  |                                                     |

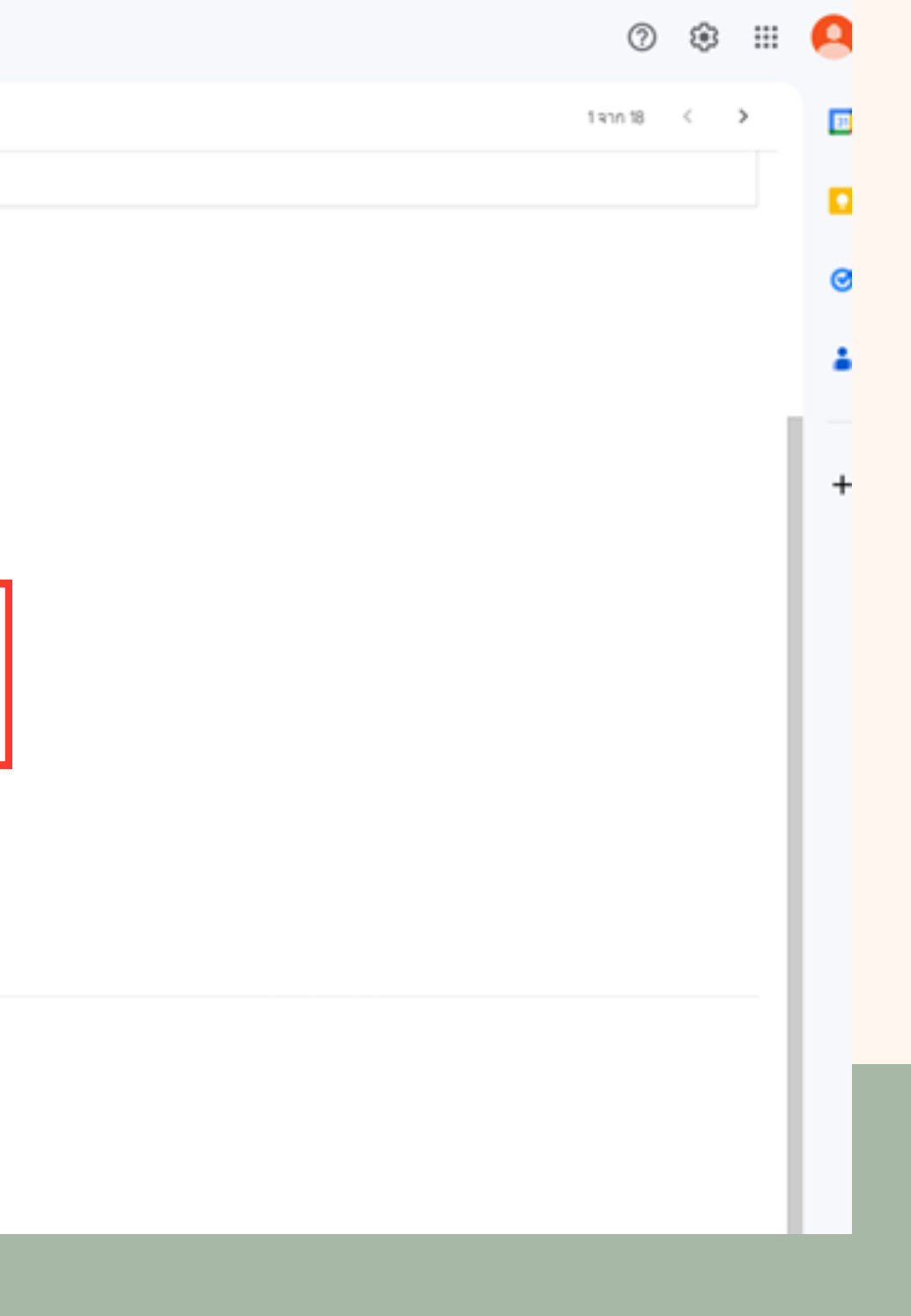

#### 1.2 เลือกตอบรับการเข้าร่วมประชุม แล้วกดบันทึก

| ۲          | เข้าร่วม             |  |
|------------|----------------------|--|
|            | 🗌 เข้าร่วมแบบออนไลน์ |  |
| $\bigcirc$ | ส่งผู้แทน            |  |
| $\bigcirc$ | ไม่เข้าร่วม          |  |

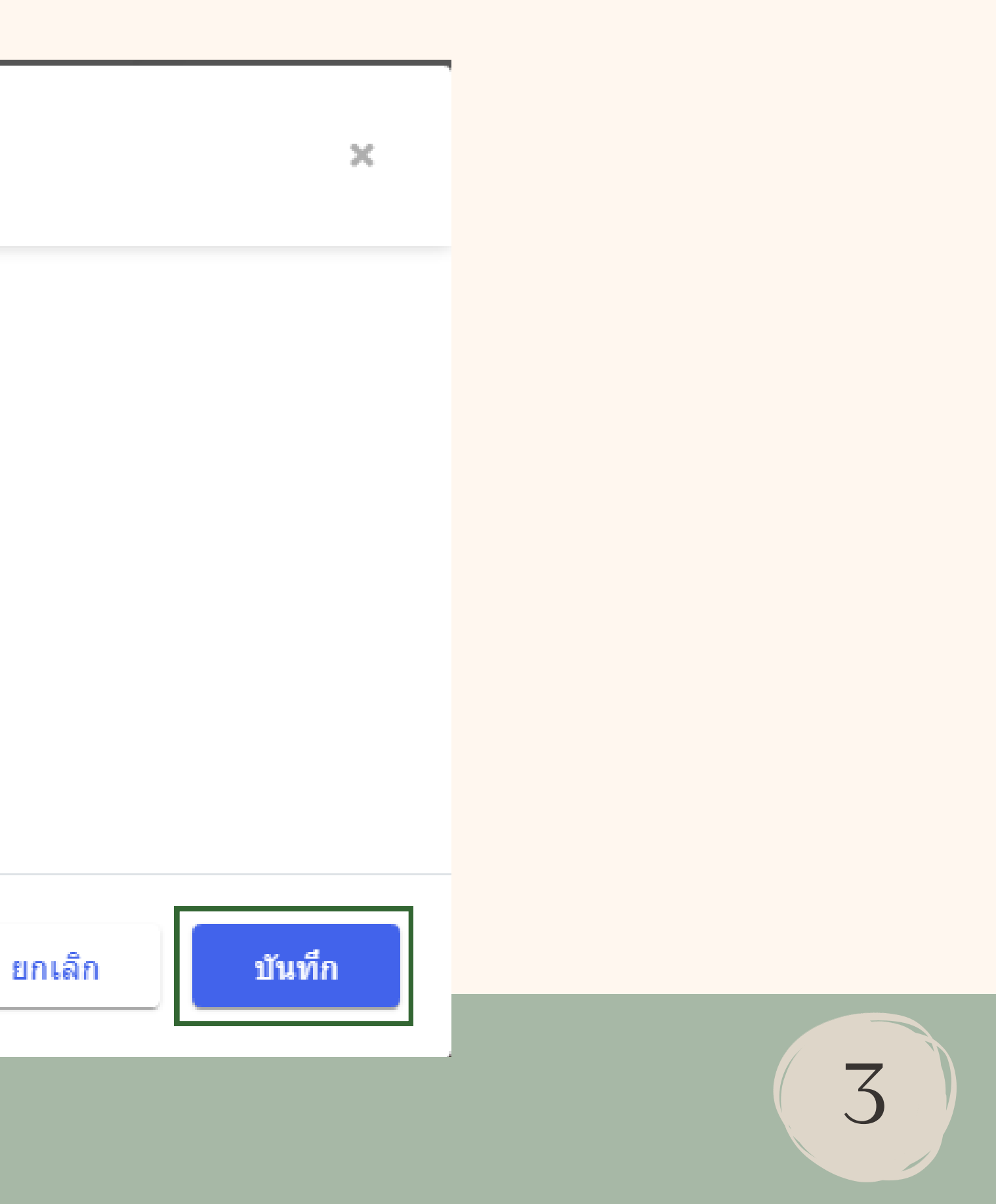

#### 1.3 กรณีเลือกส่งผู้แทน ต้องกรอกรายละเอียดของผู้แทนให้ครบถ้วน

#### G

| เรับการเข้าร่วมประชุม          |        | ×      |
|--------------------------------|--------|--------|
| 🔿 เข้าร่วม                     |        |        |
| 🧿 ส่งผู้แทน                    |        |        |
| ชื่อ - นามสกุล ผู้แทน <b>*</b> |        |        |
| ตำแหน่ง ผู้แทน                 |        |        |
| Email ผู้แทน                   |        |        |
| 🤿 ไม่เข้าร่วม                  |        |        |
|                                | ยกเลิก | บันทึก |
|                                |        |        |

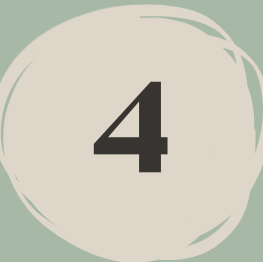

#### 1.4 เมื่อตอบรับการประชุมแล้ว ระบบจะแสดงผลการตอบรับหลังชื่อของท่าน

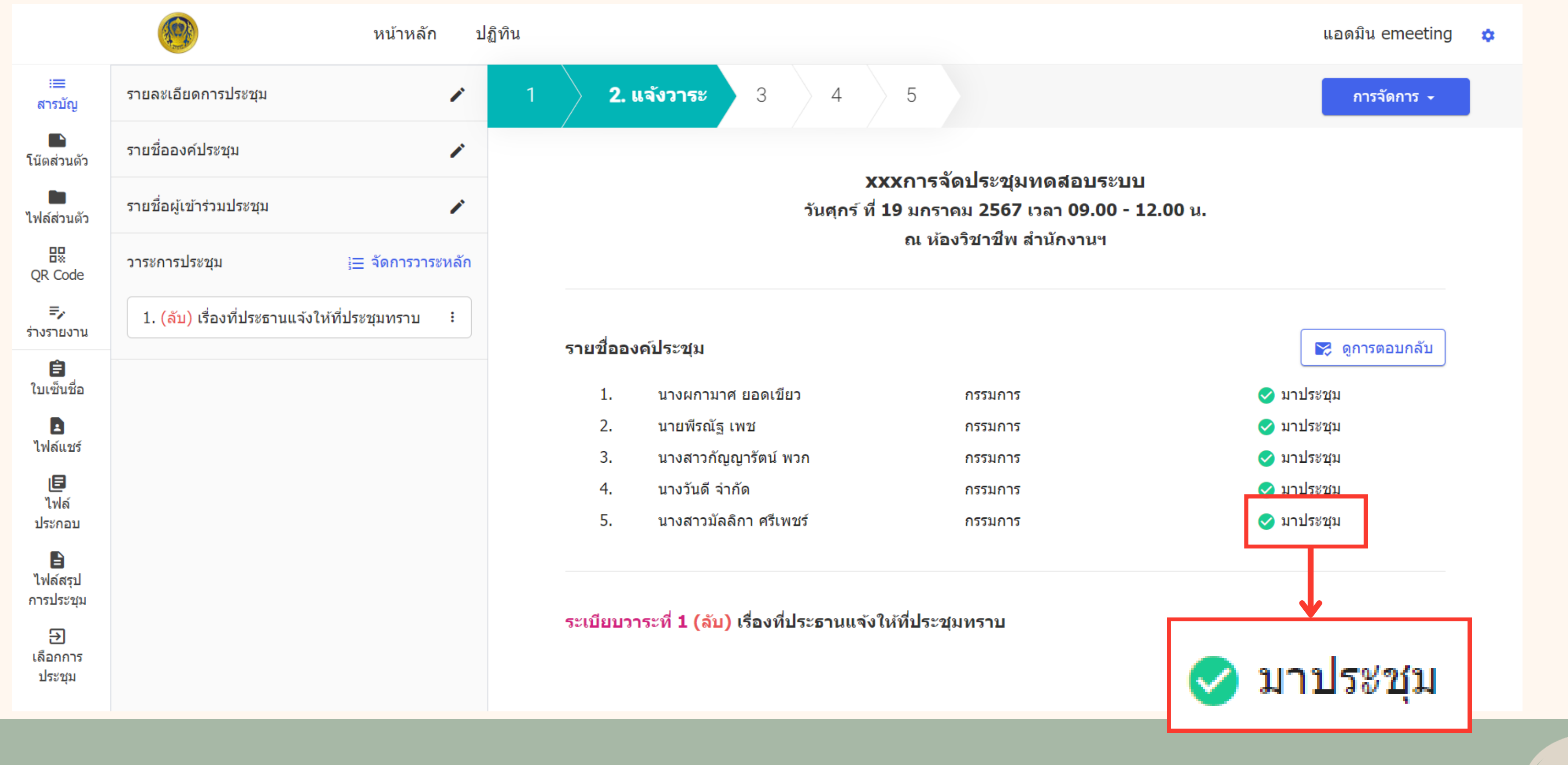

5

## 2. การเข้าอ่านวาระการประชุม

#### 2.1 Login เข้าสู่ระบบ https://emt.otepc.go.th

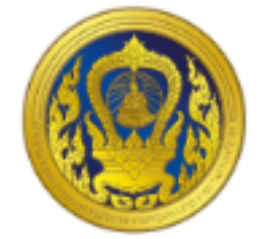

#### ชื่อบัญชีผู้ใช้งาน

💄 ชื่อบัญชีผู้ใช้งาน

#### รหัสผ่าน

🔓 รหัสผ่าน

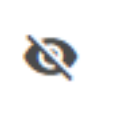

<u>ลืมรหัสผ่าน?</u>

เข้าสู่ระบบ

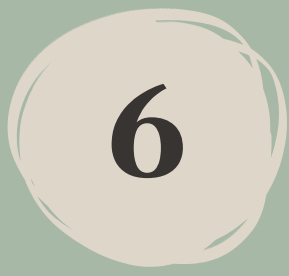

#### 2.2 คลิกที่ไอคอน eMeeting

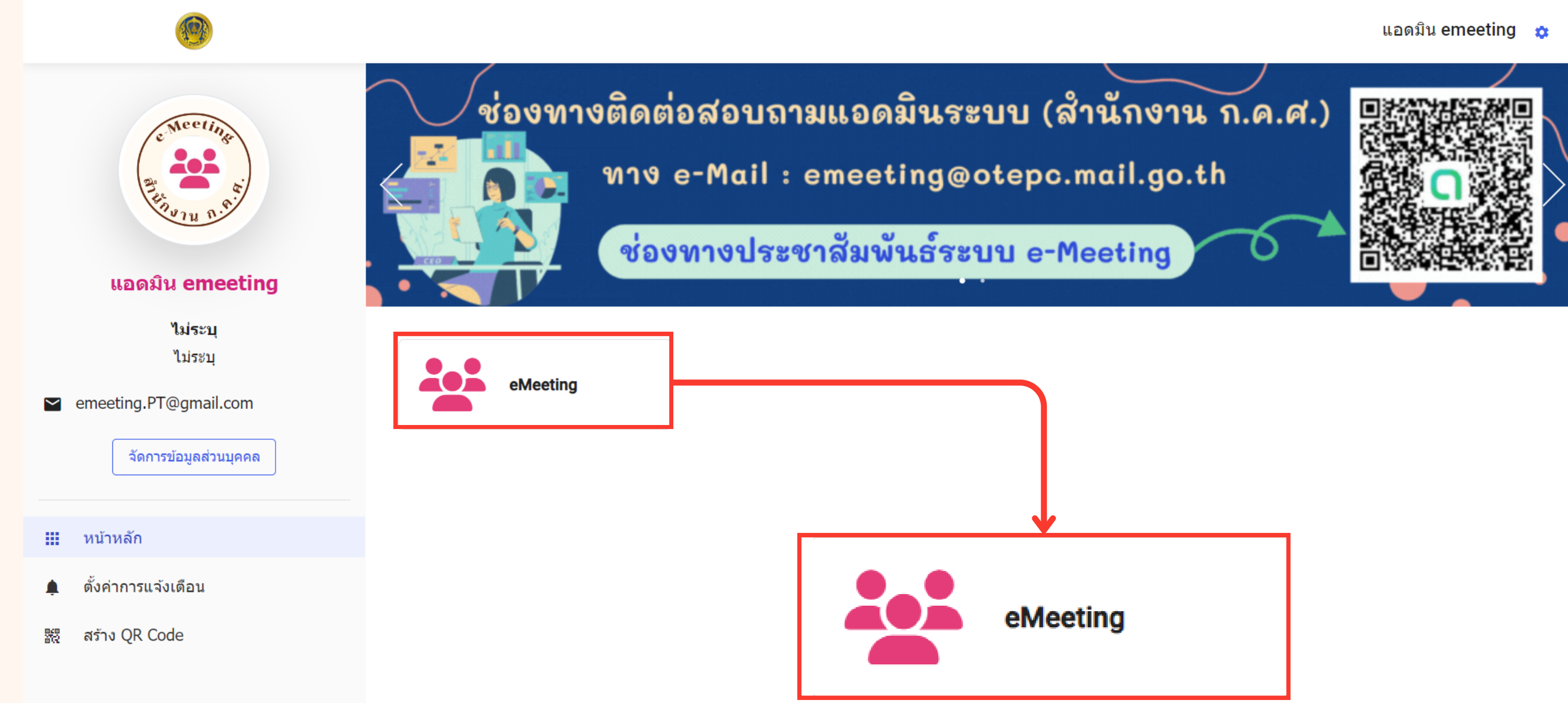

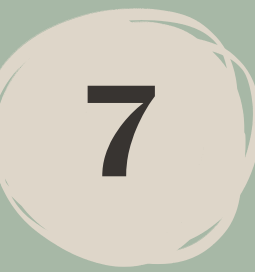

#### 2.3 เลือกการประชุมที่ต้องการอ่านวาระ หรือเข้าร่วมประชุม

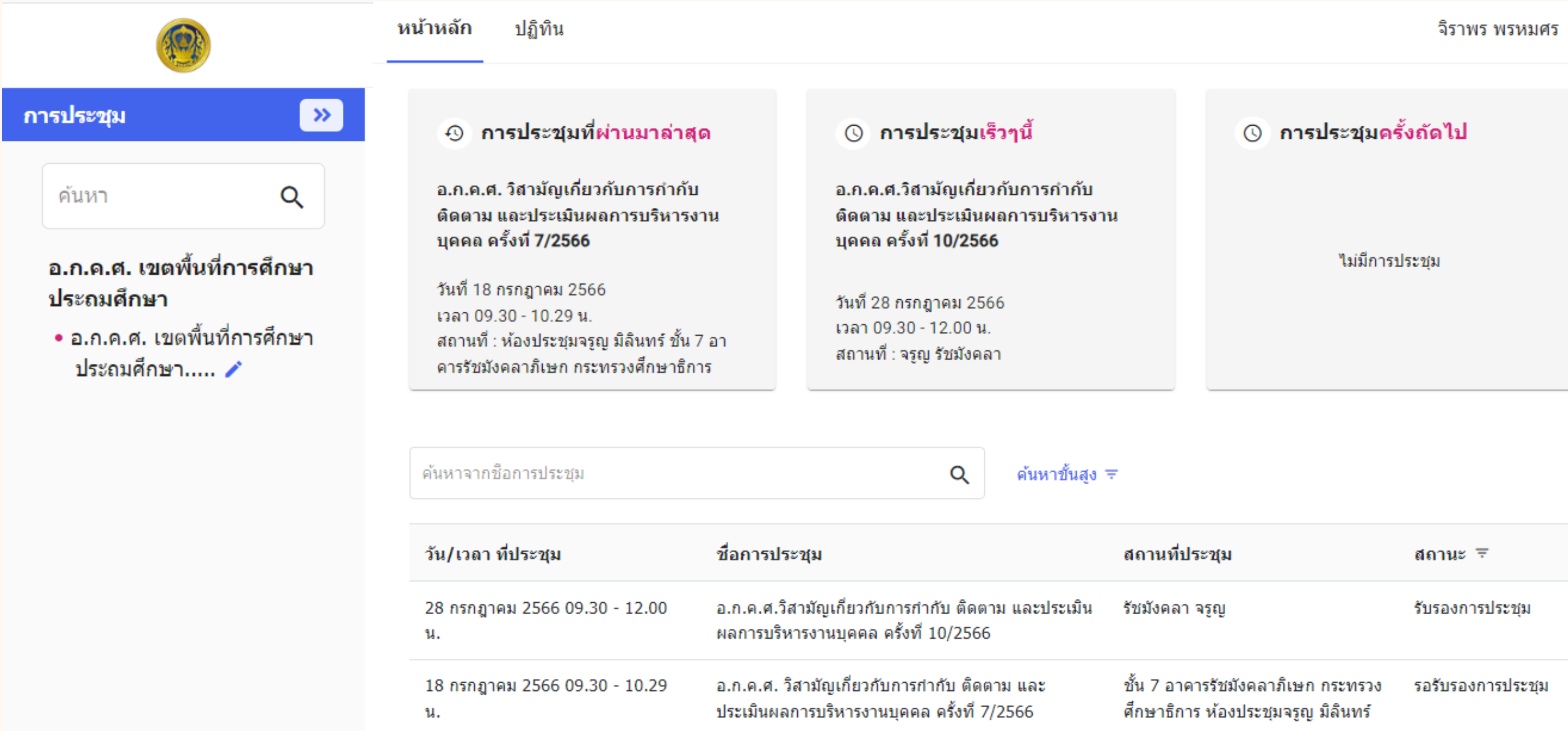

|          | สถานท์              | <b>ี่</b> ประชุม     | I                                           | สถานะ    | Ŧ     |       |    |
|----------|---------------------|----------------------|---------------------------------------------|----------|-------|-------|----|
| เมิน     | รัชมังคล            | ลา จรูญ              |                                             | รับรองกา | รประว | ุเม   |    |
|          | ชั้น 7 อ<br>ศึกษาธิ | าคารรัช:<br>การ ห้อง | มังคลาภิเษก กระทรวง<br>งประชุมจรูญ มิลินทร์ | รอรับรอง | การปร | ระชุม |    |
| สานวนต่อ | อหน้า <u>10</u>     | -                    | แสดง 1 - 10 จาก 12 รายการ                   | <        | <     | >     | ۶I |

#### 2.4 จะปรากฎหน้าวาระการประชุม ที่แสดงรายละเอียดของการประชุม

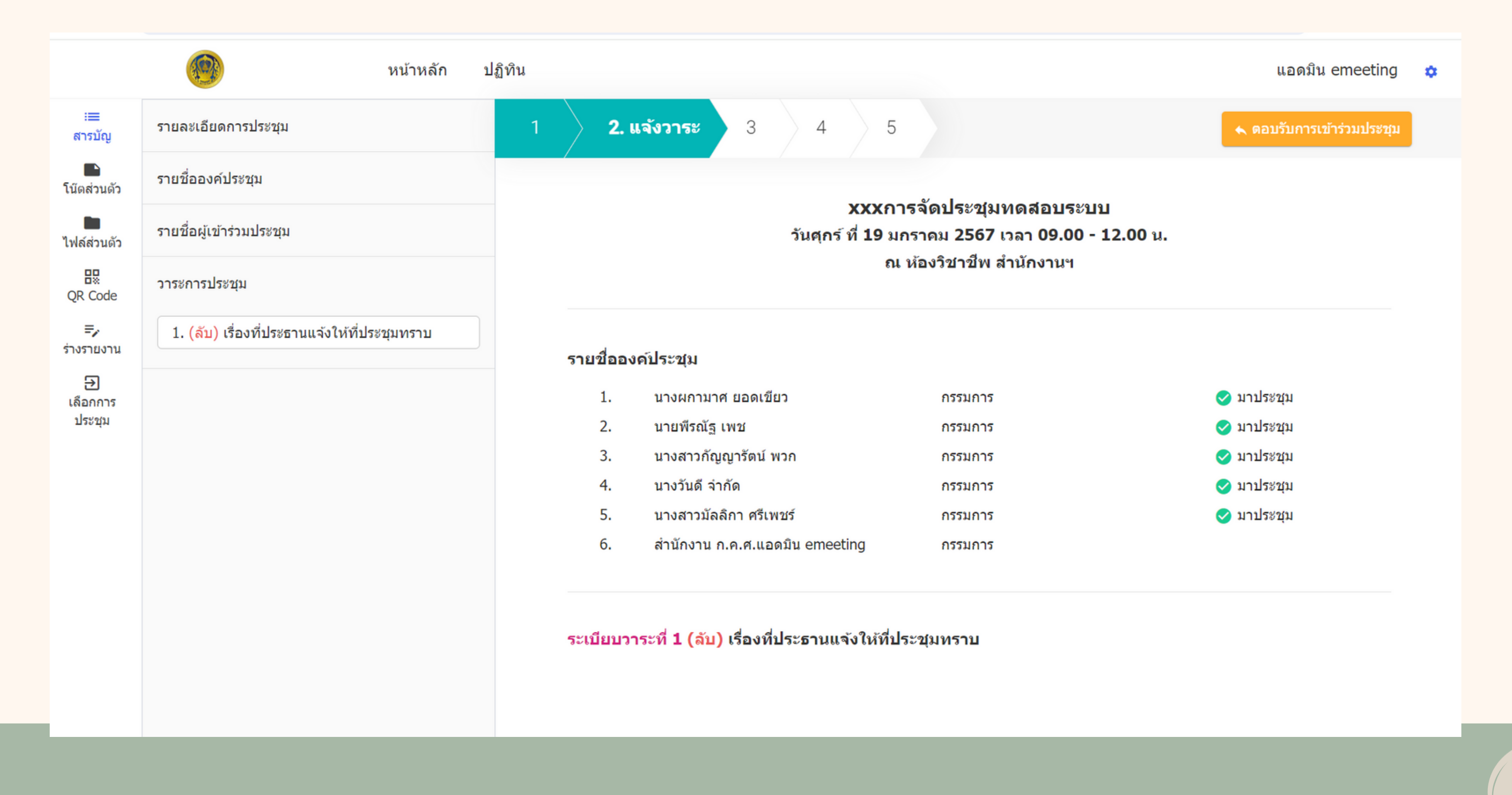

9

#### 2.5 ระหว่างการประชุมสามารถแสดงความคิดเห็นในวาระย่อยต่าง ๆ ได้ เปิดไฟล์ประกอบวาระอ่านได้

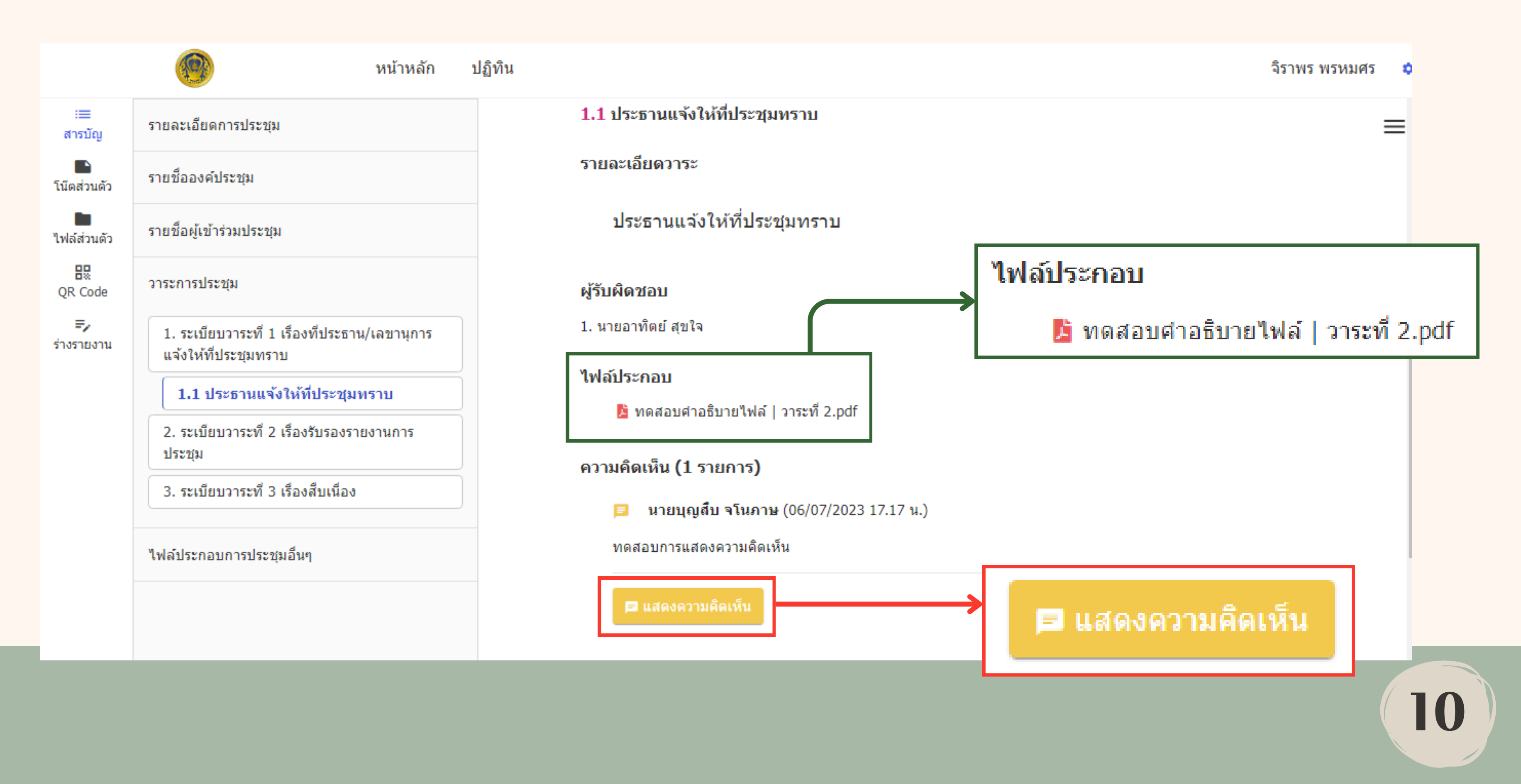

### การรับรองการประชุม

3.

#### 3.1 เปิดอีเมลแจ้งรับรองการประชุม และคลิกที่ลิงค์เพื่อดูรายงานการประชุม

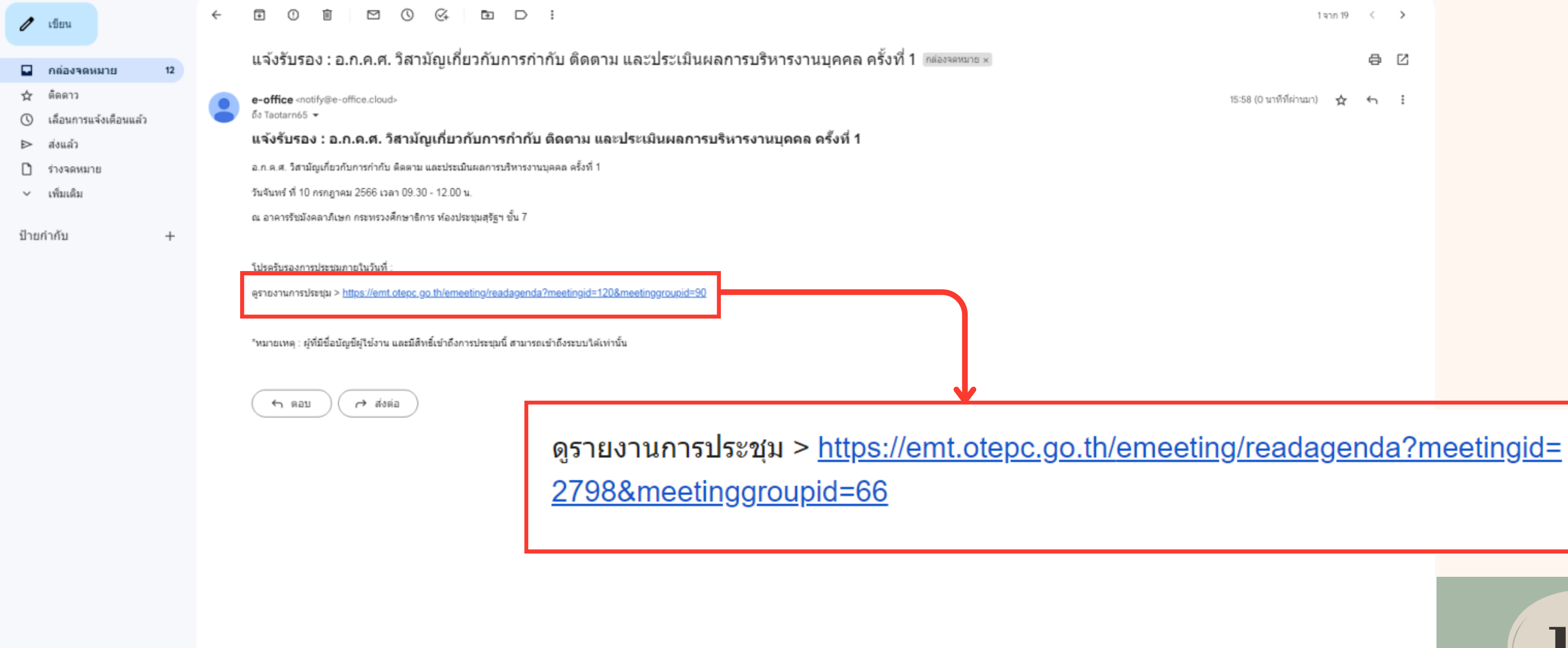

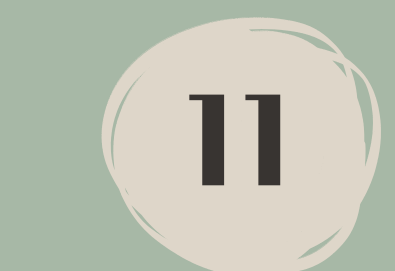

#### 3.2 เมื่อต้องการรับรองการประชุม สามารถรับรองการประชุมได้โดยการคลิกที่ปุ่ม "รับรองการประชุม"

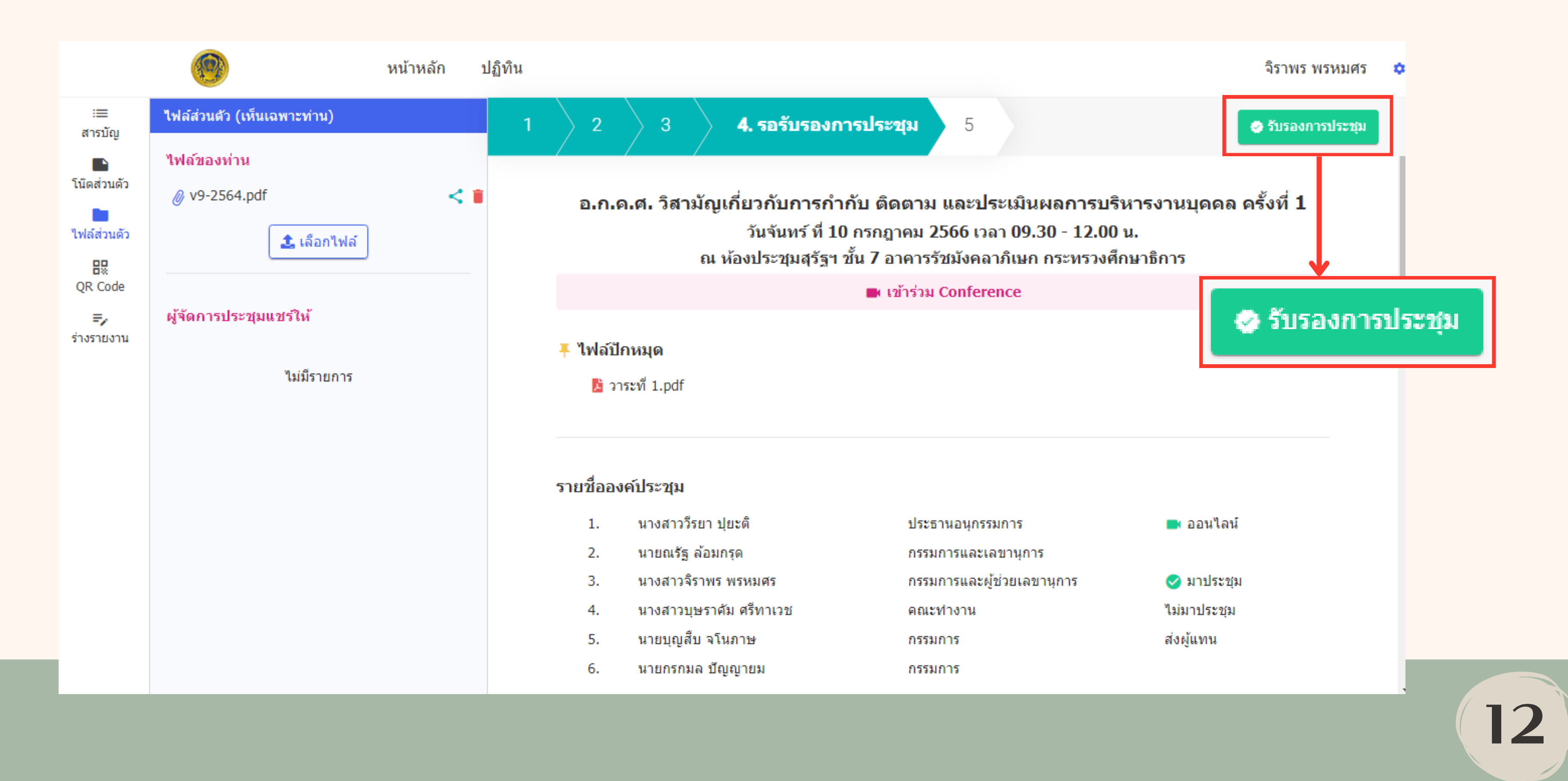

#### 3.3 ระบบจะให้ยืนยันการรับรองการประชุม

ยืนยันการรับรองการประชุม

เมื่อรับรองการประชุมไปแล้ว จะไม่สามารถแก้ไขได้

ยกเลิ

|    |        | × |  |
|----|--------|---|--|
|    |        |   |  |
| ใก | ยืนยัน |   |  |

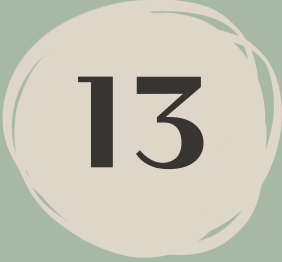

#### 3.4 เมื่อรับรองการประชุมแล้ว ระบบจะแสดงสถานะรับรอง หลังซื่อองค์ประชุม

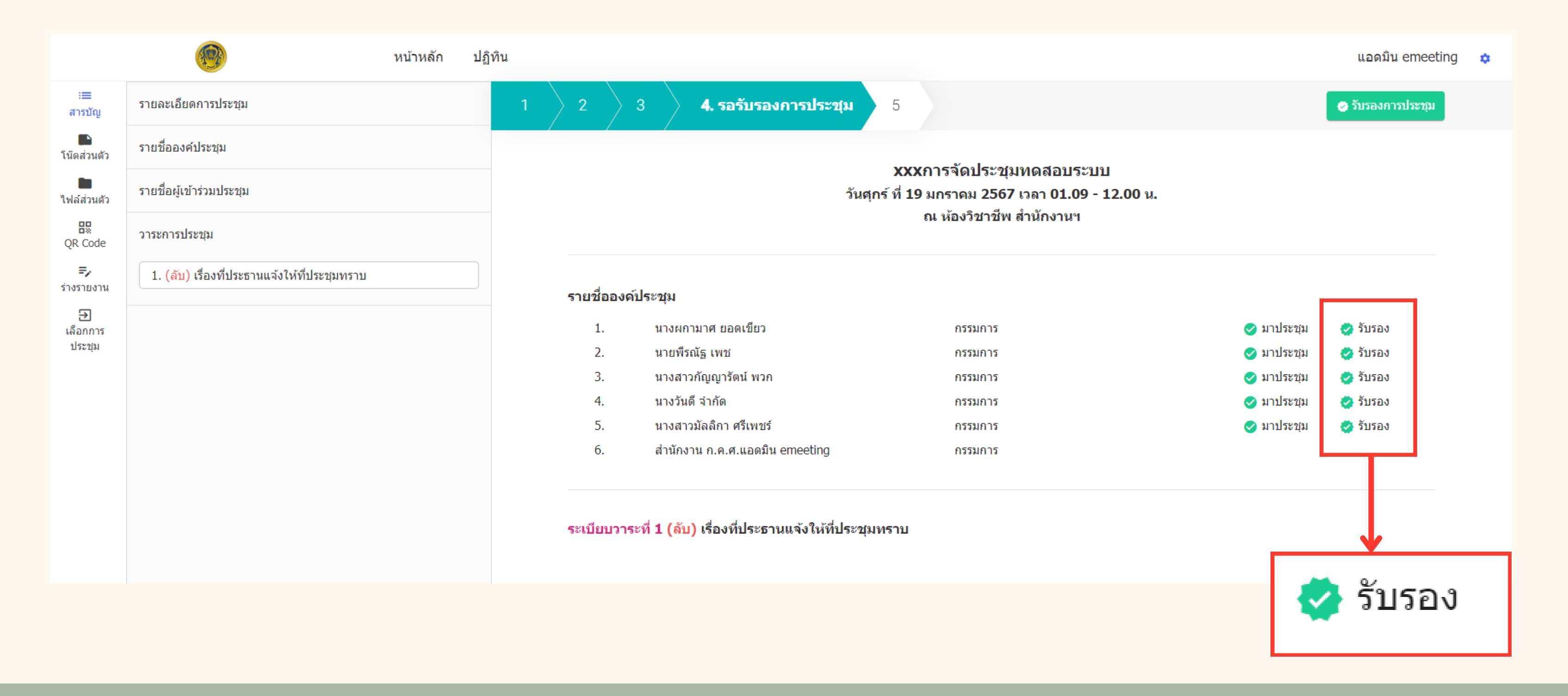

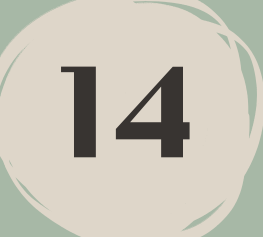

#### ฟังก์ชันการใช้งานอื่น ๆ 4.

#### 4.1 โน้ตส่วนตัว : เป็นพื้นที่สำหรับพิมพ์ข้อความต่าง ๆ ส่วนตัว

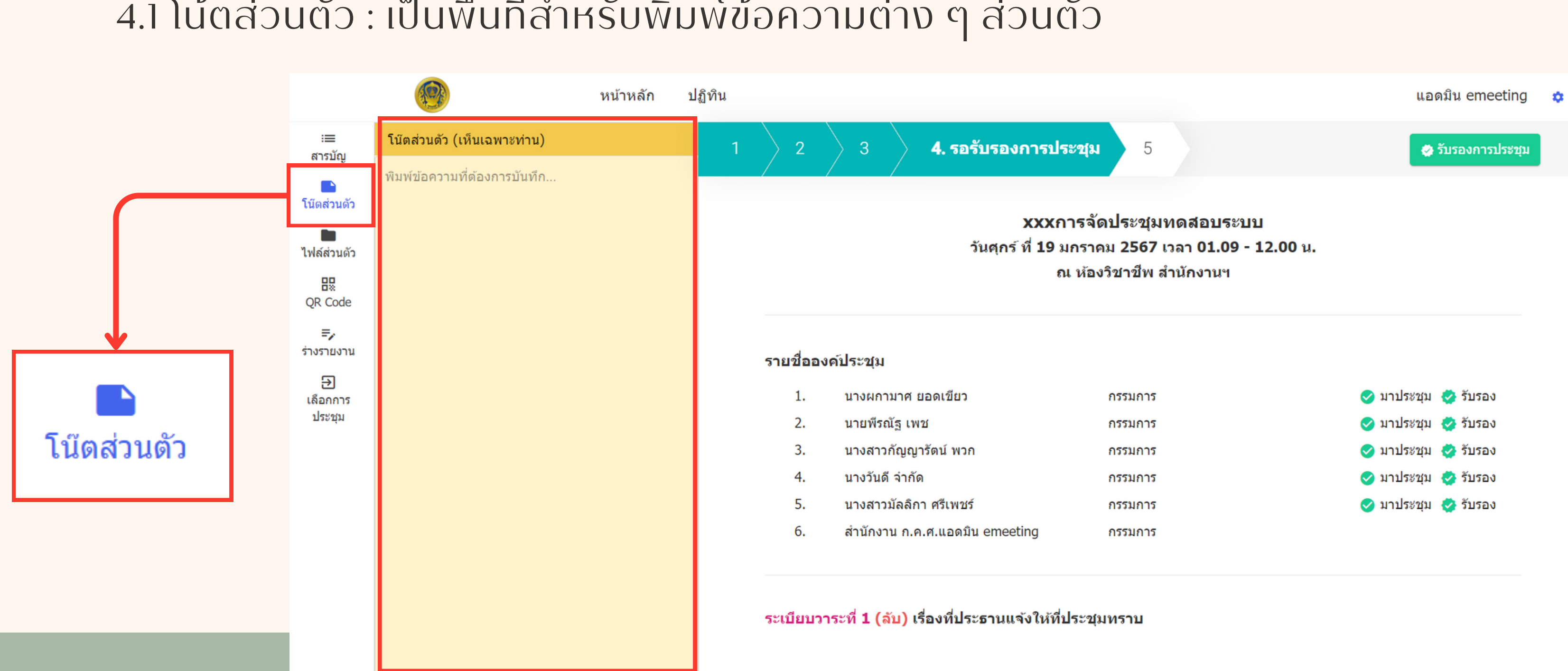

15

#### 4.2 ไฟล์ส่วนตัว : เป็นพื้นที่สำหรับอัปโหลดไฟล์ต่าง ๆ ส่วนตัว

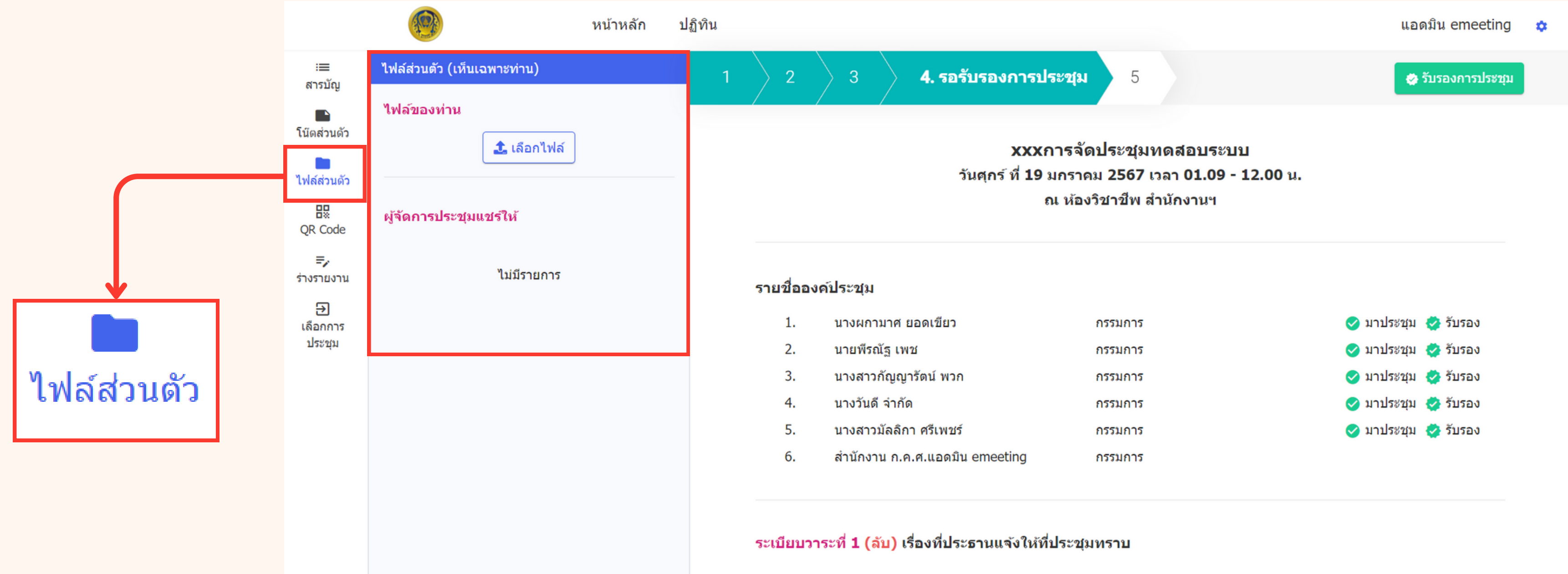

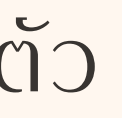

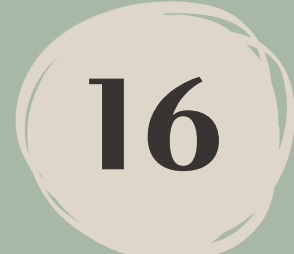

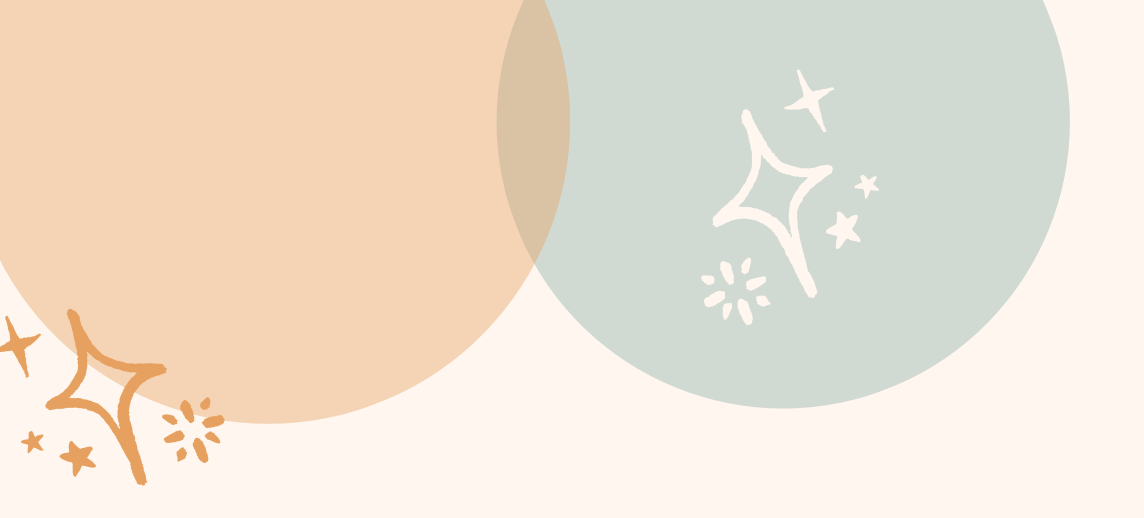

# **Q & A**

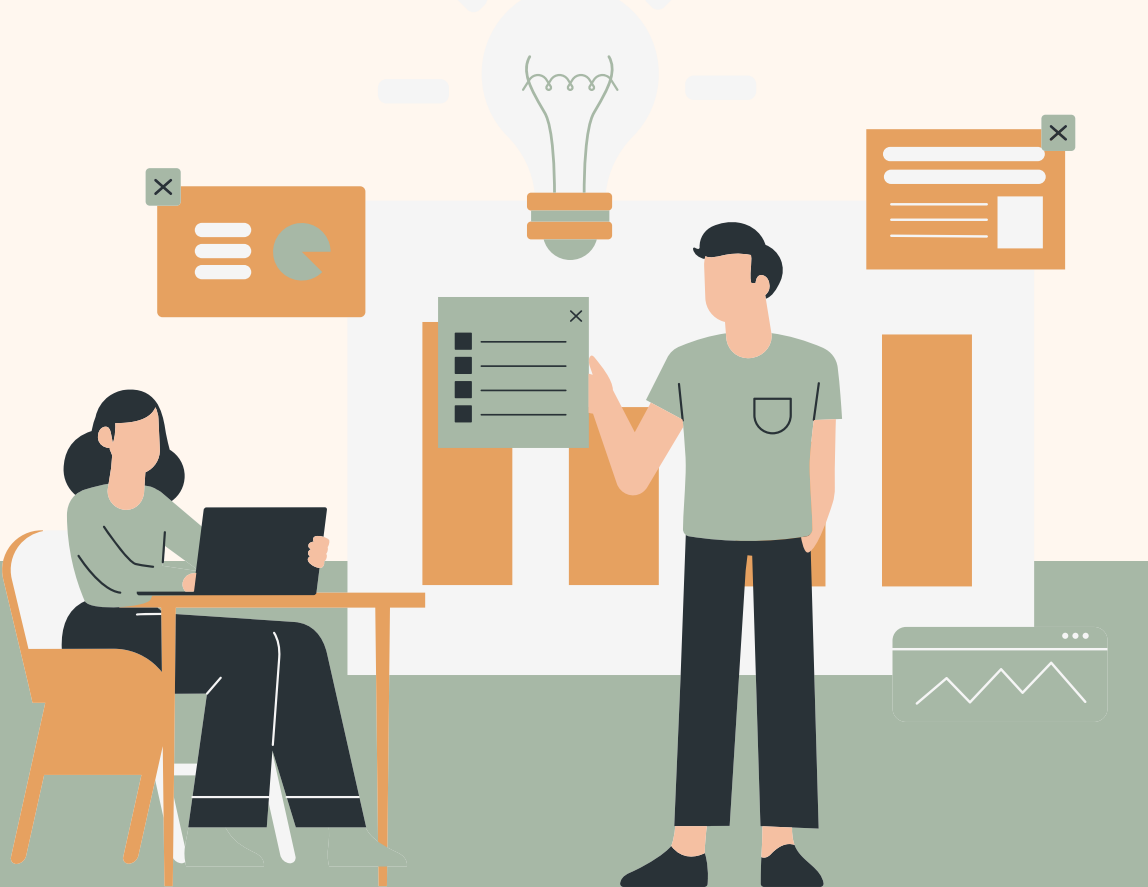

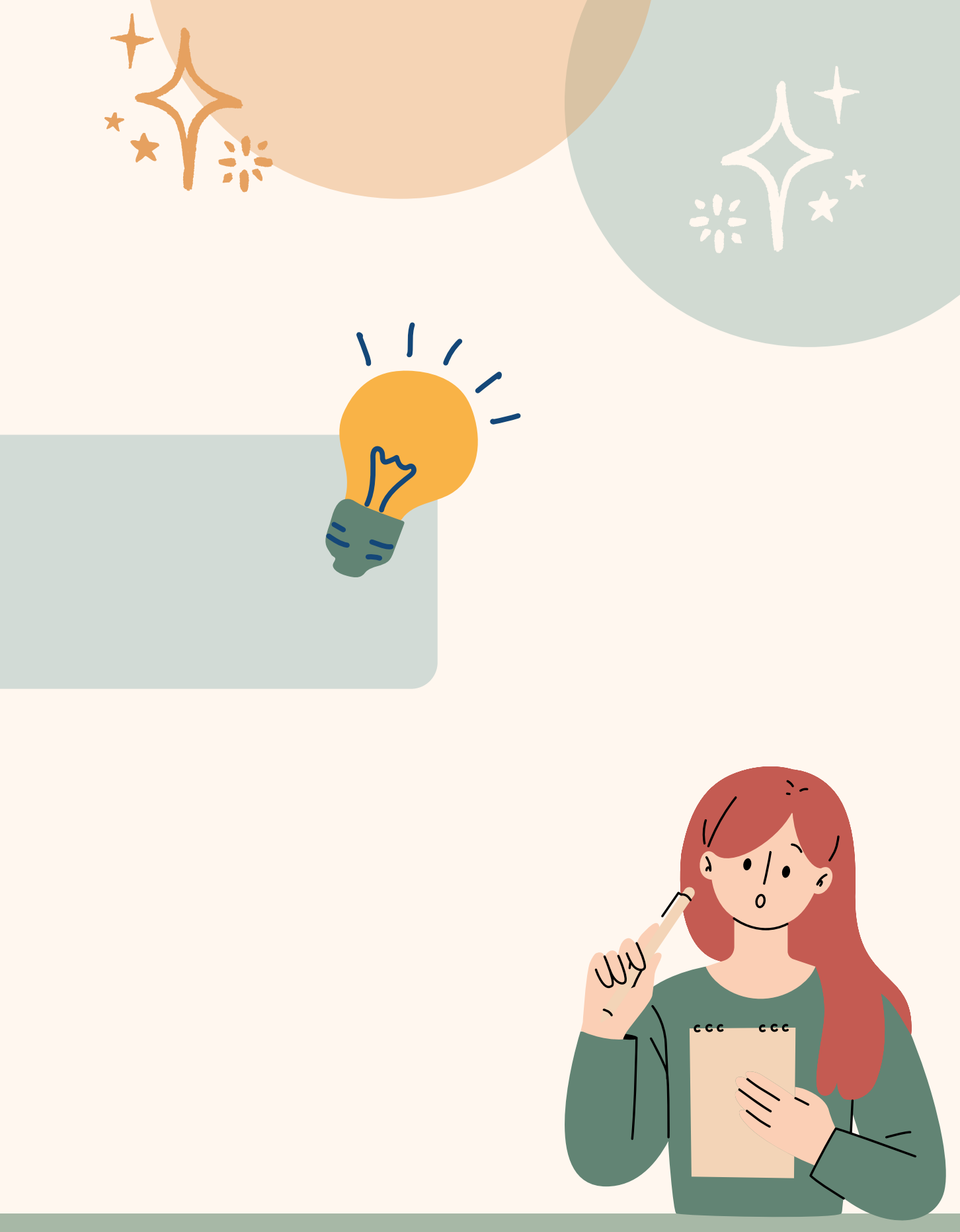

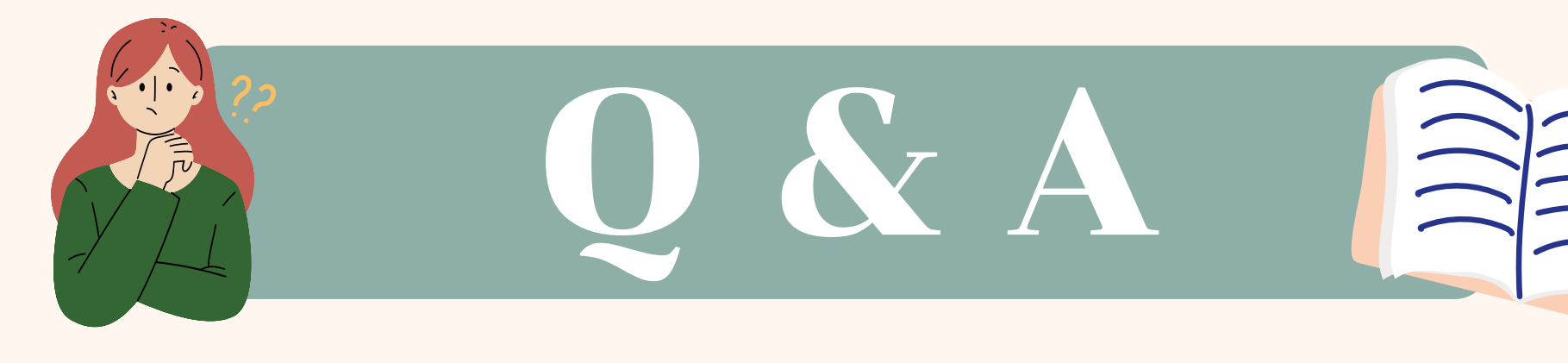

## ผู้จัดการประชุมสามารถเพิ่ม/แก้ไขรายชื่อ องค์ประชุม ได้หรือไม่

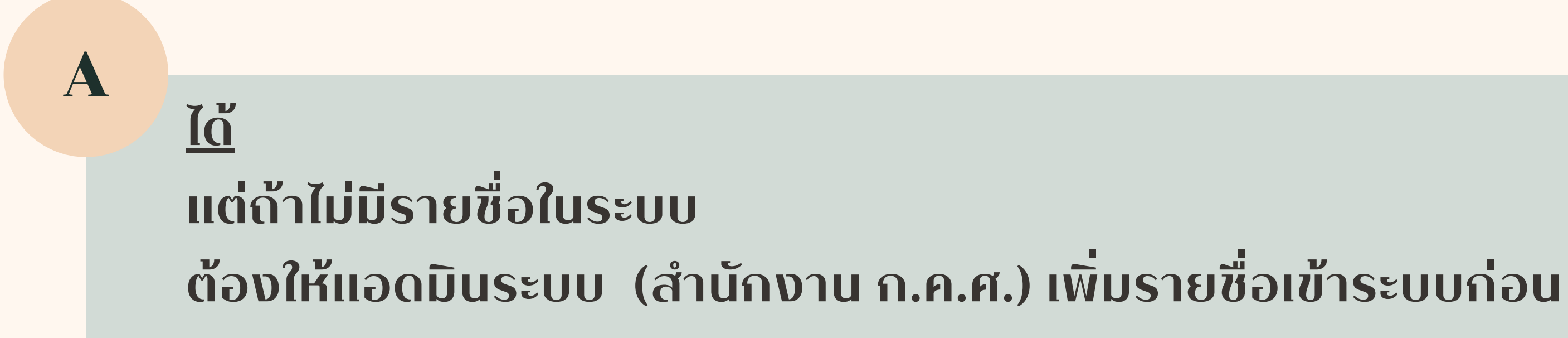

Q

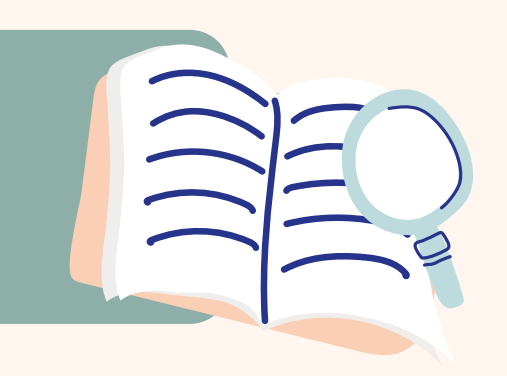

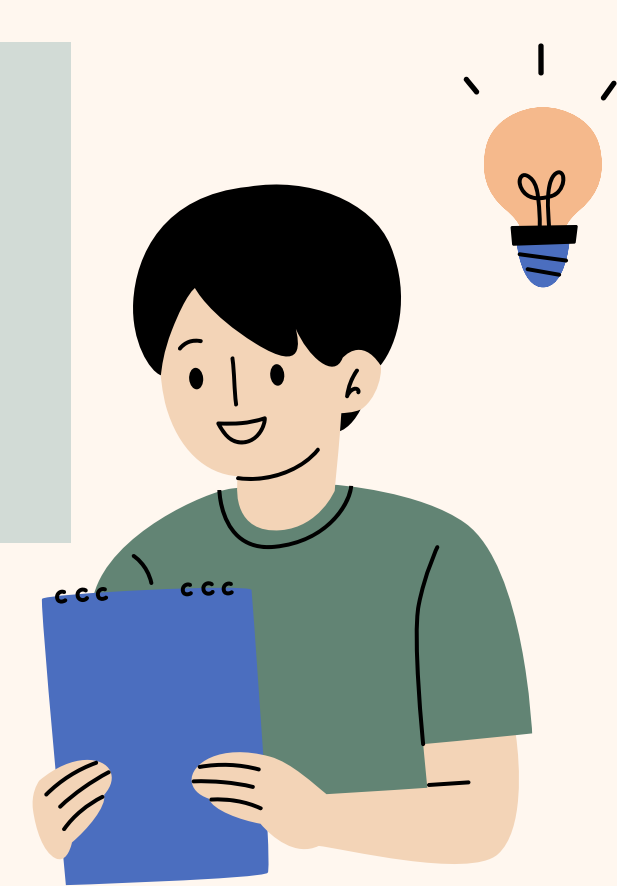

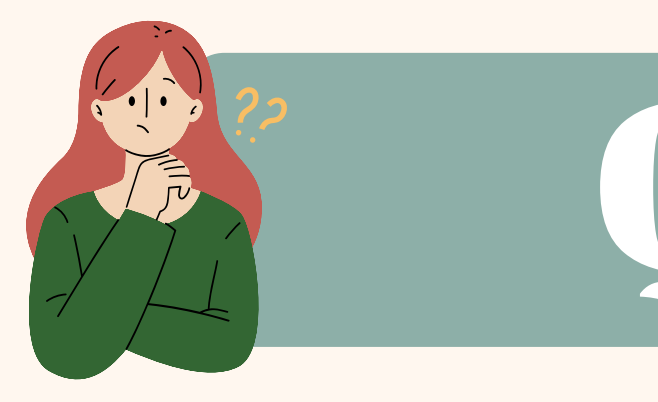

### ในกรณีที่องค์ประชุมส่งผู้แทน ทางผู้จัดการประชุม ต้องดำเนินการอย่างไร

A

Q

1) กรณีผู้แทน<u>มีข้อมูล</u>อยู่ในระบบแล้ว ผู้จัดการประชุมสามารถเพิ่มซื่อของผู้แทน เข้าการประชุมครั้งนั้น แล้วทำการแจ้งวาระผ่าน e-mail ให้เฉพาะผู้แทนอีกครั้ง

 กรณีผู้แทน<u>ไม่มีข้อมูล</u>ในระบบ ผู้จัดการการประชุมต้องแจ้งมาที่แอดมิน (สำนักงาน ก.ค.ศ. ) เพื่อเพิ่มข้อมูลของผู้แทนรายดังกล่าว เข้าระบบ เมื่อแอดมิน ดำเนินการเรียบร้อยแล้ว ให้ผู้จัดการประชุม ดำเนินการตามข้อ 1) ต่อ

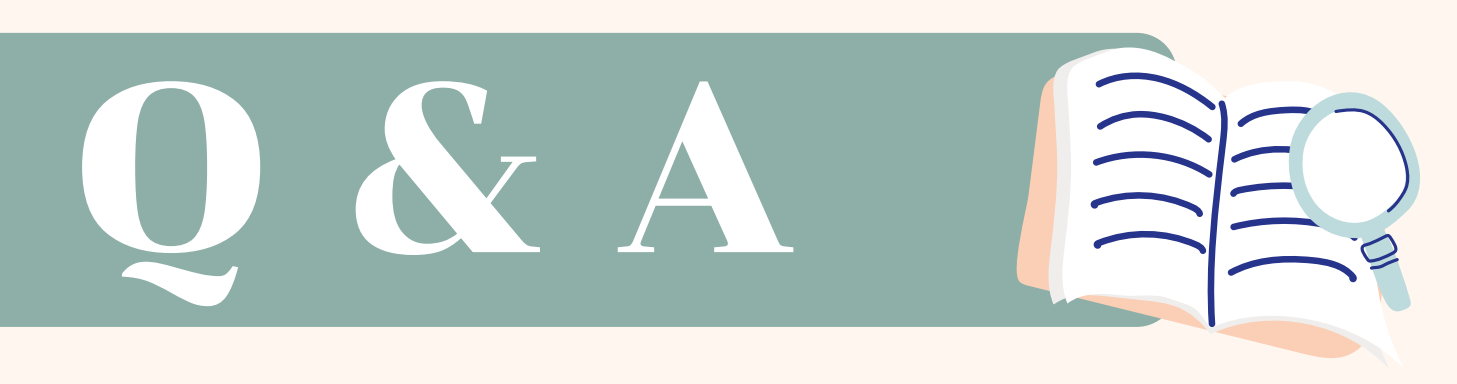

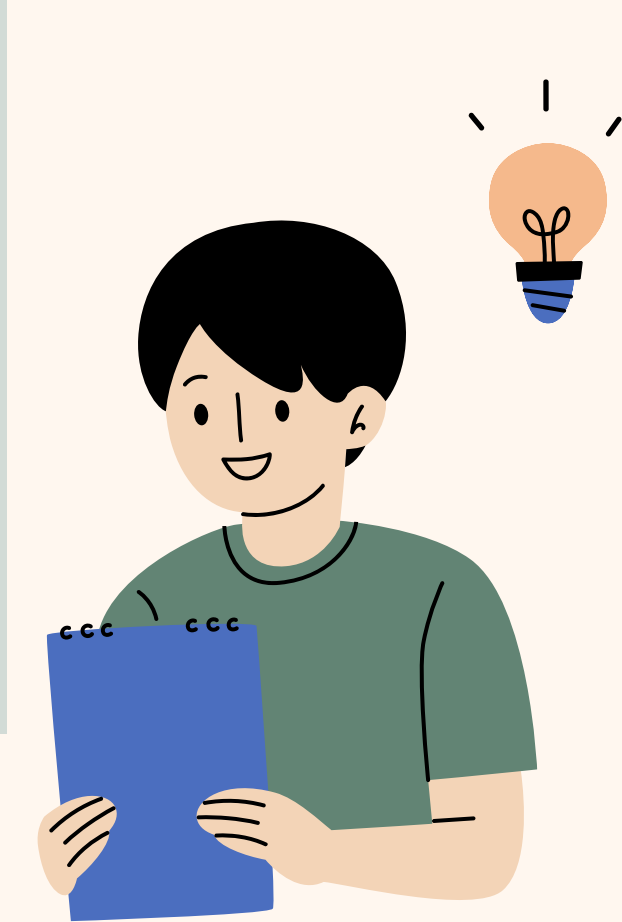

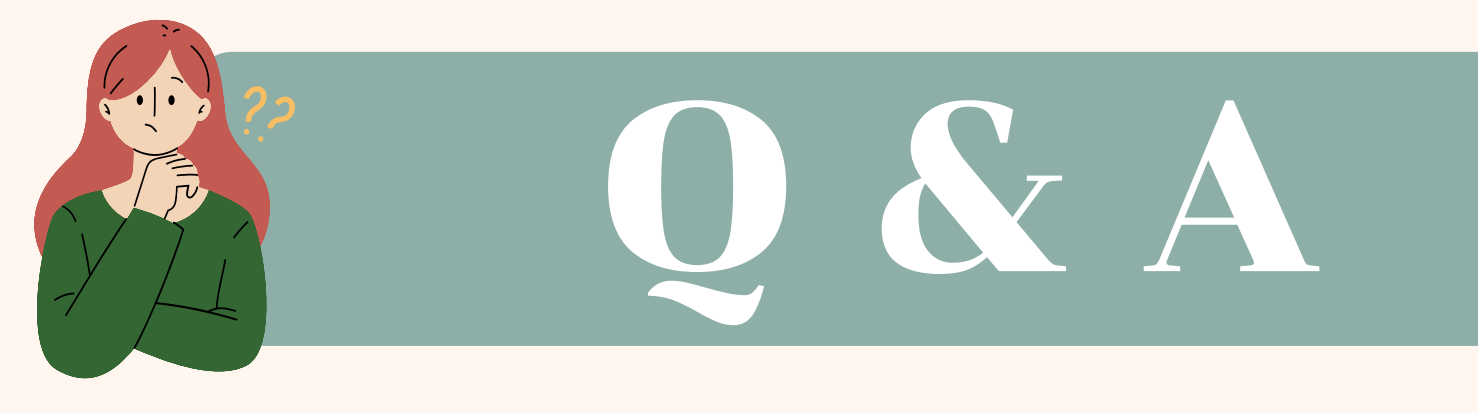

#### กรณีที่ต้องการเพิ่มชื่อผู้เข้าร่วมการประชุม ซึ่งไม่ใช่อนุกรรมการ ตามประกาศแต่งตั้ง อ.ก.ค.ศ. เขต ฯ เพื่อเข้าถึงวาระการประชุมใน ระบบ ฯ สามารถดำเนินการได้หรือไม่

A

Q

ผู้จัดการประชุมสามารถเพิ่มรายชื่อผู้เข้าร่วมประชุม ที่ไม่มีชื่อใน ระบบ เพื่อเป็นหลักฐานการประชุมในครั้งนั้นๆ ได้ โดยการเลือก ฟังก์ชัน "ผู้เข้าร่วมประชุมที่ไม่มีชื่อในระบบ" <u>ไม่ต้อง</u>ขอเพิ่มข้อมูล เข้าระบบมาที่แอดมิน ซึ่งรายชื่อจะไปปรากฏในหน้าระเบียบวาระ การประชุมเท่านั้น ไม่สามารถเข้าถึงระเบียบวาระการประชุมได้

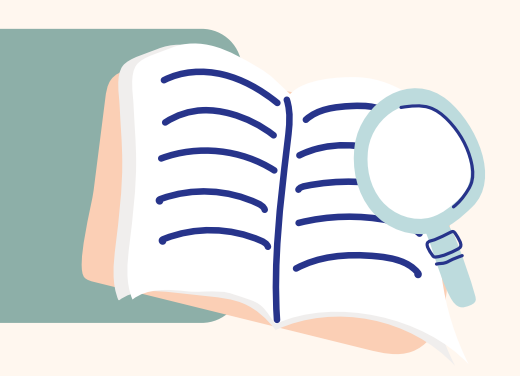

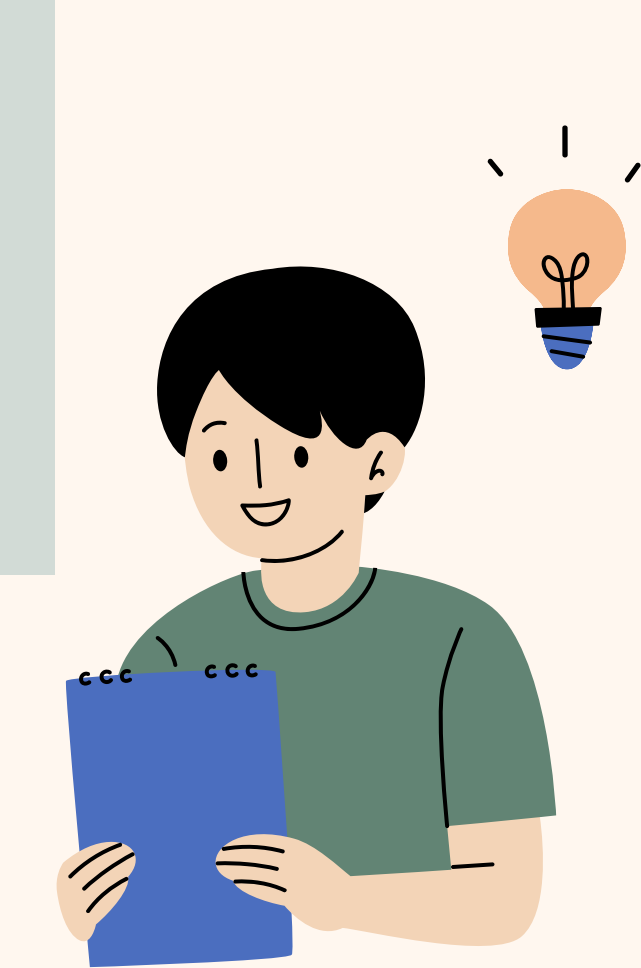

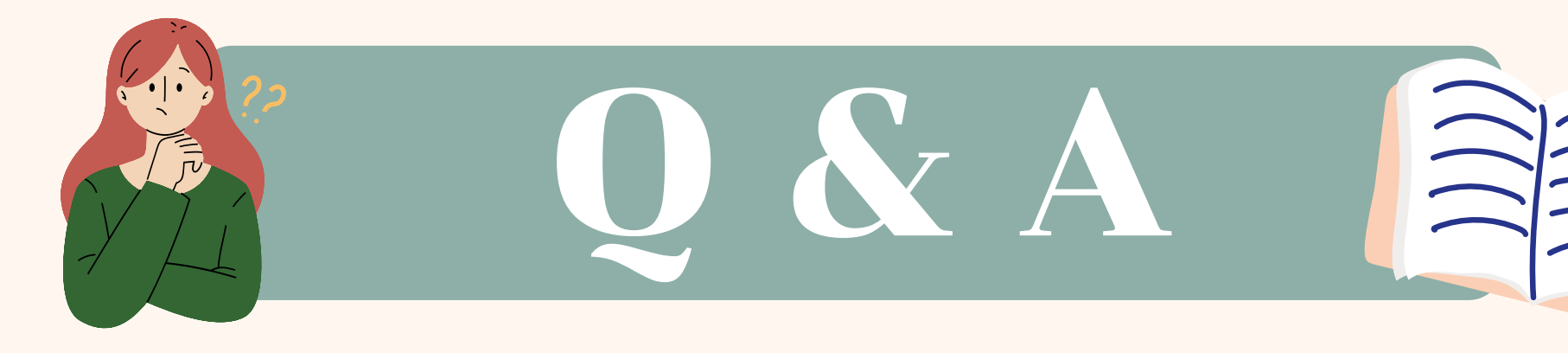

A

#### Q การสร้างวาระการประชุม สามารถกำหนดชั้นความลับ ได้หรือไม่

### <u>ได้ ทั้งในวาระหลักและวาระย่อย</u> โดยระบบสามารถกำหนดชั้นความลับ ได้ 3 รูปแบบ ได้แก่ 1) ปกติ 2) เฉพาะองค์ประชุม 3) เฉพาะกลุ่ม/บุคคล

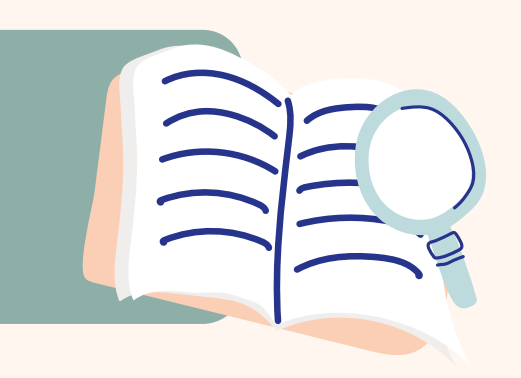

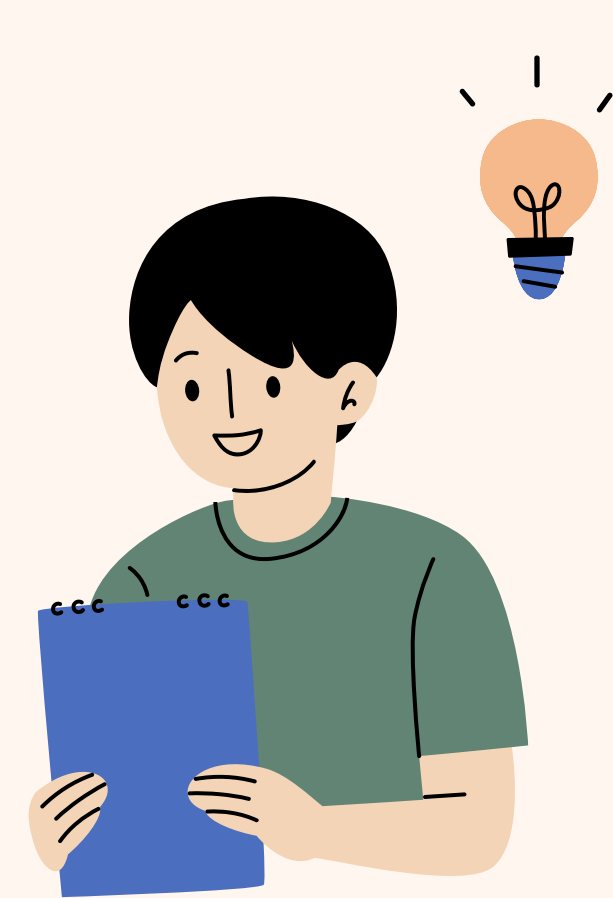

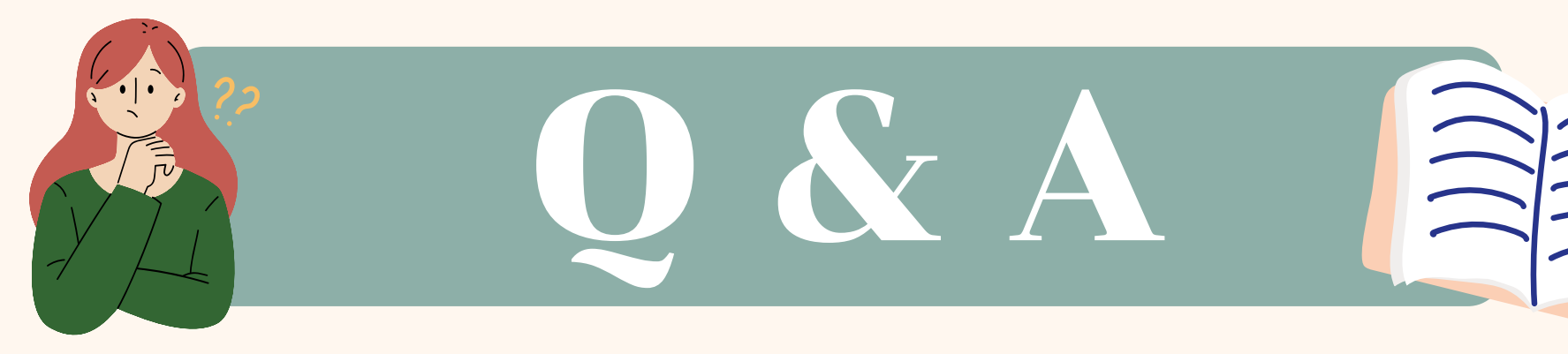

# ระหว่างดำเนินการประชุม ผู้จัดการประชุม สามารถแก้ไขข้อมูลต่าง ๆ เกี่ยวกับการประชุมได้หรือไม่

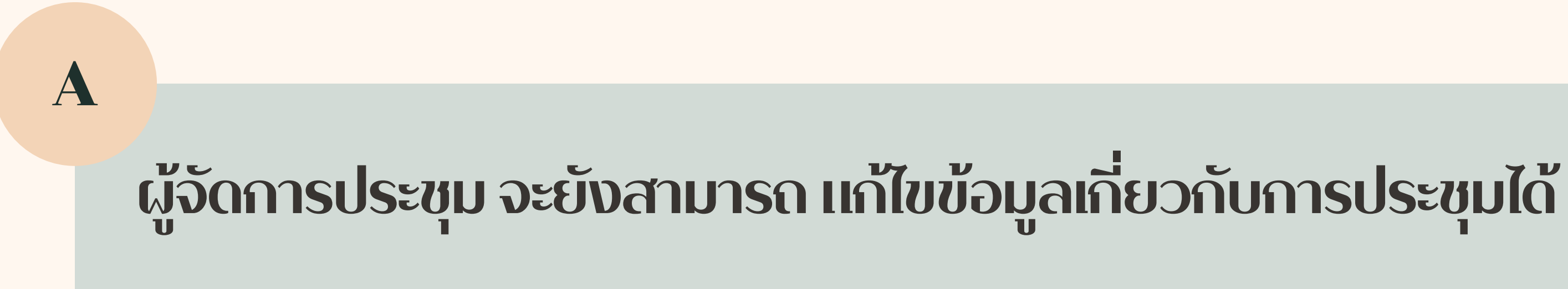

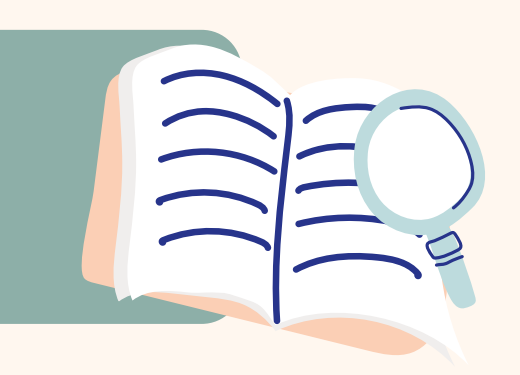

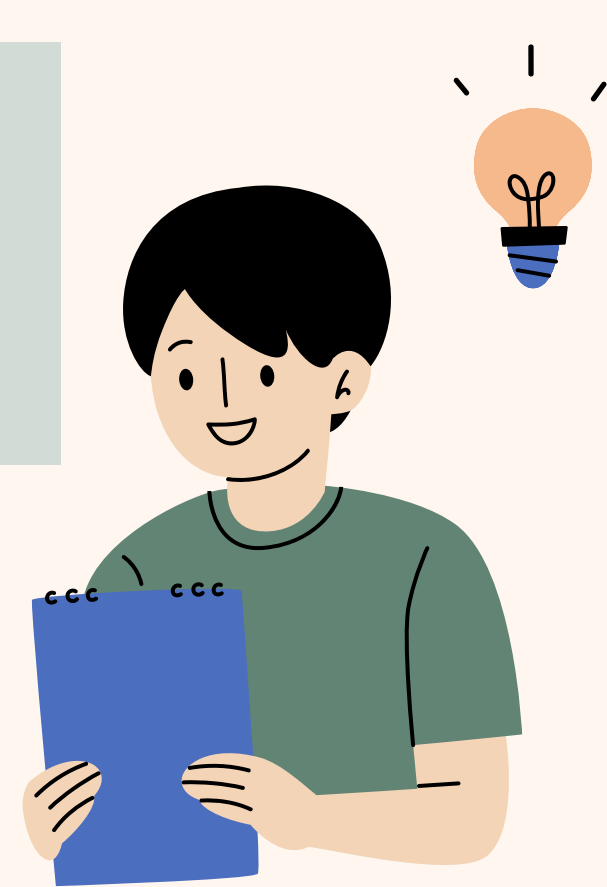

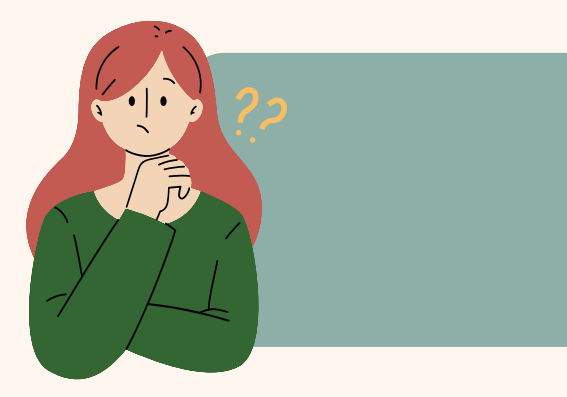

# เมื่อสถานะเป็น "รับรองการประชุมแล้ว" ผู้จัดการประชุม สามารถแก้ไขข้อมูลต่าง ๆ เกี่ยวกับการประชุมได้หรือไม่

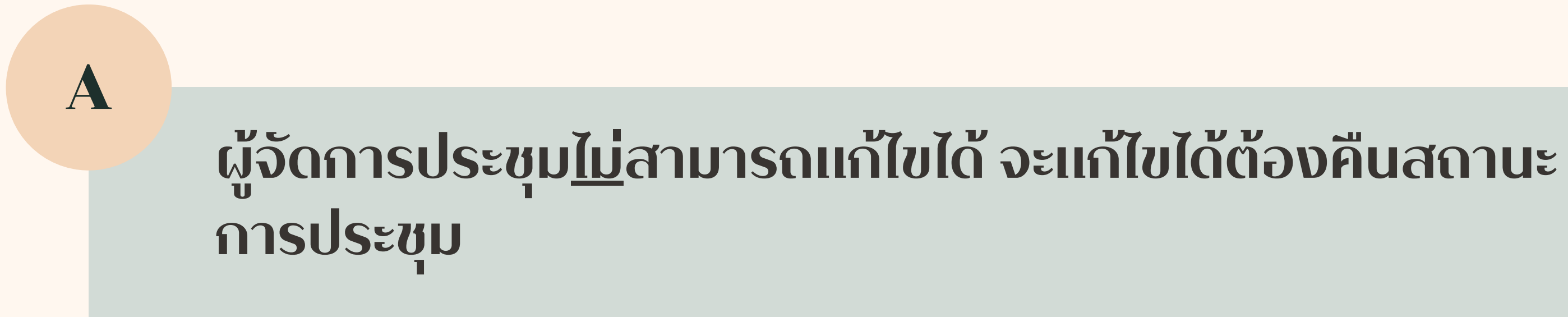

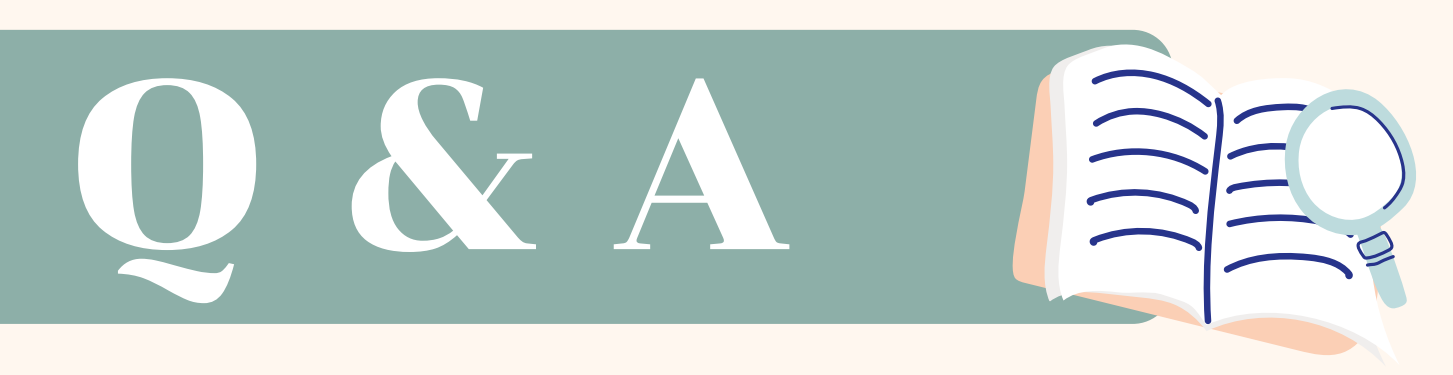

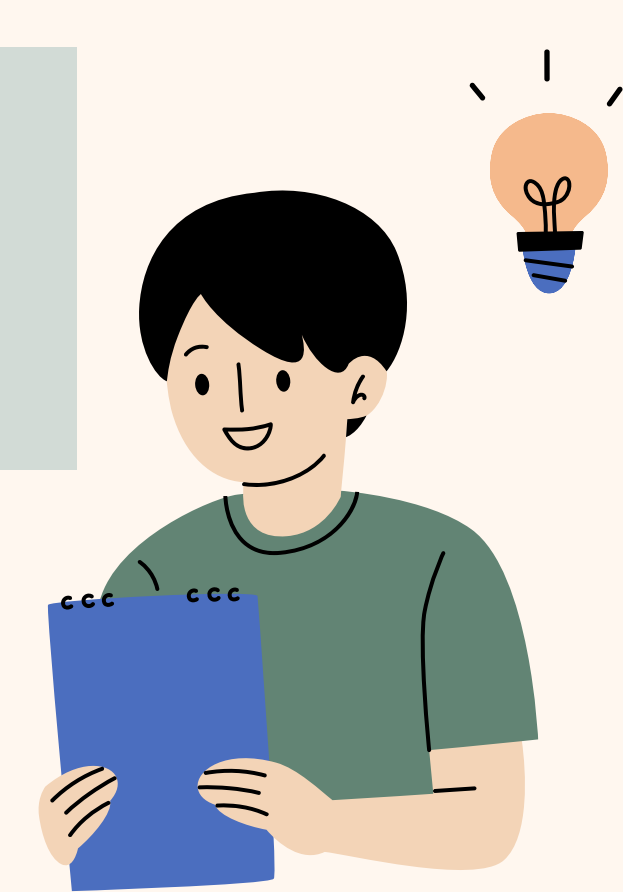

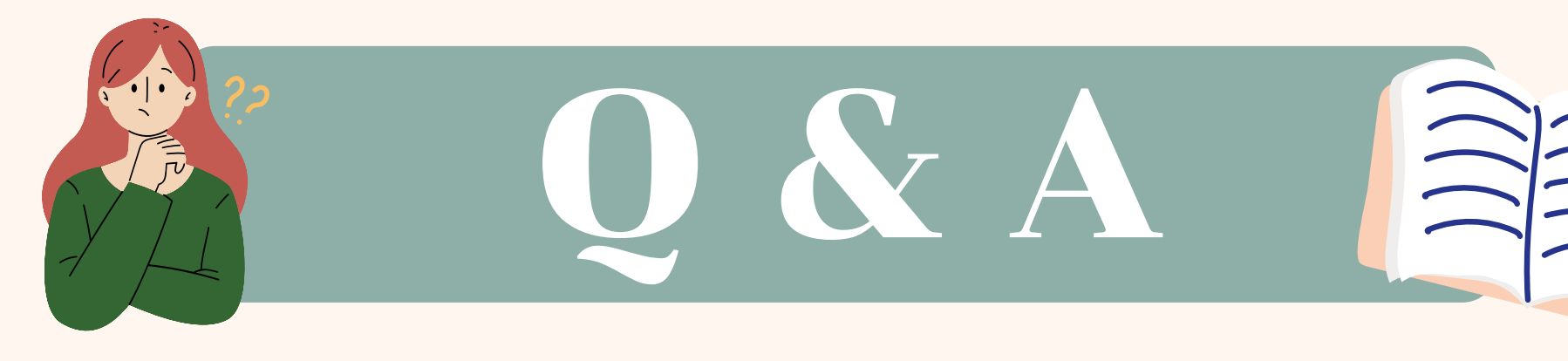

A

# เมื่อองค์ประชุม ยืนยันรับรองการประชุมไปแล้ว สามารถแก้ไขได้หรือไม่

### เมื่อยืนยันรับรองการประชุมแล้ว จะไม่สามารถแก้ไขสถานะ การรับรองได้

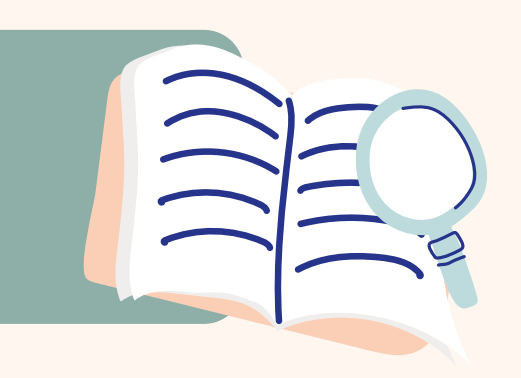

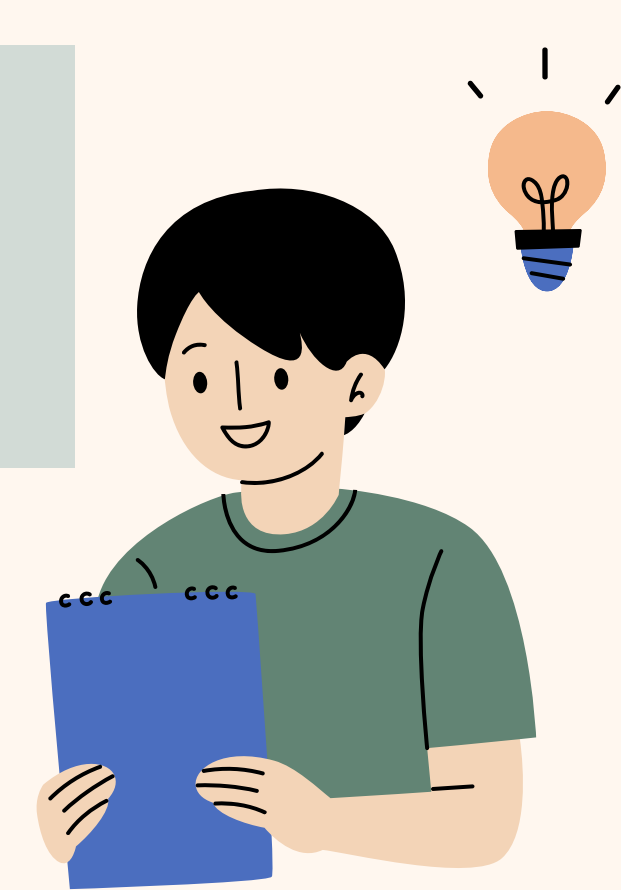

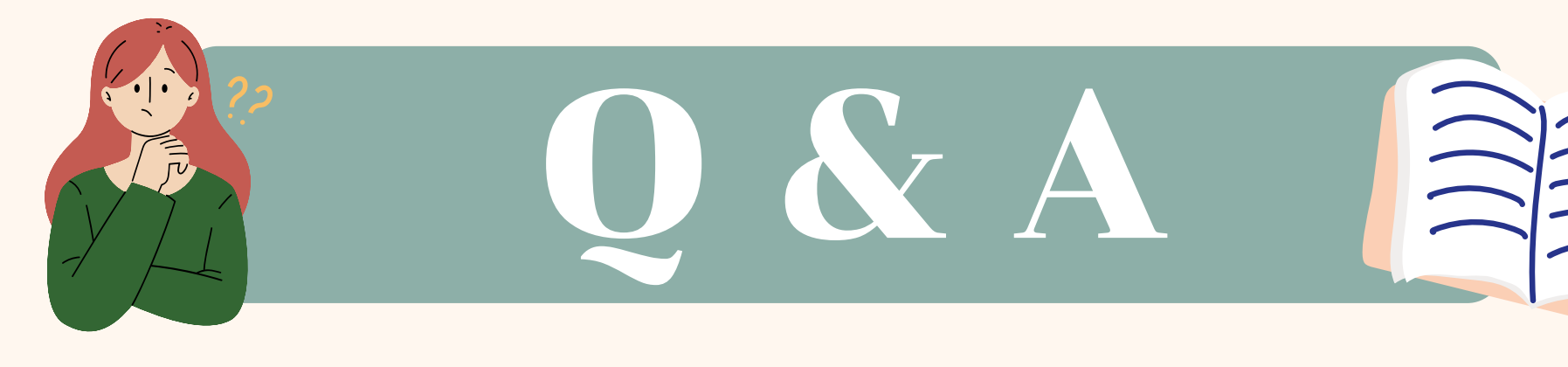

A

## กรณีองค์ประชุมไม่ได้รับ Email แจ้งระเบียบวาระ การประชุม หรือแจ้งรับรองการประชุม

 ตรวจสอบ Email ในระบบว่าถูกต้องหรือไม่ หากไม่ถูกต้อง ให้แจ้งแอดมินระบบ (สำนักงาน ก.ค.ศ.) 2. ตรวจสอบ Email ในจุดหมายขยะ หรือ junk mail
 3. หน่วยความจำ Email ขององค์ประชุมเต็ม

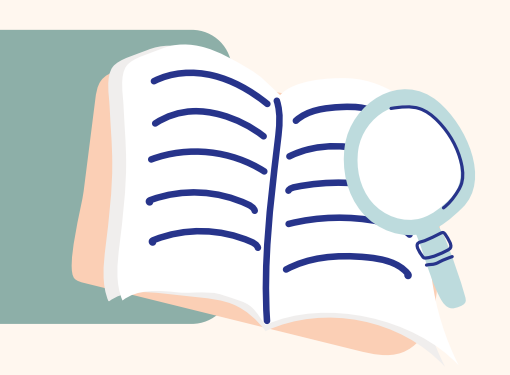

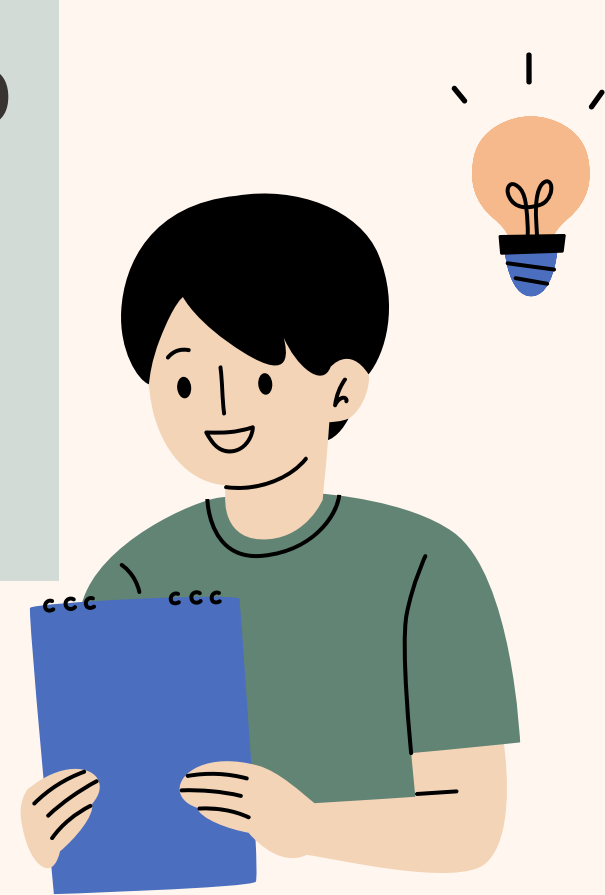

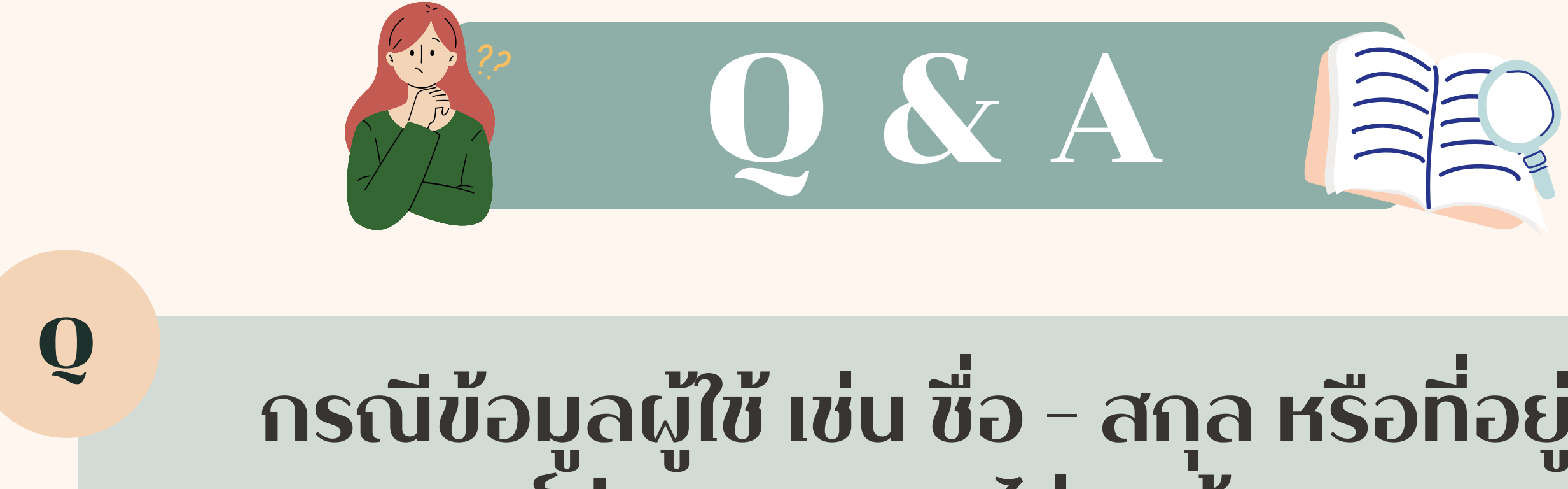

# กรณีข้อมูลผู้ใช้ เช่น ชื่อ – สกุล หรือที่อยู่ Email ขององค์ประชุม สะกดไม่ถูกต้อง

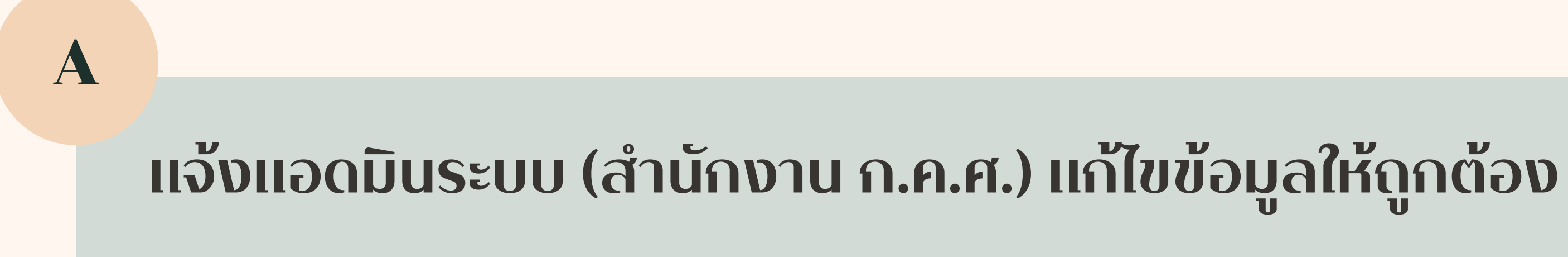

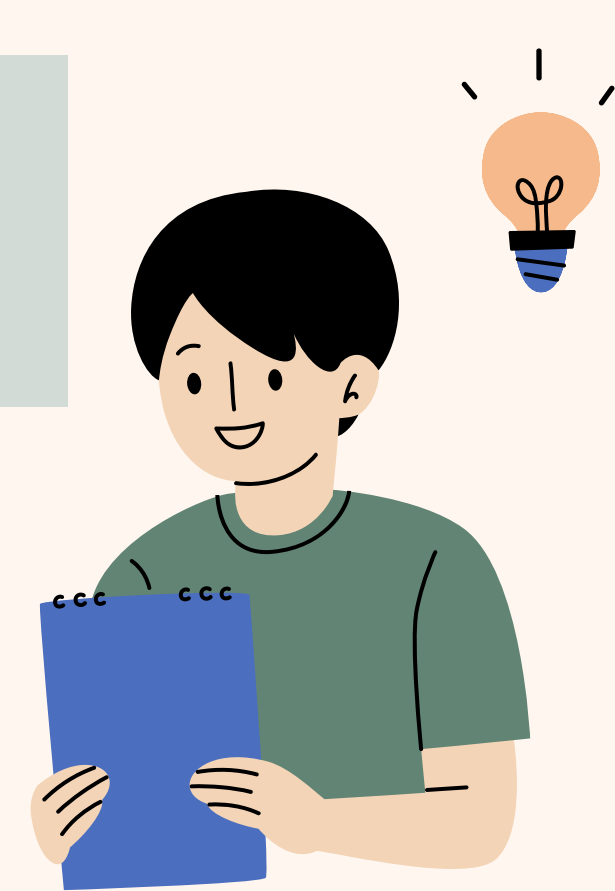

## QR CODE คลิปสอนการใช้งานระบบ

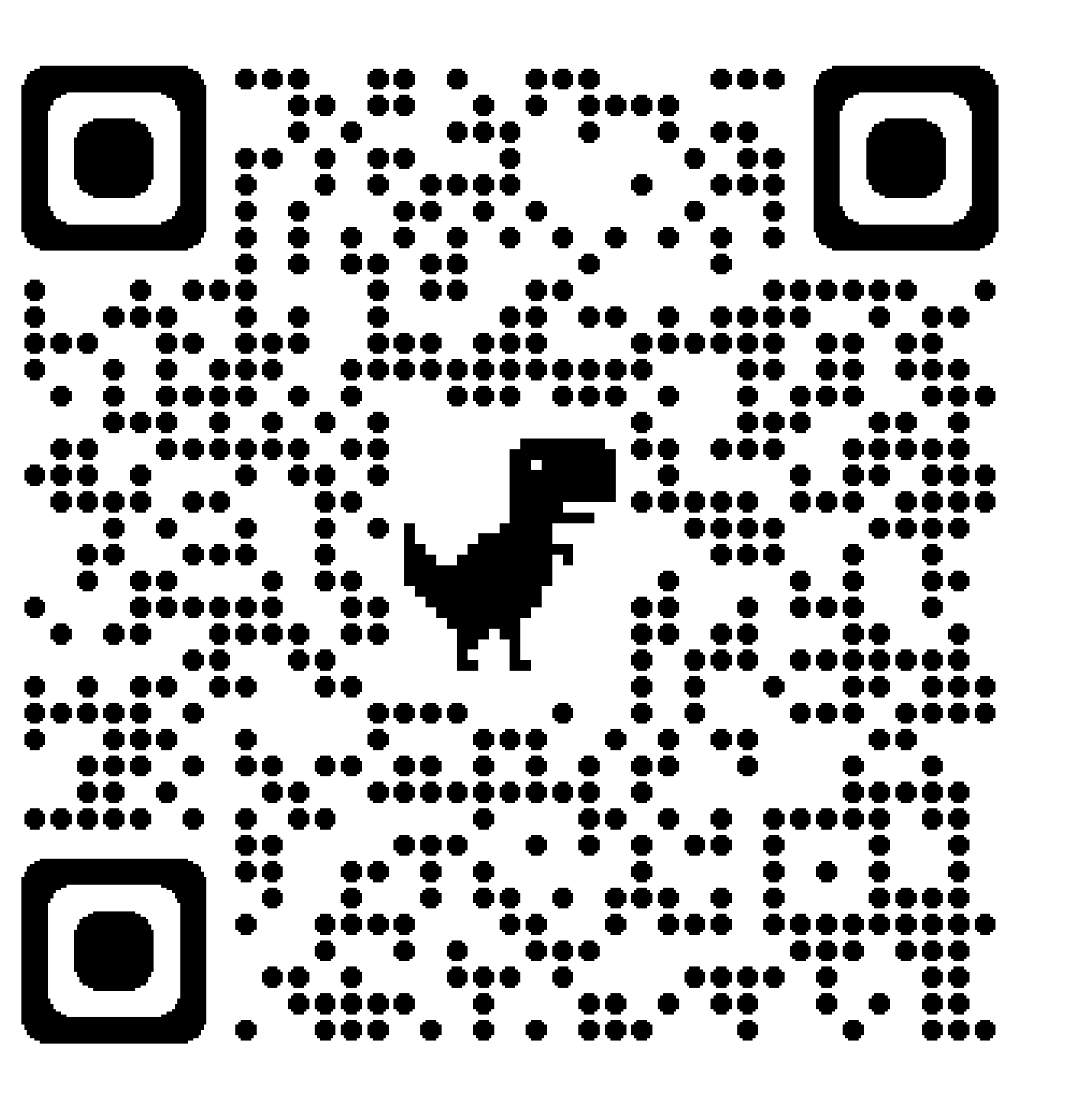

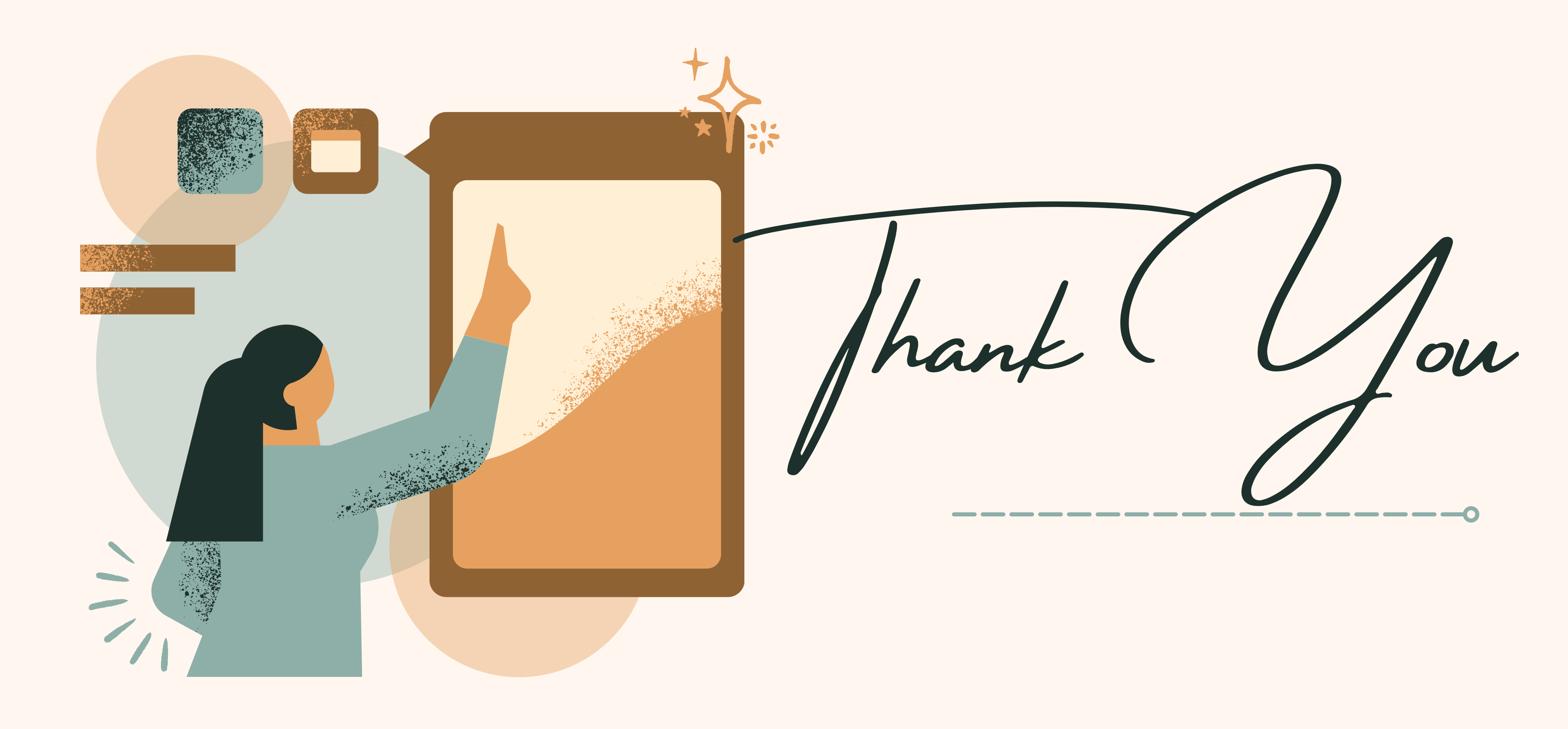

0----

![](_page_70_Picture_2.jpeg)